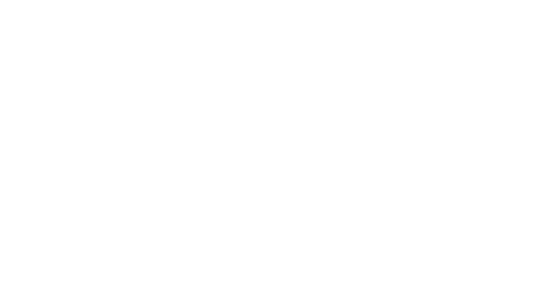

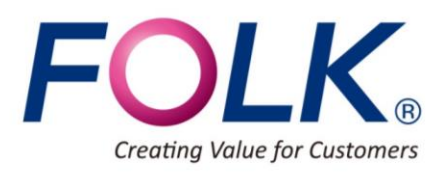

since 1903

## **FNS** フォーク ネットワーク システム マニュアル 在庫確認/発注/生産予定など

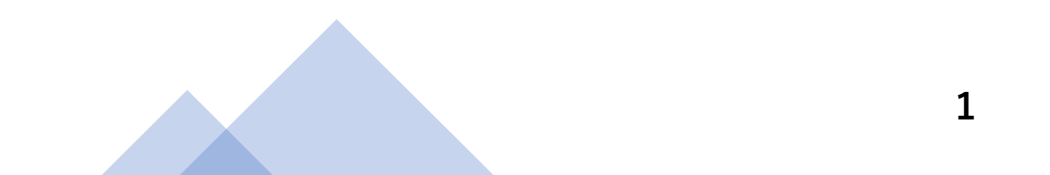

# 送料無料の FNS(フォーク・ネットワーク・サービス)をご活用ください。

(注:エンドユーザー様への直送については、貴社契約の閾値に基づいて送料が発生いたします。)

| ID    |  |
|-------|--|
| パスワード |  |

FNS URL → <u>http://fns.folk.co.jp</u>

◆FNSからのご注文(WEB発注)は、当日出荷の受付時間が13時までになります。
 但し、シーズンにより受付締切時間の変更が入る場合もございます。
 (FAXからの場合、当日出荷の締切時間はAM11時まで)
 ◆在庫照会・請求書出力・商品情報検索等も可能です。

★ご不明な点は下記お客様センターまで、お気軽にお問合せください。

フォークお客様センター 月~金(祝日除く)9:00~17:30

フリーダイヤル 0120-409-414

FNSログインID・パスワードのご案内

P4~5 ログイン方法

P2

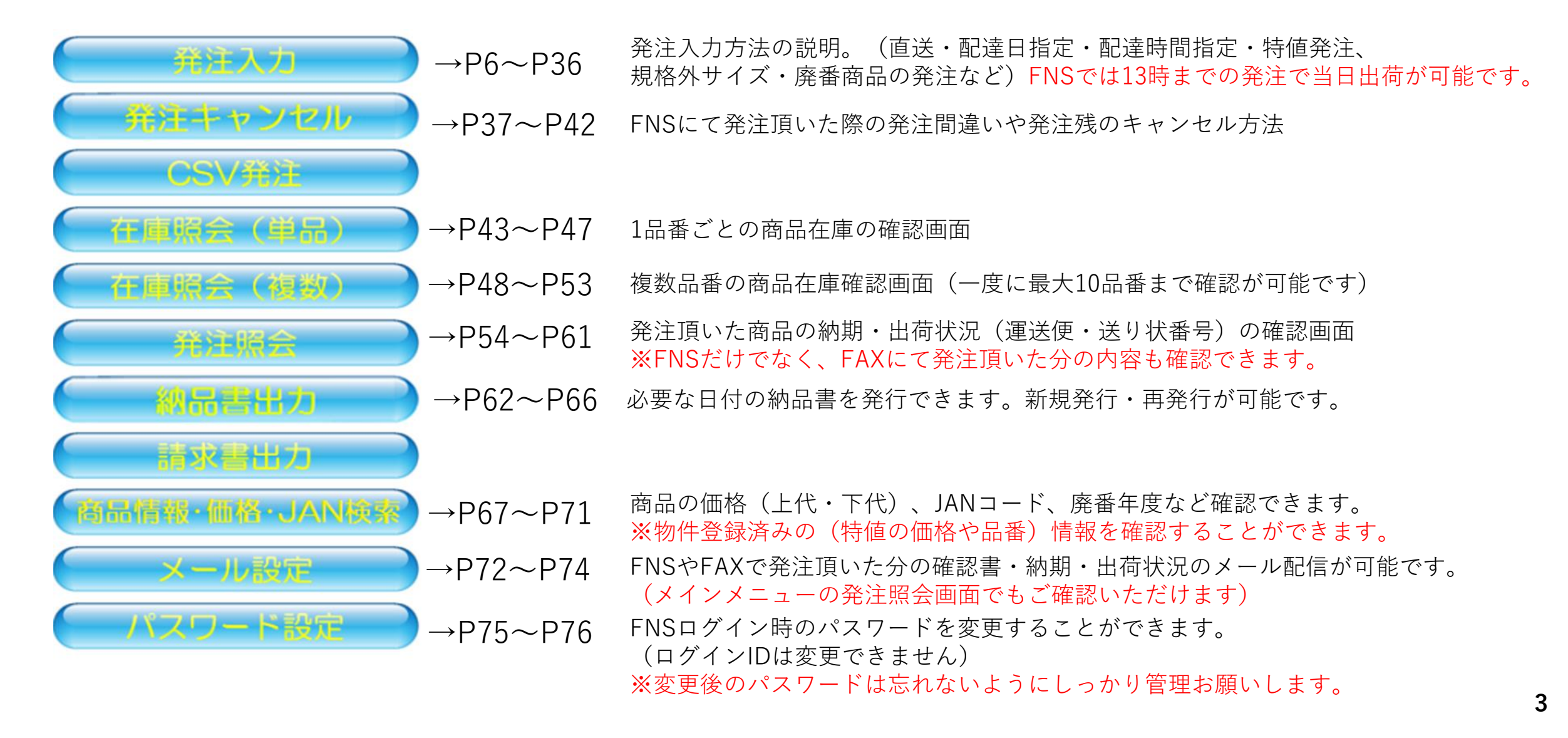

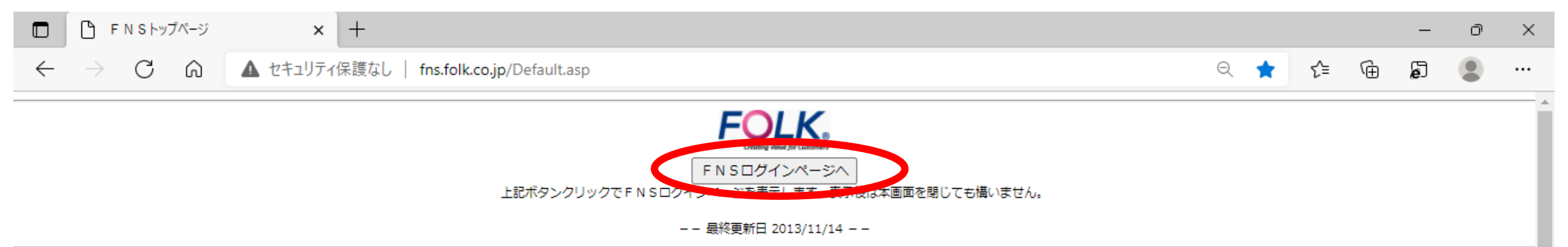

-- システム利用可能時間 午前5:00~午後23:45 --

システム動作環境

## ※弊社推奨のブラウザは エッジかクロームです

| 0 S                                                                                                    | Microsoft Windows Vista<br>Microsoft Windows 7 (推奨)                                                                                                    |  |  |
|----------------------------------------------------------------------------------------------------|----------------------------------------------------------------------------------------------------|--|--|
| ブラウザ Microsoft Internet Explorer 7<br>Microsoft Internet Explorer 8<br>Mozilla FireFox 36.0<br>Google Chrome 40.0.2214.115 m |                                                                                                    |  |  |
| 画面サイズ                                                                                                    | 1024×768 (XGA)以上の解像度<br>16bitColor(65535色)以上の色表示                                                                                                    |  |  |
| 印刷および<br>プレビュー                                                                                                    | 当システムでは、PDF出力機能が含まれてます。<br>PDF形式での帳票等のプレビュー及び印刷をするためには、Acrobat Reader (無料) が必要となりま<br>す。<br>お手数ですが、お持ちでない方は先にインストールしてください。<br>(下のボタンよりAcrobat Readerのダウンロードサイトに転送します。)                                                                               |  |  |
| ※ Microsoft ま<br>その他の国は<br>※ Mozilla、Fin<br>※ Google Chro<br>※ Acrobat 及び                                                    | よび Windows、WindowsVista、Windows7は、米国 Microsoft Corporation の、米国、日本および<br>こおける商標または登録商標です。<br>efoxは、米国Mozilla Foundationの米国およびその他の国における商標または登録商標です。<br>omeはGoogle Inc. が所有する商標または登録商標です。<br>∮ Acrobatロゴは、 Adobe Systems Incorporated(アドビシステムズ社)の商標です。 |  |  |
|                                                                                                    | (C)EOLIX COLLTD Allvicht vesen ve                                                                                                    |  |  |

(C)FOLK CO., LTD Allright reserved.

Δ

パスワードは必ず<u>大文字・小文字</u>を区別して入力して下さい。 不具合が生じる場合、下記設定を行ってください。

\_\_\_\_\_

ログイン

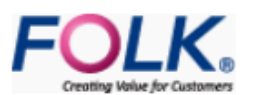

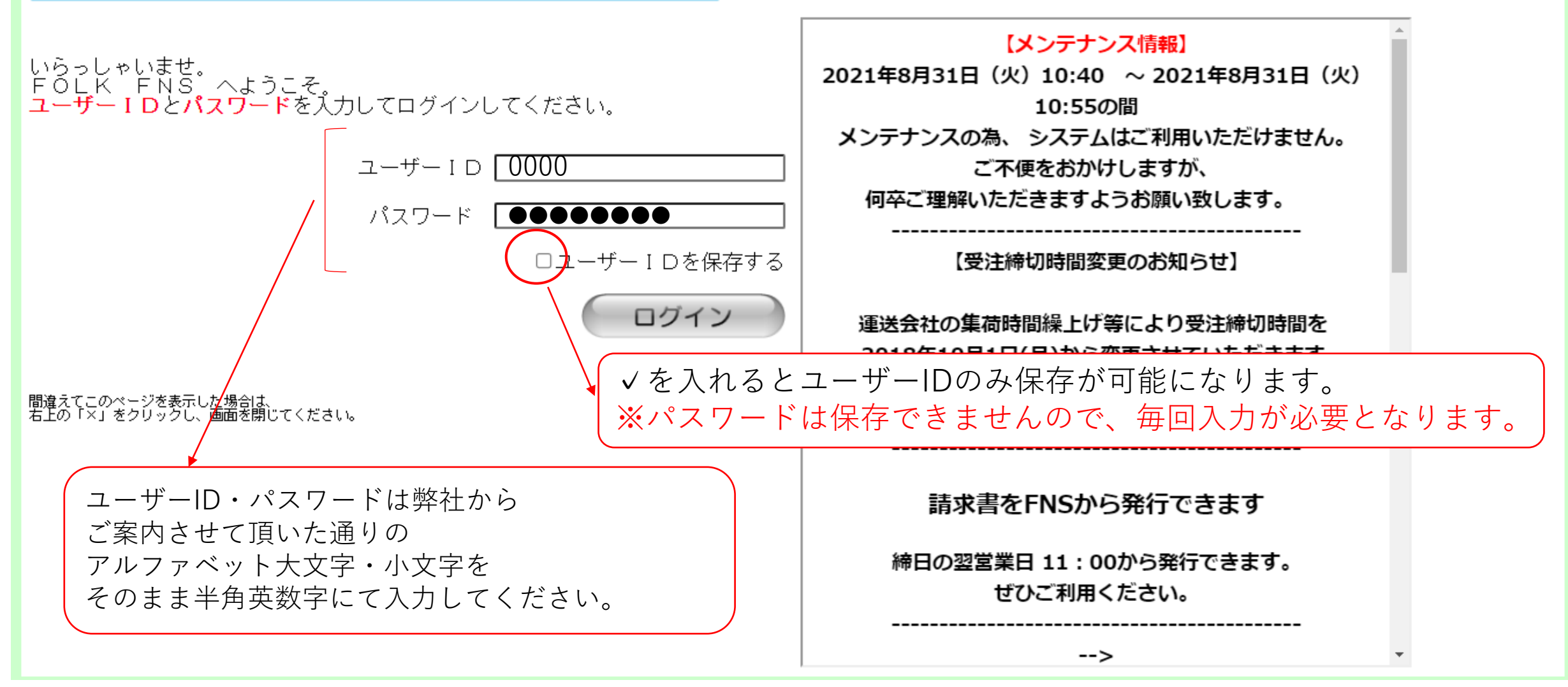

DOTOR FOLK. メインメニュー 発注入力 ご愛顧頂き誠にあり 』のお知らせ】・・ FNSでは 12:30 までに 発注入力し、在庫がある商品のみ 1:00締切 当日出荷が可能となります。 L3:00締切 (Topics) でんさい対応可能です。ご利用お願いします。 ★一度ログインしたら下記手順に沿ってメニュー画面へ戻りログアウトを 行ってください。 ②どの画面でも「メニューに戻る」をクリック 纳品書出力 ②「メニュー画面に戻りますか?」の表示が出てから「OK」をクリック ③メインメニューに戻ってから「ログアウト」をクリックしFNSを退出し 品情報·価格·JAN検索 てください。 ※どの画面を操作していても途中で前のページへ戻る時やFNSを終了させ たい時は、画面右上の「×」印からは画面を閉じないでください。 77-1

\_

.

|                                      | 発注入力                                                 |                                                |           |            | K <sub>®</sub> |      |
|--------------------------------------|------------------------------------------------------|------------------------------------------------|-----------|------------|----------------|------|
| 発注番号<br>希望配達日                        | ユーザー<br>時間指定                                         | ✓ 納入 ✓ 確認メール送付                                 | 先         | V          |                |      |
| 门朋际<br>No,                           | 品番/色番                                                | 品名/規格/色名                                       | 単価 ■ 一括出荷 | ■ サンフ*ル 備考 | A              |      |
| ■01 <u>サイズ</u><br><u> 在庫数</u><br>発注数 |                                                      |                                                |           |            | -              |      |
|                                      | 半角英数字での入力か<br>入力したものは納品書<br>※入力なしでも問題は<br>にて発注番号が自動で | 「可能です。<br>言に印字されます。<br>はありませんが、未入す<br>「採番されます。 | カの場合は弊社   | システム       |                |      |
| 4                                    |                                                      |                                                |           |            | →<br>→         |      |
| メニューに戻る                              | 3                                                    |                                                |           |            |                | 入力確認 |

🌔 FOLK FNS - プロファイル 1 - Microsoft Edge

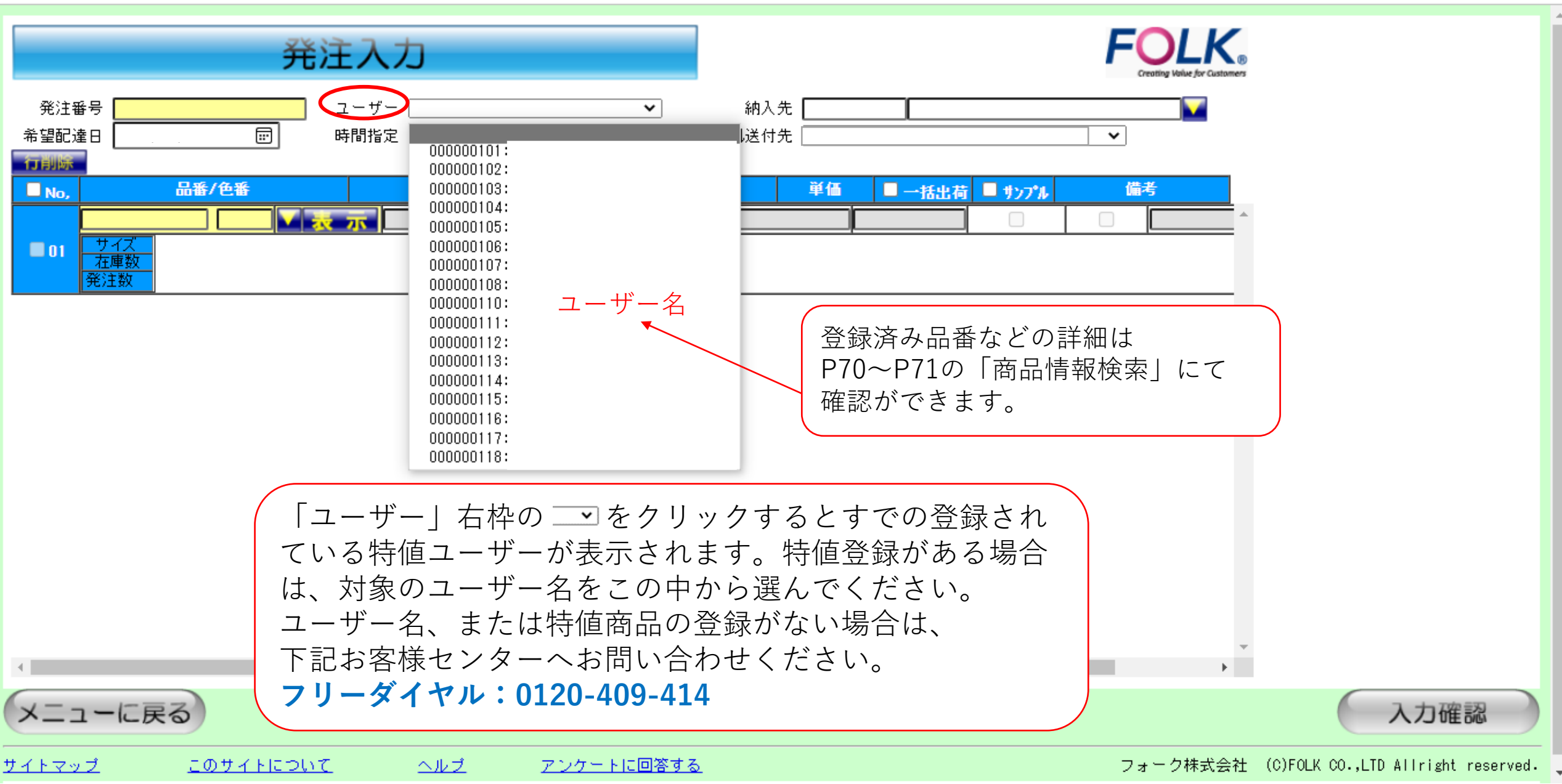

Ð

Ð

 $\times$ 

|                                | Ť                                                                       | 注入力                                  |                                                                                                    |  |
|--------------------------------|-------------------------------------------------------------------------|--------------------------------------|----------------------------------------------------------------------------------------------------|--|
| <u>発注番</u> 号<br>希望配達日          | 2021/10/31 📰                                                            | ユーザー [<br>時間指定 [                     | ▲       納入先       ▲         ▲       確認メール送付先       ▲                                                                                                    |  |
| 行則隊<br>No,<br>01 サ・<br>五<br>発注 | 2021年(令和3年)10<br>月▼<br>日月、火水木<br>26 27 28 29 30                         | ↑ ↓                                  | 品名/規格/色名       単価       ■ +5±4荷       ■ サンフ*ル       備考         □       □       □       □       △                                                                                     |  |
|                                | 10 11 12 13 14<br>17 18 19 20 21<br>24 25 26 27 28<br>31 1 2 3 4<br>クリア | 15 16<br>22 23<br>29 30<br>5 6<br>今日 | 出荷日から1週間以内までの着日指定ができます。<br>出荷日は指定できません。<br>出荷日の指定を希望の場合は発注入力後、下記お客様センターへお問い合わせ下さい。<br>お問い合わせの際は必ず受注NO.と出荷日指定の理由をお伝えください。<br>場合によっては、対応できないこともございますのでご了承ください。<br>フリーダイヤル:0120-409-414 |  |
| ג<br>א=ב-×                     | に戻る                                                                     |                                      | 、                                                                                                    |  |

\_

D

 $\times$ 

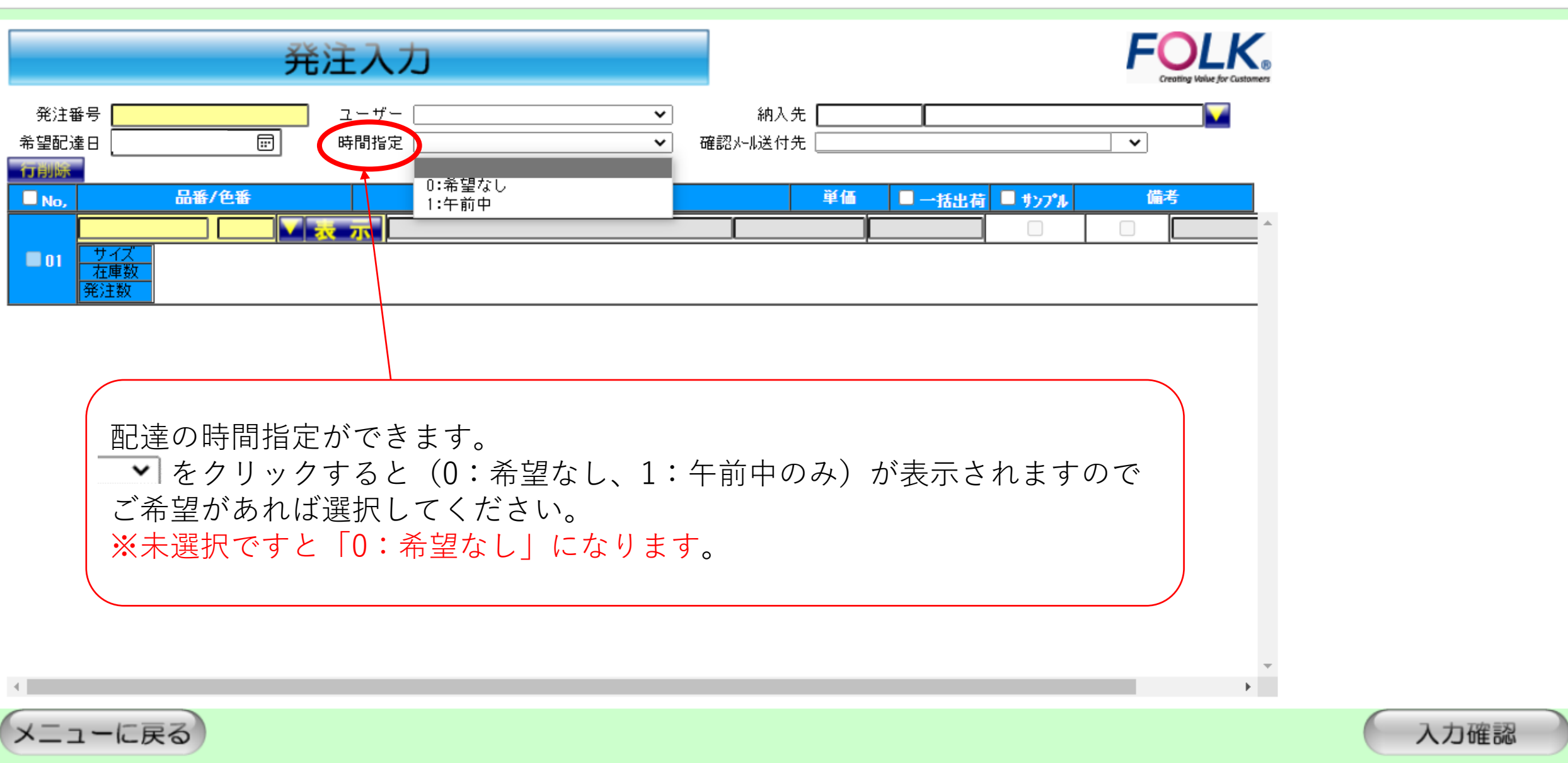

Ð

\_

X

Ð

(

▲ セキュリティ保護なし | fns.folk.co.jp/asp/fns\_hn\_10000.asp

| _ | ð | × |
|---|---|---|
|   |   |   |

Ð

| 発注入力 FOLK。                                                                                                |      |
|----------------------------------------------------------------------------------------------------|------|
| 発注番号       ユーザー       ・       納入先       ・         希望配達日       ・       時間指定       ・       確認メール送付先       ・ |      |
| ■ No, 品番/色番 品名/規格/色名 単価 ■ 一括出荷 ■ サンプル 備考<br>■ 01 サイズ<br>アジンサ目                                             |      |
| 納入先(お届け先)を指定することができます。<br>納入先の登録、検索は № を押してください。<br>※納入先が未指定の際は、貴社(請求書送付先)への納品となります。<br>ご注意ください。          |      |
| くニューに戻る                                                                                                   | 入力確認 |

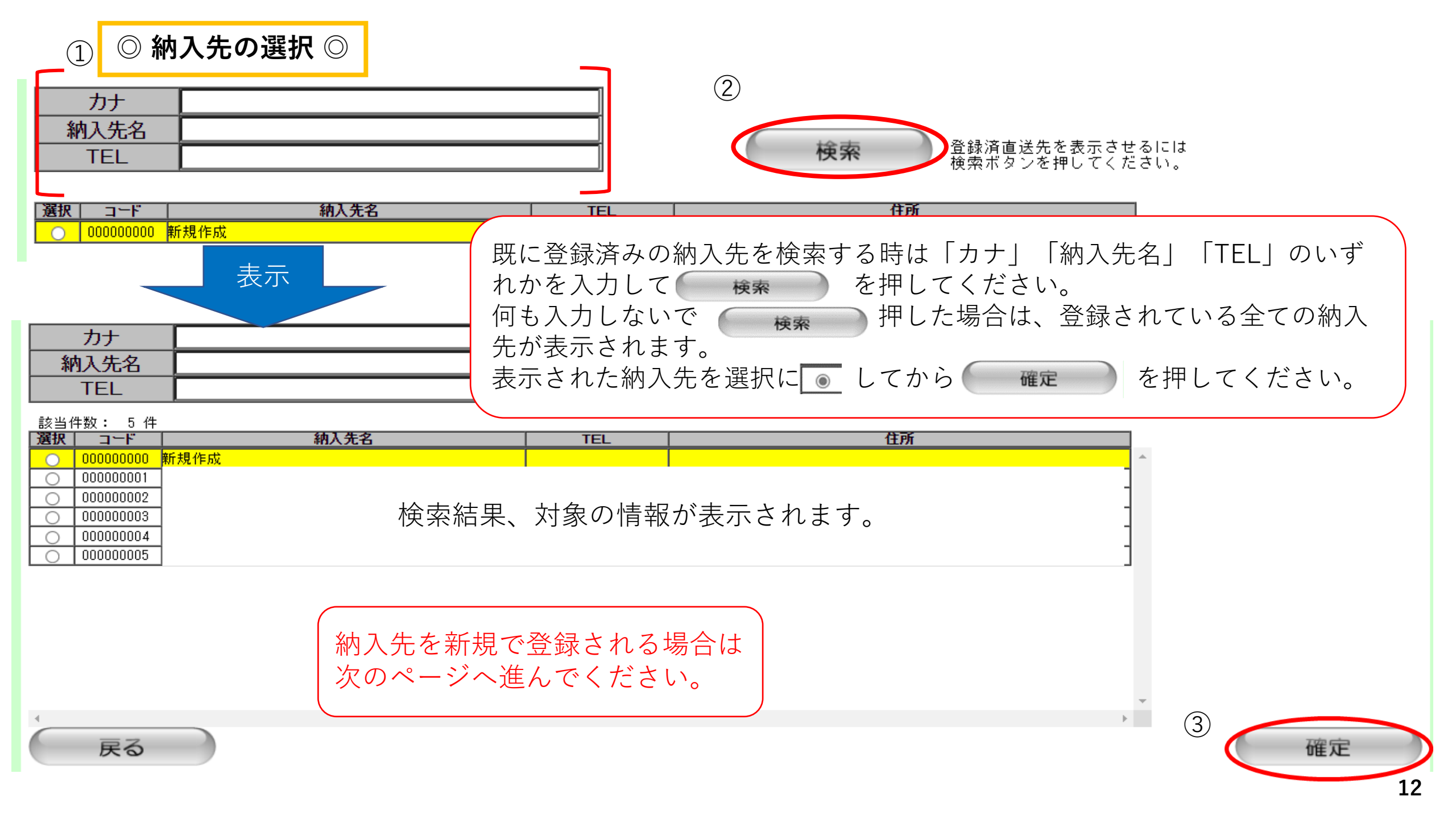

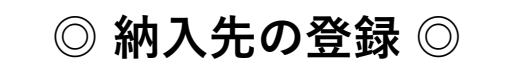

🎦 納入先検索・登録 - プロファイル 1 - Microsoft Edge

σ×

€

\_

▲ セキュリティ保護なし | fns.folk.co.jp/search/commonNou.asp

| カナ<br>納入先名<br>TEL |           |         | 検索       | 登録済直送先を表示させるには<br>検索ボタンを押してください。 |    |
|-------------------|-----------|---------|----------|----------------------------------|----|
| <b>選択 コード</b>     | 納入先名      | TEL     | 住        | <u>所</u>                         |    |
|                   |           | · ·     |          |                                  |    |
|                   |           |         |          |                                  |    |
|                   |           |         |          |                                  |    |
|                   | 新規で納入先の登録 | 录をするときは | 「新規作成」を選 | 彭沢 🛅 して                          |    |
|                   | 「唯正」を押り   |         |          | -                                | 2  |
| 、戻る               |           |         |          | <b>&gt;</b>                      | 確定 |

| 納入先コード<br>納入先名1<br>納入先名2<br>納入先名3<br>略称 |                                                                                                    | 「新規作成」で「選択」→「確定」ボタンを<br>押すとこの画面になります。<br>※黄色枠内は入力必須箇所です。                                                                                                    |
|-----------------------------------------|----------------------------------------------------------------------------------------------------|----------------------------------------------------------------------------------------------------|
| か(半角)                                   |                                                                                                    |                                                                                                    |
| 郵便番号                                    | 住所検索                                                                                                    |                                                                                                    |
| 都道府県                                    |                                                                                                    |                                                                                                    |
| 住所                                      |                                                                                                    |                                                                                                    |
| 表示                                      | <ul> <li>納入先コード</li> <li>納入先名1</li> <li>納入先名2</li> <li>納入先名3</li> <li>略称</li> <li>かけ(半角)</li> <li>TEL</li> <li>郵便番号</li> <li>都道府県</li> <li>住所</li> </ul> | フォーク榊埼玉支社       納入先名1~3の部分が送り状の宛先に印字されます。         フォーク榊埼玉支社       送り状には自動で「様」が表示されますので「様」の入力は不要です。         フォーク榊埼玉支社       ハイフンなしで入力し「住所検索」を押してください。         11:埼玉県       ハイフンなしで入力し「日本郵便様」より別途検索をお願いします。         埼玉県潟巣市<br>市城谷3820-20       「新田県高山山山山山山山山山山山山山山山山山山山山山山山山山山山山山山山山山山山山 |
|                                         | 戻る                                                                                                    | 入力完了後、「確定」ボタンを押<br>してください。 確定 14                                                                                                    |

|                    | 発注                | È入力              |                       |               | FOLK®<br>Creating Value for Customers |   |
|--------------------|-------------------|------------------|-----------------------|---------------|---------------------------------------|---|
| 発注番<br>希望配邊<br>行削除 | 時日 2021/10/31 🗊 日 | ユーザー 💙<br>時間指定 💙 | 納入先<br>確認メール送付先 002:0 | 0000          | <b>_</b>                              |   |
| ■ No,              | - 品番/色番<br>       | 品名/規格/色名<br>示    | 単価<br>                | ■ 一括出荷 ■ サンプル |                                       |   |
|                    | <u>在庫数</u><br>発注数 |                  | 001:0                 | 000           |                                       | ~ |

確認メール送付先を → を押しグループ名を選択すると、下記内容のメール配信が受けられます。 (この時に選択したグループ名の登録済みアドレスにメール配信となりますので注意が必要です) ・受注確認書→発注入力を終え、発注内容の詳細(在庫有無・納期)がPDFにてメール配信となります。 ・納期回答書→発注時に発注確認書に記載された納期が変更になった時、PDFにてメール配信されます。 ・出荷報告書→当日出荷になる商品の内容が出荷完了後、送り状番号も記載されメール配信されます。 ※メール配信を受けるには、メールアドレスの登録が必要になります。登録方法や注意事項については、 P72~P74をご覧ください。また、不明な点がございましたら下記フリーダイヤルまでお問合せください。 フリーダイヤル:0120-409-414(フォークお客様センター)

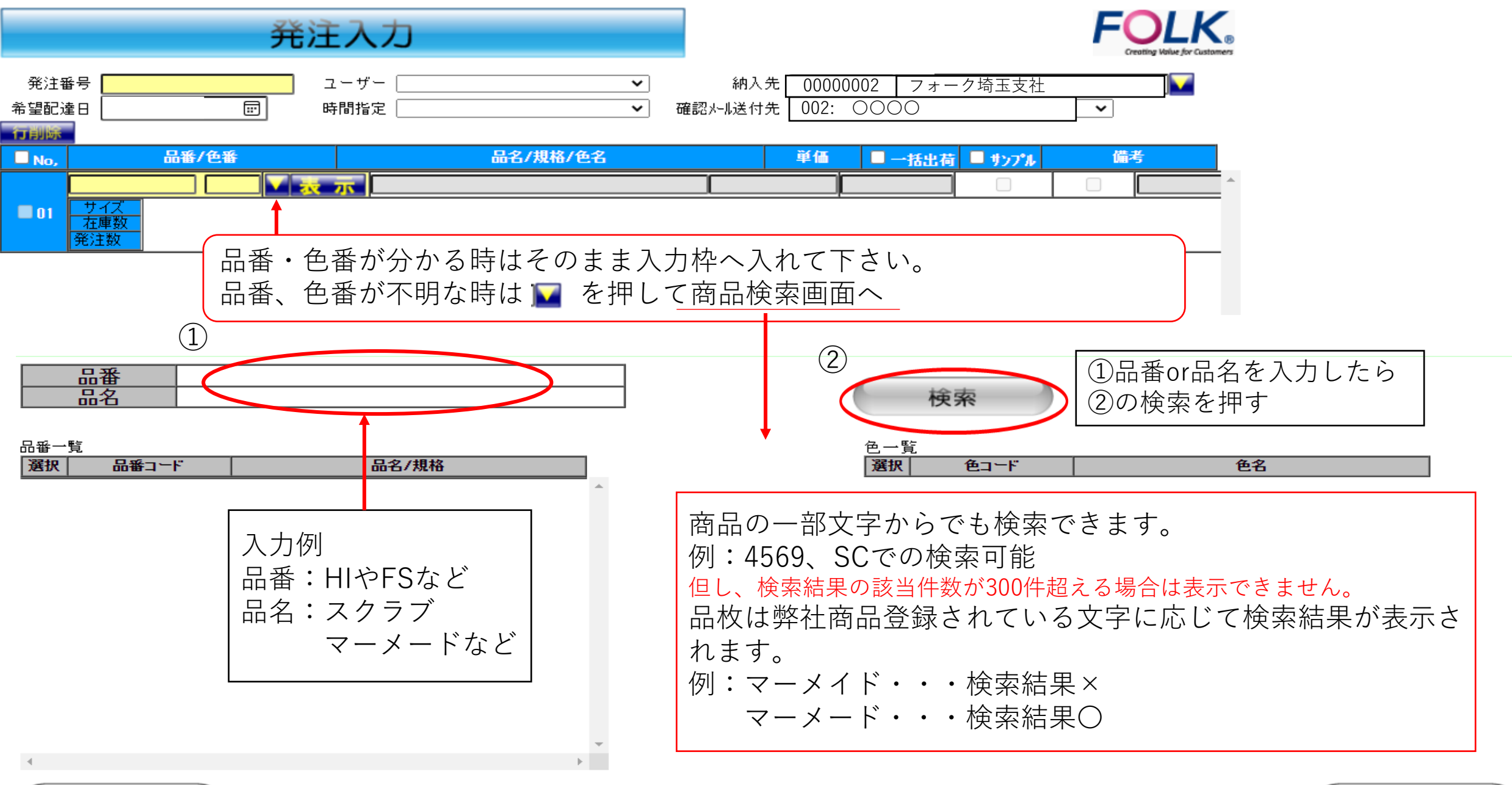

戻る

16

#### 🕙 商品・色検索 - Google Chrome

▲ 保護されていない通信 | fns.folk.co.jp/search/common2.asp

| 品番         スクラブ                           | (              | 検索                             |             |          |
|-------------------------------------------|----------------|--------------------------------|-------------|----------|
| 品番→覧 該当件数: 120 件<br><b>選択 品番コード 品名/規格</b> |                | 色一覧 該当件数:<br>  <b>選択  色コ</b> ー | 27件<br>F 色ź | 名        |
| ③検索対象の品番一覧が表示されるので                        | 3              | 0 1                            | 切仆          | ^        |
| 品番一覧から1つと色番一覧から1つ選択する                     |                | 0 3                            |             |          |
| UT 1/3 97 X777                            |                | 0 4                            | クジリーン       |          |
| 7000SC スクラフド                              |                | 5                              | タッーククットー    |          |
| 7003SC 2/77                               |                | 6                              | 5/L         |          |
| ○ 7008SC 花柄スクラブ                           |                | 0 7                            | *化*~        |          |
| 7009SC メンス スクラフ *                         |                | 0 8                            | Lor*        |          |
| ○ 7011SC 2/977°                           |                | 9                              | フ゛ラック       |          |
| ○ 7013SC スクラブ                             |                | 0 10                           | /\°∽7°⊮     |          |
| ○ 7014SC レデ*イスジ*ッフ*スクラブ*                  |                | 0 11                           | 9-37X°      |          |
| 201500 Jahan*                             |                | 0 12                           | エメラルト       | •        |
| 戻る                                        | ( <u>4</u> ) – | ' '<br>品番・色番<br>「確定」を:         | の検索が終わった    | 4<br>- 6 |

—

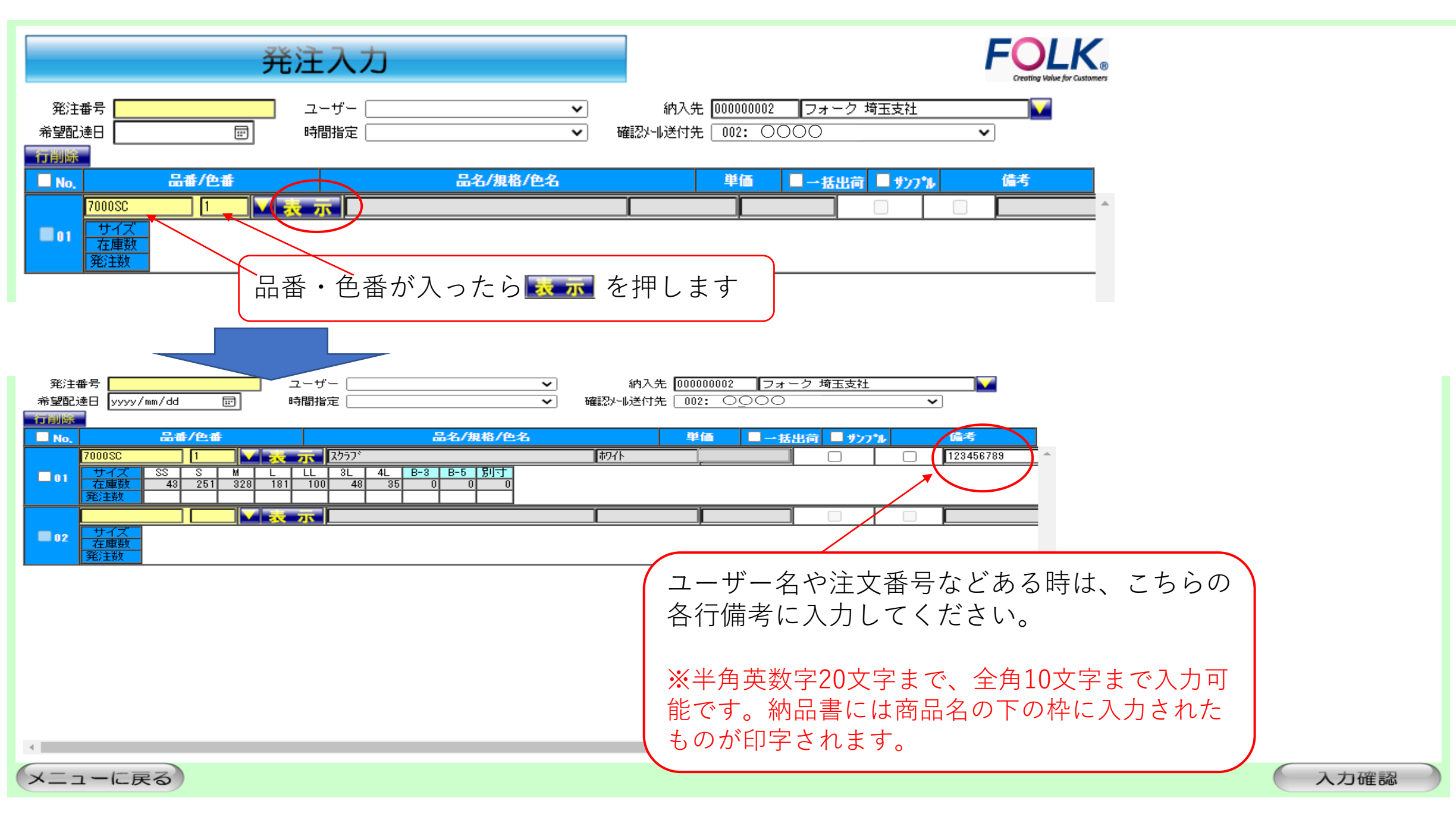

### 🎦 FOLK FNS - プロファイル 1 - Microsoft Edge

▲ セキュリティ保護なし | fns.folk.co.jp/asp/fns\_hn\_10000.asp

| 発注入力                                                                                                    | FOLK<br>Creating Value for Customers                                                                                |
|----------------------------------------------------------------------------------------------------|----------------------------------------------------------------------------------------------------|
| 発注番号     ユーザー     、       希望配達日     IIIIIIIIIIIIIIIIIIIIIIIIIIIIIIIIIIII                                                                                                    | <ul> <li>✓ 納入先</li> <li>✓ 確認メール送付先 002:0000</li> </ul>                                                              |
| No,     品番/色番     品名/規格/色名       7000SC     1     ズス示     2/97*       サイズ     SS     S     M     L     LL     3L     4L     B-3     B-5     別寸       在庫数     42     249     326     179     93     48     35     0     0     0       発圧数                サイズ                サイズ<在庫数     発注数 | 単価 ■→括出荷 ■サンプル 備考<br>▶ワイト □ 123456789<br>現在の在庫数が表示されます。<br>在庫数が「0」の場合は、メインメニューの「在<br>庫照会」で仕掛と次回の出荷予定日を確認して<br>ください。 |
| 発注する数量を入力してください                                                                                                    |                                                                                                    |
| メニューに戻る                                                                                                    | 入力確認                                                                                                    |
| <u>ナイトマップ このサイトについて ヘルプ アンケートに回答す</u>                                                                                                    | フォーク株式会社 (C)FOLK CO.,LTD Allright reserve                                                                           |

\_

ð

 $\times$ 

€ ^

| ◎欠品入力の場合◎                                                                                                    |                                                                             |                                                                                                    |                               |                                      |
|----------------------------------------------------------------------------------------------------|-----------------------------------------------------------------------------|----------------------------------------------------------------------------------------------------|-------------------------------|--------------------------------------|
| 并                                                                                                    | 注入力                                                                         |                                                                                                    |                               | FOLK<br>Creating Value for Customers |
| 発注番号         希望配達日         「行削除」                                                                                            | ユーザー<br>時間指定                                                                | <ul> <li>✓ 納入先 000</li> <li>✓ 確認外非送付先 00</li> </ul>                                                   | 1000002 【フォーク 埼玉支社<br>12 0000 | <b></b>                              |
| ■ No. 品番/色番                                                                                                    | 品名/規格/色/                                                                    | 名                                                                                                    | ●価 □→括出荷 □ サンフ                | 1) 備考                                |
| TOUUSC     1       01     サイズ     SS     S     M     L       在庫数     27     249     216     217       発注数     1     1     1 | スクラノ・     LL 3L 4L B-3 B-5 別寸     7 114 5 35 0 0 0                          | <b>₩</b> 9个                                                                                           |                               | 123456789                            |
| 7000SC     9       02     サイズ     SS     S     M     L       在庫数     40     86     191     0       発注数     1     1          | マテト スクラフ <sup>×</sup><br>LL 3L 4L B-3 B-5 別寸<br>0 0 0 42 0 0 0<br>1 1 1 1   | 7*ラック                                                                                                 |                               | 123456789                            |
|                                                                                                    |                                                                             |                                                                                                    |                               |                                      |
|                                                                                                    | 卟(サイズ表示ブルー)は在<br>ない規格外、在庫終了してい<br>し・刺繍・プリント等)は入;<br>承ります。FAX:048<br>(承り後の変) | 庫があれば入力可能 <sup>-</sup><br>る廃番商品、別寸、<br>力できません。<br>ー <mark>5 6 8 - 1 3 0</mark><br><b>E・キャンセル・返品</b> 3 | です。<br>0<br>不可)               |                                      |
| メニューに戻る                                                                                                    |                                                                             |                                                                                                    |                               | 入力確認                                 |
|                                                                                                    |                                                                             |                                                                                                    |                               | 20                                   |

| ◎全ての商品サイズが揃ってから出荷の場                                                                                                    | <b>\$</b> ◎                                                                  |                |
|----------------------------------------------------------------------------------------------------|------------------------------------------------------------------------------|----------------|
| 発注入力                                                                                                    | FOL                                                                          | K <sub>®</sub> |
| 発注番号     ユーザー       希望配達日     年 /月/日     日       時間指定     1                                                                                                    | <ul> <li>✓ 納入先 00000002  フォーク 埼玉支社</li> <li>✓ 確認外心送付先 002: 0000 ✓</li> </ul> |                |
| ■ No. 品番/色番 品名/規格                                                                                                    | (色名 単価 ■→括出荷 ■ サンフ・ル 備考                                                      |                |
| 7000SC     1     スマースクラブ*       サイズ     SS     S     M     L     LL     3L     4L     B-3     B-5     別寸       在庫数     27     249     216     217     114     5     35     0     0     0                                                                      | <u> 市切イト 123456789 </u>                                                      |                |
| 発注数 1<br>7000SC 9 えて 元 スクラフ <sup>×</sup>                                                                                                    | フドラック 🔽 🗌 123456789                                                          | -              |
| サイズ     SS     S     M     L     LL     3L     4L     B-3     B-5     別寸       在庫数     40     86     191     0     0     42     0     0     0       発注数     1     1     1     1     1     1     1                                                             |                                                                              |                |
| 6003SC     9     ストレートパ°ンツ(男女兼用)       サイズ     SS     S     M     L     LL     3L     4L     B-1     B-3     B-5     別寸       在庫数     41     10     321     7     0     67     28     0     0     0       発注数     1     1     1     1     1     1     1     1 | 7*ラック                                                                        |                |
| <ul> <li>サイズ<br/>在庫数<br/>発注数</li> <li>一括出荷する場合は ✓ をつけます</li> <li>✓ がない場合は在庫のあるサイス</li> <li>※一度の発注内で ✓ が付いている</li> <li>✓ がない品番は、商品が揃っている</li> </ul>                                                                                                    | 。<br>から出荷になります。<br>品番は、一括出荷の対象となります。<br>なくても出荷になります。<br>入力確                  |                |

### 

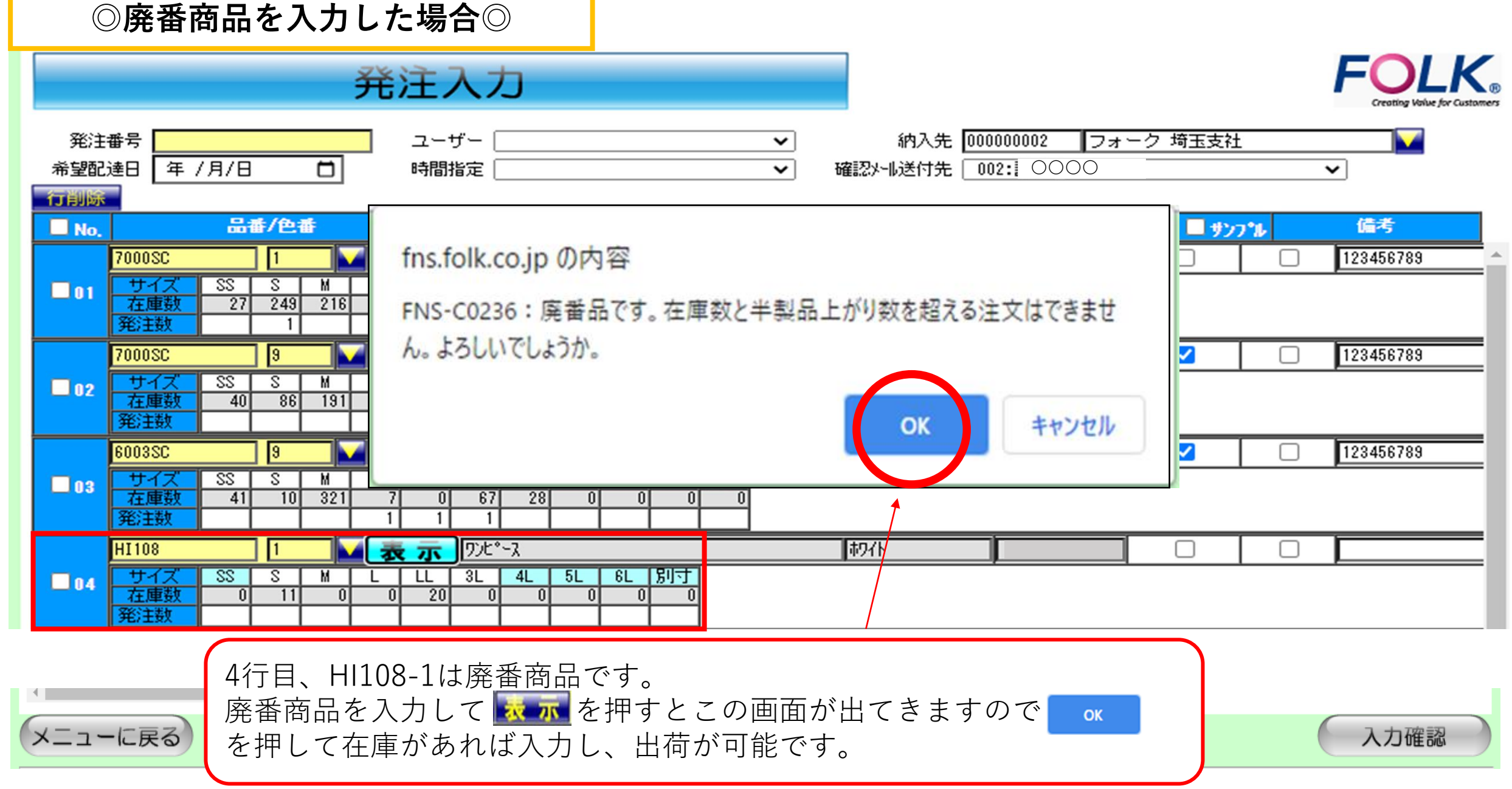

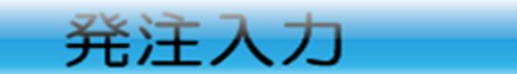

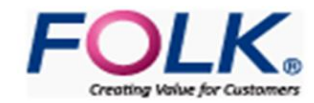

| 発注:<br>★★■■□ | 番号                                                                        |                                                                                                    | ~                                         | 納入先 00000002                                 | <br>□ フォーク 埼玉支社                         |                                     |   |
|--------------|---------------------------------------------------------------------------|----------------------------------------------------------------------------------------------------|-------------------------------------------|----------------------------------------------|-----------------------------------------|-------------------------------------|---|
| 布望的          |                                                                           | 廃番                                                                                                    | 商品で在庫数が                                   | 「0」の場合は                                      | 入力できませ                                  | h.                                  |   |
| 0 1          | は新7色番<br>7000SC 1<br>サイズ SS S M<br>在庫数 27 249 216<br>発注数 1                | 生地<br><u> ます。 こ 217 114 5 35 </u> 生地 た た た た た た た た た た た た た た た た た た                                                                                                    | があれば作成が<br>・ <b>返品は不可と</b><br>うえで作成をご     | 「可能ですが、<br>なりますので、<br>「希望の場合は、               | ご依頼後の変更<br>、お客様へ必す<br>、注文書に「廃<br>た願いします | ፤・キャン<br><sup>*</sup> ご了承頂<br>┋番了承・ | ^ |
| 02           | 7000SC     9       サイズ     SS     S       左庫数     40     86       発注数     | Image: system     Image: system     Ima | 」 <b>2 記入してF</b> A<br>X:048-5<br>番商品が作成でき | AXに C 光注 C <sup>2</sup><br>68-130<br>るのは廃番にな | わ願いします。<br>0<br>ってから3年以内                | 9<br> の商品に限<br>エズ(本)                |   |
| 03           | 6003SC     9       サイズ     SS     S       在庫数     41     10       発注数     | 表示     ストレートハ*ンツ(男)     りまぐ       L     LL     3L     4L     B-1     さい。       7     0     67     28     0       1     1     1     1                                                                                                    | り。焼食牛月は、                                  | × <u>-</u> ユー画面の                             | 「仕庫照会」に                                 |                                     |   |
| 04           | HI108     1       サイズ     SS     S       在庫数     0     11     0       発注数 | 表示         ワンセキース           L         LL         3L         4L         5L         6L         第           0         20         0         0         0         0         0         0                                                                                                    | אלן<br>דרו<br>0                           | 71                                           |                                         |                                     |   |
| 05           | <u>サイズ</u><br>                                                            | 表示                                                                                                    |                                           |                                              |                                         |                                     |   |

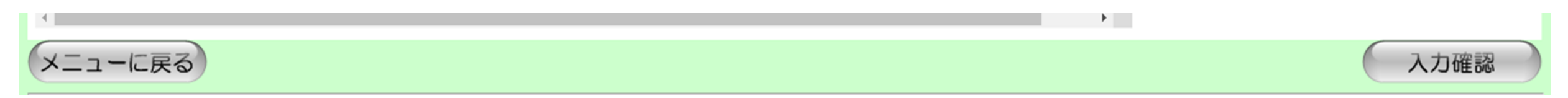

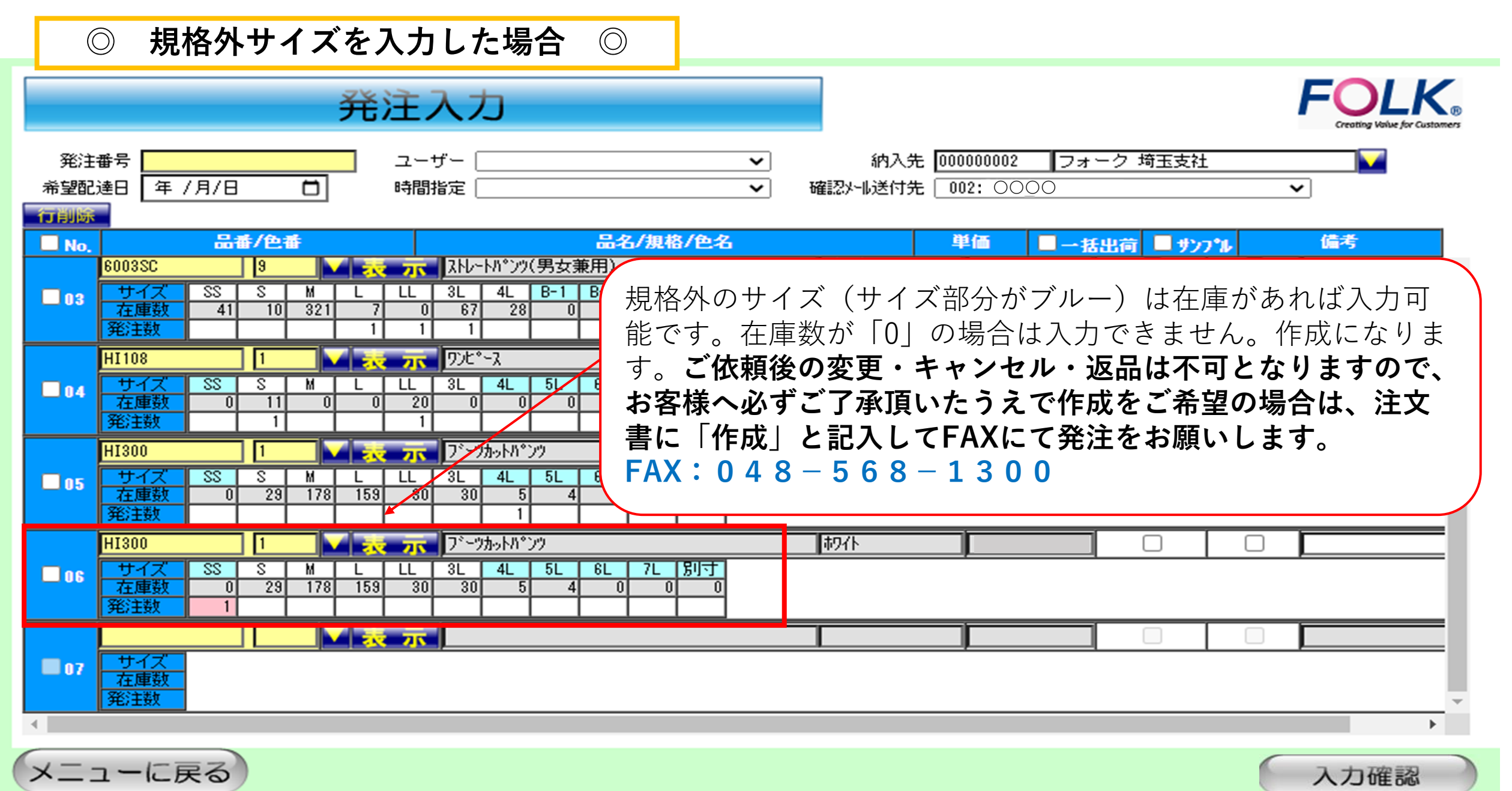

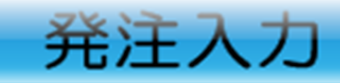

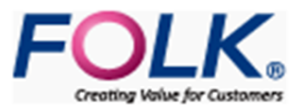

| 発注者  | 番号 📃              |                   | 그                    | ーザー 🦳                    |                     |                    | ✓ 納           | 1入先 🔟 | 000002   | フォーク 埼田 | 医支社  |      |           |         |
|------|-------------------|-------------------|----------------------|--------------------------|---------------------|--------------------|---------------|-------|----------|---------|------|------|-----------|---------|
| 希望配法 | 達日 年 / F          | 月/日               | 白 時                  | 間指定 📃                    |                     |                    | ✔ 確認刈り送       | 付先 🔲  | 0000     |         |      | ~    |           |         |
| 行削除  |                   |                   |                      |                          |                     |                    |               |       |          |         |      |      |           |         |
| No.  |                   | 品番/色番             | ŧ                    |                          | 品名                  | /規格/色名             |               | Ë     | 首 🗌      | 一括出荷    | サンフル |      | 備考        |         |
|      | 6003SC            | 9                 |                      | x 246-448                | ツ(男女兼用)             |                    | ブラック          |       |          |         |      |      | 123456789 | <b></b> |
| 03   | サイズ<br>在庫数<br>発注数 | SS S<br>41 10     | M L LL<br>321 7<br>1 | . 3L 4L<br>0 67 2<br>1 1 | B-1 B-3<br>8 0 0    | B-5 別寸<br>0 0      |               |       |          |         |      |      |           |         |
|      | HI108             | 1                 | - 🗸 📩 🕇              | 5 7)L°-2                 |                     |                    | 初作            |       |          |         |      |      |           |         |
| 04   | サイズ<br>在庫数<br>発注数 | SS S<br>0 11<br>1 | M L LL               | . 3L 4L<br>20 0          | 5L 6L<br>0 0 0      | <del>別寸</del><br>0 |               |       |          |         |      | ·    |           |         |
|      | HI300             | 1                 | - ▼ 表 7              | 🔽 フェーウカットハ               | °``)"               |                    | 初在            |       |          |         |      |      |           |         |
| 05   | サイズ<br>在庫数<br>発注数 | SS S<br>0 29      | M L LL<br>178 159    | 3L 4L<br>30 30           | 5L 6L<br>5 4 0<br>1 | 7L 別寸<br>0 0       | 7 + + * * * * |       | 1 +_ 2 ( |         |      | た.十田 | 71+       |         |
|      | HI300             | 1                 | 🗌 🗸 👯 🕇              | 🔽 フェーウカットハ               | °``)")              |                    | 八月が稔          | リリエ   | したり      | 人力唯計    | Gi ) | ሮ ነተ |           |         |
| 2 06 | サイズ<br>在庫数<br>発注数 | SS S<br>0 29<br>1 | M L LL<br>178 159    | . 3L 4L<br>30 30         | 5L 6L<br>5 4 0      | 7L 別寸<br>0 0       | さい。           |       |          |         |      |      |           |         |
|      |                   |                   |                      |                          |                     |                    |               |       |          |         |      |      |           | _       |
| 07   | サイズ<br>在庫数<br>発注数 |                   |                      |                          |                     |                    |               |       |          |         |      |      |           | _       |
| •    |                   |                   |                      |                          |                     |                    |               |       |          |         |      |      |           | •       |
| ×==  | ューに戻              | 3                 |                      |                          |                     |                    |               |       |          |         |      | 入力   | 確認        | >       |

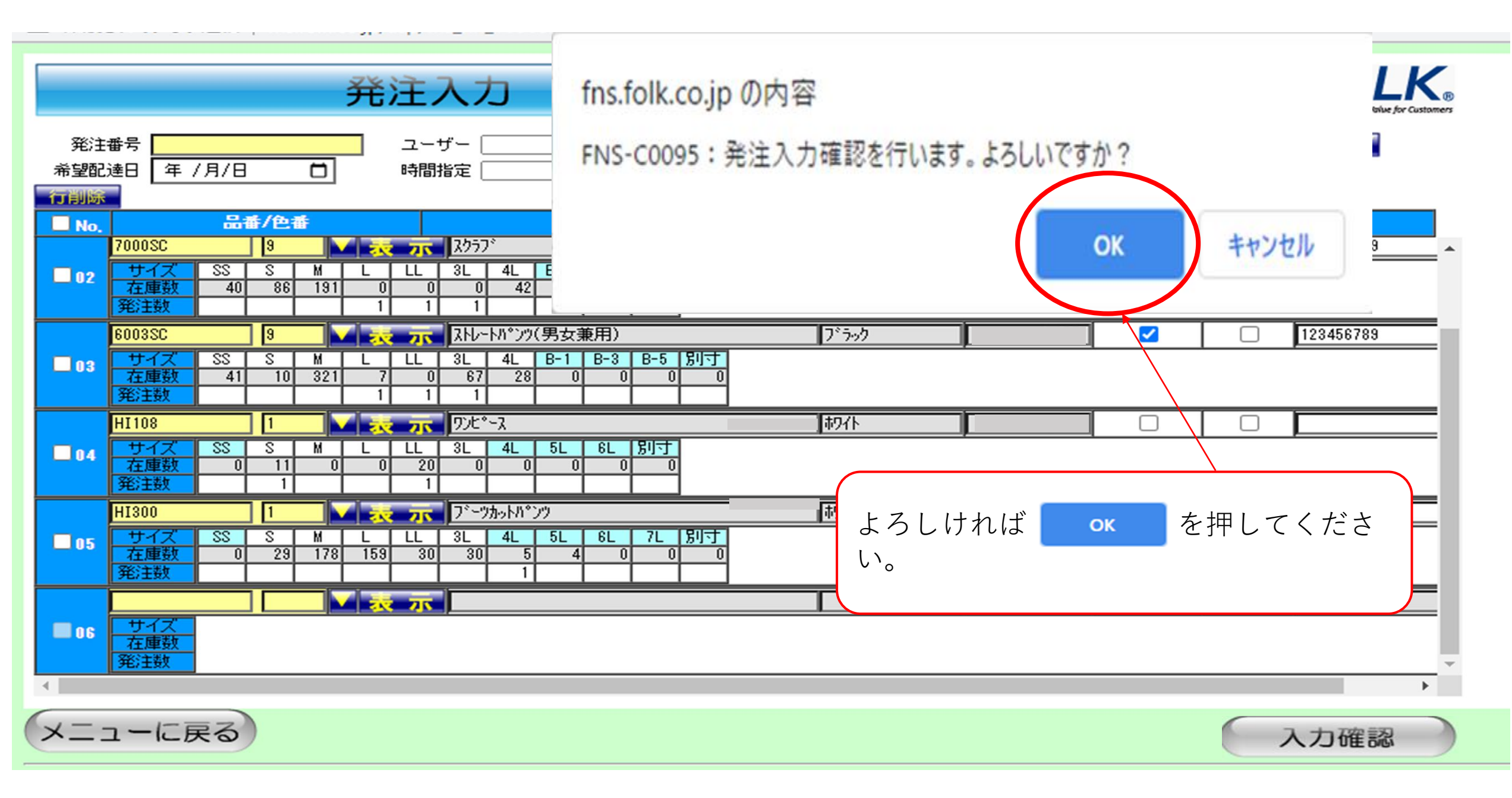

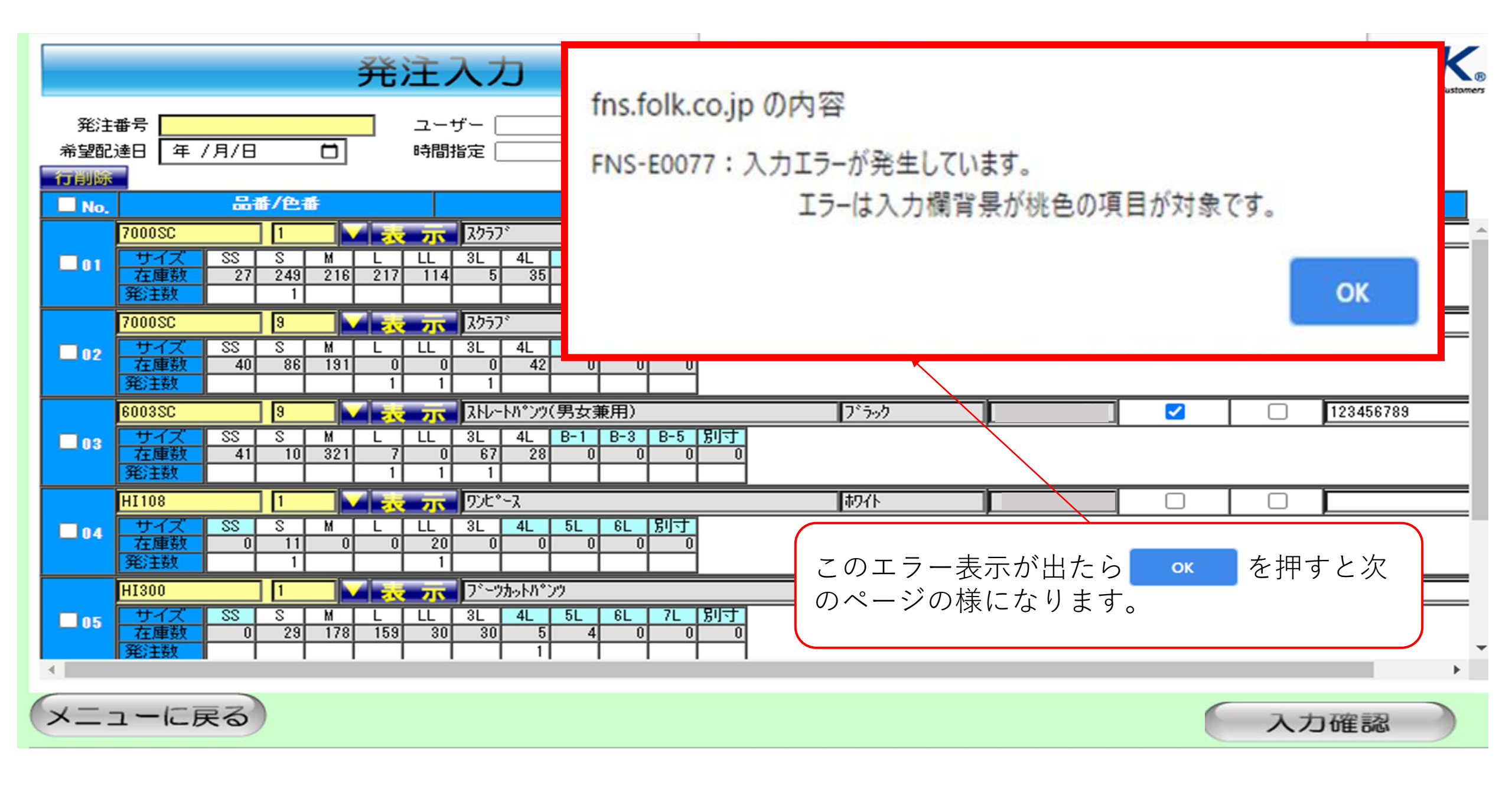

|                  |                                                                                                    | 発注入力                                                                                                    | FOLK®<br>Creating Value for Customers                                           |
|------------------|----------------------------------------------------------------------------------------------------|----------------------------------------------------------------------------------------------------|---------------------------------------------------------------------------------|
| 発注<br>希望配<br>行削除 | :番号<br>2達日 年 /月/日 📫                                                                                      | ユーザー、<br>時間指定、                                                                                                    | <ul> <li>・ 納入先 00000002  フォーク 埼玉支社 ↓</li> <li>・ 確認メール送付先 002: 0000 ↓</li> </ul> |
| No.              | 品番/色番       6003SC     9       サイズ     SS     S       ケイズ     SS     S       女子ズ     A1     10       発注数 | 品名/規格/色名       入入     入トレートハ*ンツ(男女兼用)       L     LL       7     0       67     28       1     1                                                                                                    | 単価 ■ ~括出荷 ■ サンプル 備考<br>ブラック ✓ □ 123456789 ▲                                     |
| <b>0</b> 4       | HI108     1       サイズ     SS     S     M       在庫数     0     11       発注数     1                          | ✓ 元 ワンビ <sup>*</sup> →ス L LL 3L 4L 5L 6L 別寸 1 0 20 0 0 0 0 0 1 1 0 0 0 0                                                                                                    | 規格外や廃番商品で在庫がない場合も同様に<br>エラーとなります。                                               |
| 05               | HI300     1       サイズ     SS     S       在庫数     0     29     17       発注数                               | 人         ファーワカットパ*ンツ           L         LL         3L         4L         5L         6L         7L         房川寸           159         30         30         5         4         0         0         0           1         1         1         1         1         1         1         1         1 |                                                                                 |
| <b>06</b>        | HI300     1       サイズ     SS     S       在庫数     0     29     17       発注数     1     1                   | ✓ 元 D <sup>*</sup> ~ ツカットN <sup>*</sup> ンツ L LL 3L 4L 5L 6L 7L 別寸<br>159 30 30 5 4 0 0 0                                                                                                    |                                                                                 |
|                  | サイズ<br>在庫数<br>発注数                                                                                        | ▲<br>▲<br>▲ この様に桃色になっている<br>となります。<br>この行だけを発注から削除す。                                                                                                    | ものは、FAX発注のみ受付可能<br>するには次のページへ・・                                                 |

| O Ž                | 発注入力時、注文を取                                                                                                    | Ωり消す方法 ◎                                                                                        |              |                               |                                     |                                       |
|--------------------|----------------------------------------------------------------------------------------------------|-------------------------------------------------------------------------------------------------|--------------|-------------------------------|-------------------------------------|---------------------------------------|
|                    | 発達                                                                                                    | 主入力                                                                                             |              |                               |                                     |                                       |
| 発注番<br>希望配述<br>行削除 | 時<br>「日 年 / 月 / 日 日 日 日 日 日 日 日 日 日 日 日 日 日 日 日 日                                                                                                    | ユーザー [<br>持間指定 [                                                                                | <b>~</b>     | 納入先 0000000<br>確認外報送付先 002: ( | 02 <b>フォーク 埼玉支社</b><br>0000 <u></u> | · · · · · · · · · · · · · · · · · · · |
| No.                | 品番/色番<br>6003SC 9 又                                                                                                    | 品名/規<br>ストレートパッンツ(男女兼用)                                                                         | 格/色名         | 単価<br>ブラック                    | ■ → 括出荷 ■ サン:<br>✓                  | <b>プル 値考</b><br>□ 123456789 ▲         |
| 03                 | サイズ         SS         S         M         L           在庫数         41         10         321         7           発注数         1         1         1                                                                                                    | L 3L 4L B-1 B-3 B-5<br>0 67 28 0 0<br>1 1 1                                                     | 男川寸 <br>0  0 |                               |                                     |                                       |
|                    |                                                                                                    | <b>アプロンセキース</b><br>LL 3L 4L 5L 6L 15世                                                           | -            | 初仆                            |                                     |                                       |
|                    | 在庫数         0         11         0         0           発注数         1         1         1         1         1         1         1         1         1         1         1         1         1         1         1         1         1         1         1         1         1         1         1         1         1         1         1         1         1         1         1         1         1         1         1         1         1         1         1         1         1         1         1         1         1         1         1         1         1         1         1         1         1         1         1         1         1         1         1         1         1         1         1         1         1         1         1         1         1         1         1         1         1         1         1         1         1         1         1         1         1         1         1         1         1         1         1         1         1         1         1         1         1         1         1         1         1         1         1         1 </td <td>20 0 0 0 0 0</td> <td>0</td> <td></td> <td></td> <td></td> | 20 0 0 0 0 0                                                                                    | 0            |                               |                                     |                                       |
|                    |                                                                                                    | 7*-9h-k/1*29                                                                                    |              | 初作                            |                                     |                                       |
| 05                 | 方子人         55         5         M         L           在庫数         0         29         178         159           発注数                                                                                                    | 30         30         5         4         0           1         1         1         1         1 |              |                               |                                     |                                       |
|                    | 1300 1                                                                                                    | <b>示</b> フ <sup>*</sup> ーツカットハ*ンツ                                                               |              | 初小                            |                                     |                                       |
| <b>≥ 06</b>        | ナイズ     SS     S     M     L       左庫数     0     29     178     159       毛注数     1                                                                                                    | LL 3L 4L 5L 6L 7L<br>30 30 5 4 0                                                                |              |                               |                                     |                                       |
|                    |                                                                                                    | <b>示</b>                                                                                        |              |                               |                                     |                                       |
| 07                 | サイズ<br><u> 在庫数</u>                                                                                                    |                                                                                                 |              |                               |                                     |                                       |
|                    | 削除                                                                                                    | したい行に 🖌 を入れ                                                                                     | ます 📃         |                               |                                     | • • • • • • • • • • • • • • • • • • • |
| (x==               | ーに戻る                                                                                                    |                                                                                                 |              |                               |                                     | 入力確認                                  |

S FOLK FNS - Google Chrome

- 0

 $\times$ 

▲ 保護されていない通信 | fns.folk.co.jp/asp/fns\_hn\_10000.asp 発注入 (1)を押します。 行削除 ユーザー 発注番号 年 /月/日 #望記法日 時間指定 m 行削除 品名/規格 8.... 品番/色番 ▶ 😿 큤 (ストレートパンツ(男女兼用) 6003SC 9 L LL 3L 4L B-1 B-3 B-5 別寸 サイス SS S М 0.3 在庫響 28 41 321 67 0 fns.folk.co.jp の内容 発注数 ワンピース HI108 サイ 3L 4L 5L 6L 別寸 04 FNS-C0003: チェックした行を削除しますか? 在庫賽 発注数 HI300 フェークカットパ・ンク SS S 4L 5L 6L 7L 別寸 М 3L LL 05 サイ 在庫数 29 178 159 30 30 発注数 OK キャンセル 🗸 😿 📅 フェークカットハッンク HI300 3L 4L 6L 7L 別寸 22 S М LL 5L サイン L ✓ 06 在庫数 178 159 30 30 発注数 ▼ 表 示 サイズ 在庫数 07 谿注数 ► メニューに戻る 入力確認 ②この表示が出て内容がよろしければ ОК を押 このサイトについて サイトマップ フォーク株式会社 (C)FOLK CO.,LTD Allright reserved. すと次のページの様に
した行が消えます。

|              |                                                    | -                                                                              | 発注入                  | 、力                                              |                         |                                              |               |            |     |           |
|--------------|----------------------------------------------------|--------------------------------------------------------------------------------|----------------------|-------------------------------------------------|-------------------------|----------------------------------------------|---------------|------------|-----|-----------|
| 発注<br>希望配    | :番号<br>]達日 年 /月/日                                  |                                                                                | <br>                 | - [                                             |                         | <ul> <li>✓ 納入労</li> <li>✓ 確認外非送付労</li> </ul> |               | ・ーク 埼玉支社   | ~   | ]         |
| 1J 則际<br>No. |                                                    | 番/色番                                                                           |                      |                                                 | 品名/規格/色名                |                                              | 単価 🔲 → :      | 話出荷 🔲 サンフ  | °IL | 備考        |
| 02           | 7000SC       サイズ     SS       在庫数     40       発注数 | 9 N<br>S M<br>86 191                                                           | L LL 3<br>0 0<br>1 1 | R/577°<br>3L 4L B-3 B<br>0 42 0<br>1 1          | 5 房小寸<br>0 0            | 削除したい行                                       | 「が消えたこと       | とを確認し      | τ.  | 123456789 |
| 03           | 6003SC       サイズ     SS       在庫数     41       発注数 | 9 M<br>S M<br>10 321                                                           | L LL 3<br>7 0<br>1 1 | RHレートハ*ンツ(男女兼月<br>BL 4L B-1 B<br>67 28 0<br>1 1 | 用)<br>3 B-5 別寸<br>0 0 0 | 発注内容が。<br>押してくださ                             | よろしければ<br>さい。 | 入力確認       | を   | 23456789  |
| ■ 04         | HI108<br>サイズ SS<br>在庫数 0<br>発注数                    | 1         M           S         M           11         0           1         1 | L LL 3<br>0 20       | アンピ <sup>®</sup> ース<br>3L 4L 5L 6<br>0 0 0      | SL 房门寸<br>0 0           |                                              |               | a <u> </u> | 1   |           |
| 05           | HI300<br>サイズ SS<br>在庫数 0<br>発注数                    | 1 N<br>S M<br>29 178                                                           | L LL 3<br>159 30     | ブーツカットパンツ<br>3L 4L 5L 6<br>30 5 4<br>1 1        | 6L 7L 別寸<br>0 0 0       | 柳仆                                           |               |            |     |           |
| 06           | サイズ<br>在庫数<br>発注数                                  |                                                                                | 表示                   |                                                 |                         |                                              |               |            |     |           |
| ×=:          | ューに戻る                                              |                                                                                |                      |                                                 |                         |                                              |               |            | 入力  | 確認        |

|                                     | 発注                                                                                                    | 入力                                                                                                    | fns.folk.co.jp の内容<br>FNS-C0095:発注入力確認を | 行います。よろしいですか?      |                                    |
|-------------------------------------|----------------------------------------------------------------------------------------------------|----------------------------------------------------------------------------------------------------|-----------------------------------------|--------------------|------------------------------------|
| 発注<br>希望配<br>行削踪                    | 番号 ユーt<br>達日 年 /月/日 🗂 時間打                                                                                                    | ガー [<br>皆定 [                                                                                            |                                         | ОК                 | キャンセル                              |
| <ul> <li>No.</li> <li>02</li> </ul> | 品番/色番       7000SC     9     え、示       サイズ     SS     S     M     L     LL       在庫数     40     86     191     0     0       発注数     1     1     1 | 品名/規格/<br>スクラブ<br>3L 4L B-3 B-5 別寸<br>0 42 0 0 0<br>1 0 0                                               | <b>色名</b><br>フ <sup>*</sup> ラック         | 単価                 | <del>サンフ*ル 備考</del><br>123456789 ▲ |
| 03                                  | 6003SC     9     表示       サイズ SS S M L LL       在庫数     41     10     321     7     0       発注数     1     1     1     1                            | ストレートパ°ンツ(男女兼用)       3L     4L     B-1     B-3     B-5     万       67     28     0     0     0       1 | 7*7-92                                  |                    | 123456789                          |
| 04                                  | HI108     1     える     示       サイズ     SS     S     M     L     LL       在庫数     0     11     0     0     20       発注数     1     1     1     1     | 7) と * ス 3L 4L 5L 6L 別寸 0 0 0 0 0 0 0 0 0 0 0 0 0 0 0 0 0 0                                             | この表示が出てよ<br><u>ok</u> 押して               | ろしければ <u></u> ください |                                    |
| 05                                  | HI300     1     表示       サイズ     SS     S     M     L     LL       在庫数     0     29     178     159     30       発注数                               | 7 <sup>×</sup> ーツカットハ <sup>×</sup> ンツ<br>3L 4L 5L 6L 7L 男<br>30 5 4 0 0<br>1 1                          |                                         |                    |                                    |
|                                     | サイズ       在庫数       発注数                                                                                                    |                                                                                                    |                                         |                    | · · ·                              |
| ×=:                                 | ューに戻る                                                                                                    |                                                                                                    |                                         |                    | 入力確認                               |

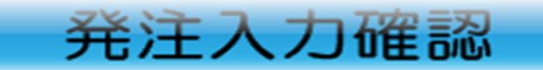

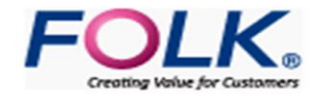

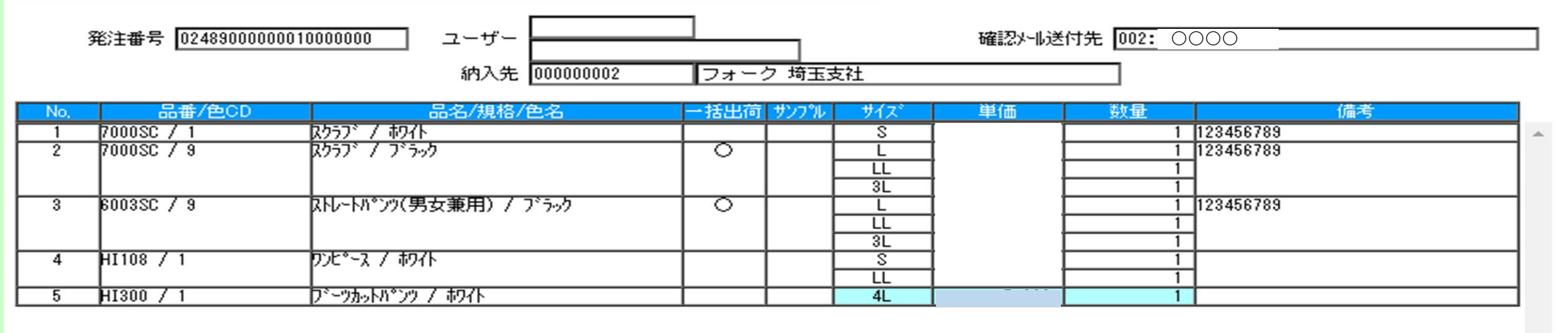

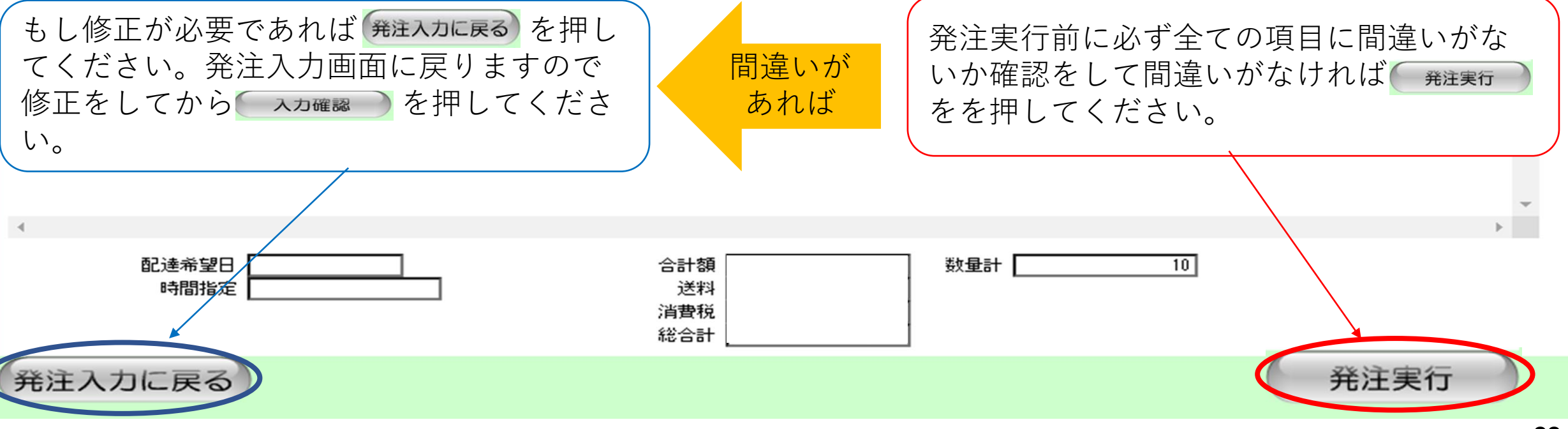

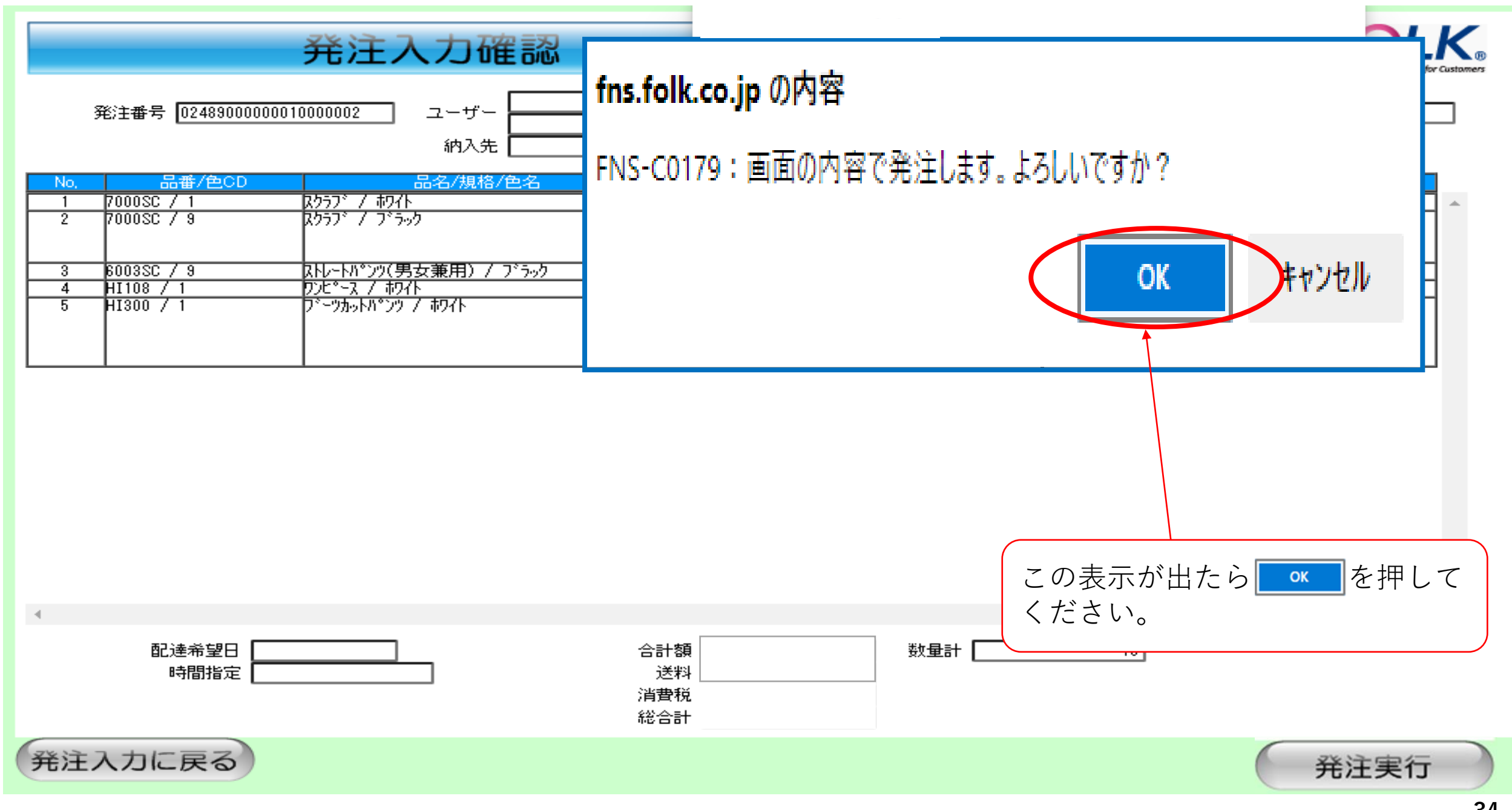

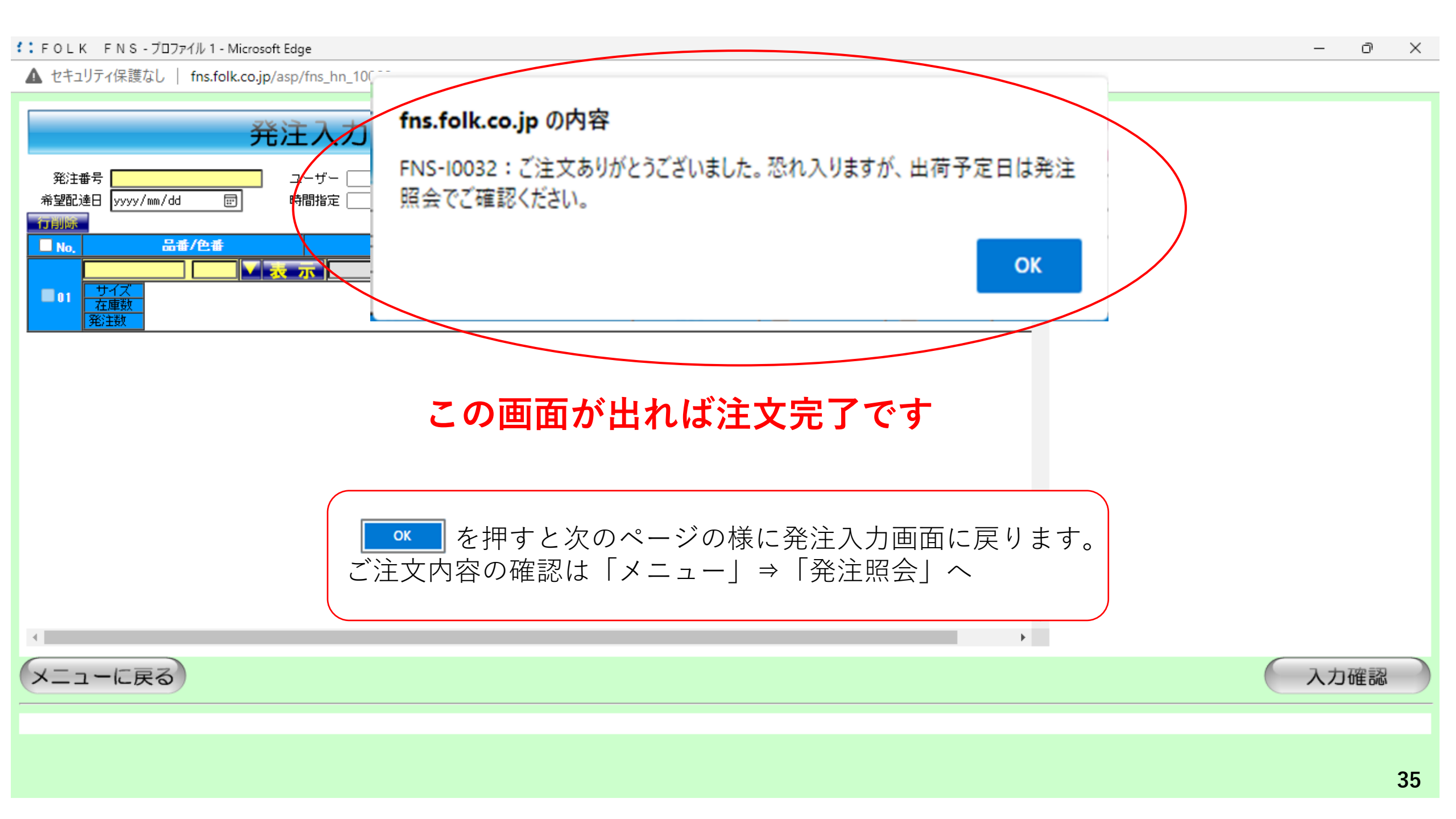

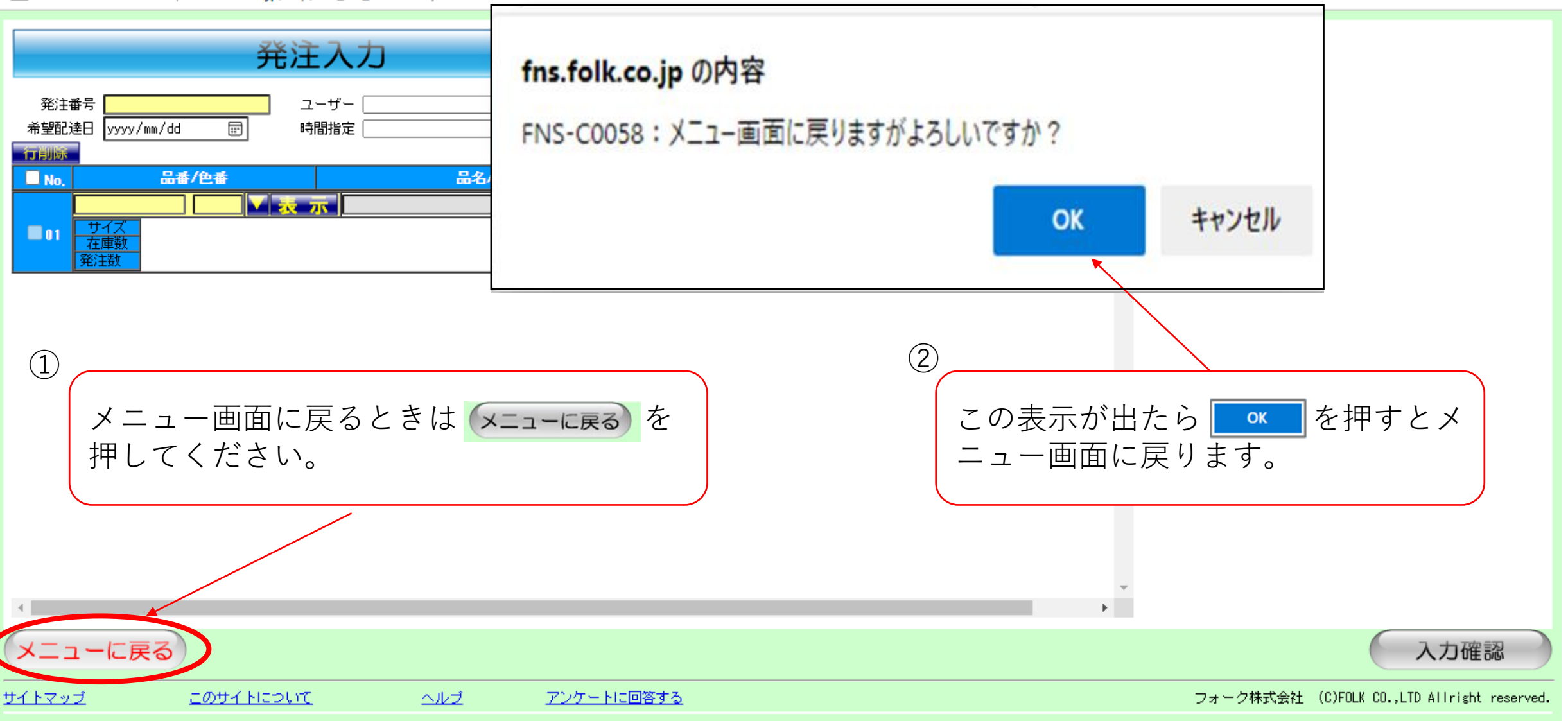
サイトマップ

▲ セキュリティ保護なし | fns.folk.co.jp/asp/fns\_mm\_00000.asp

P

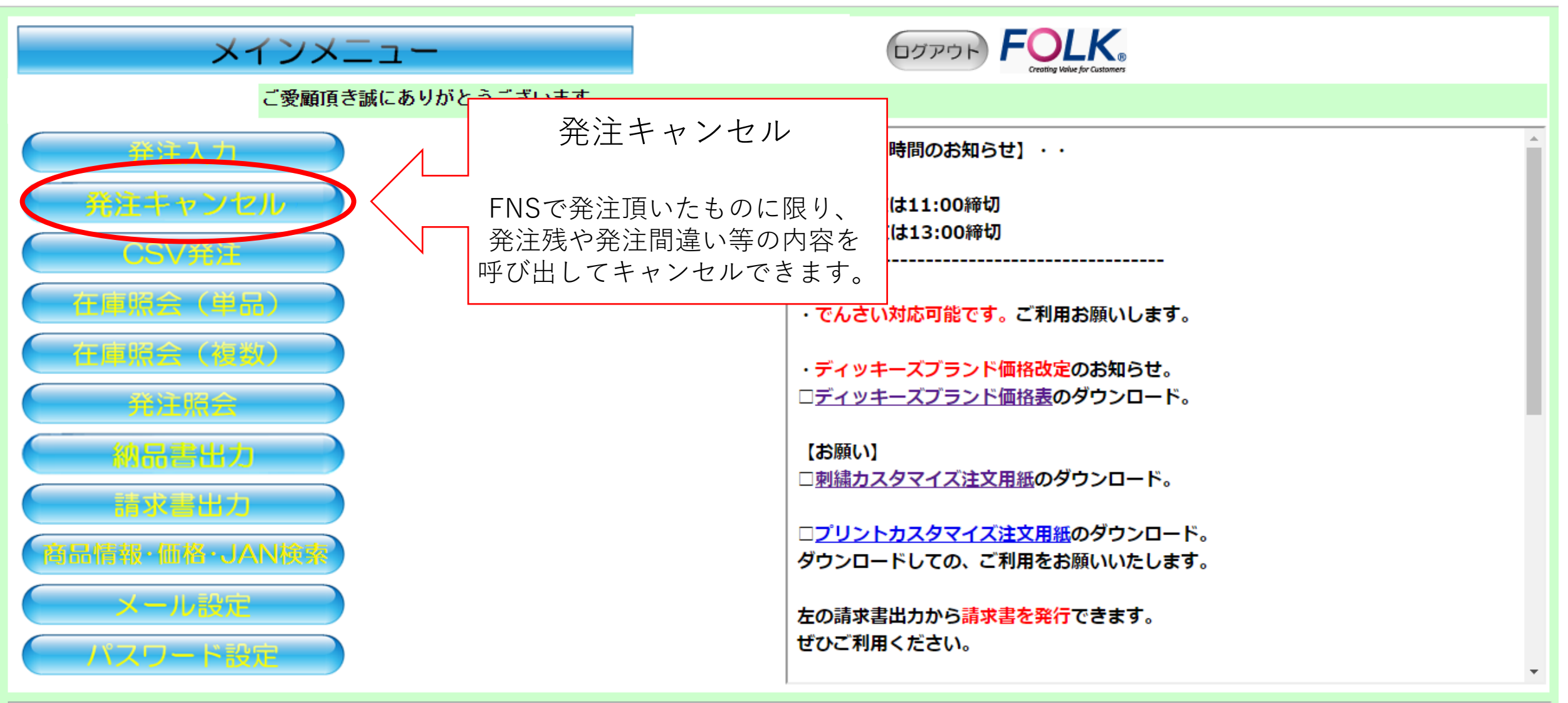

<u>このサイトについて ヘルプ アンケートに回答する</u>

フォーク株式会社 (C)FOLK CO.,LTD Allright reserved.

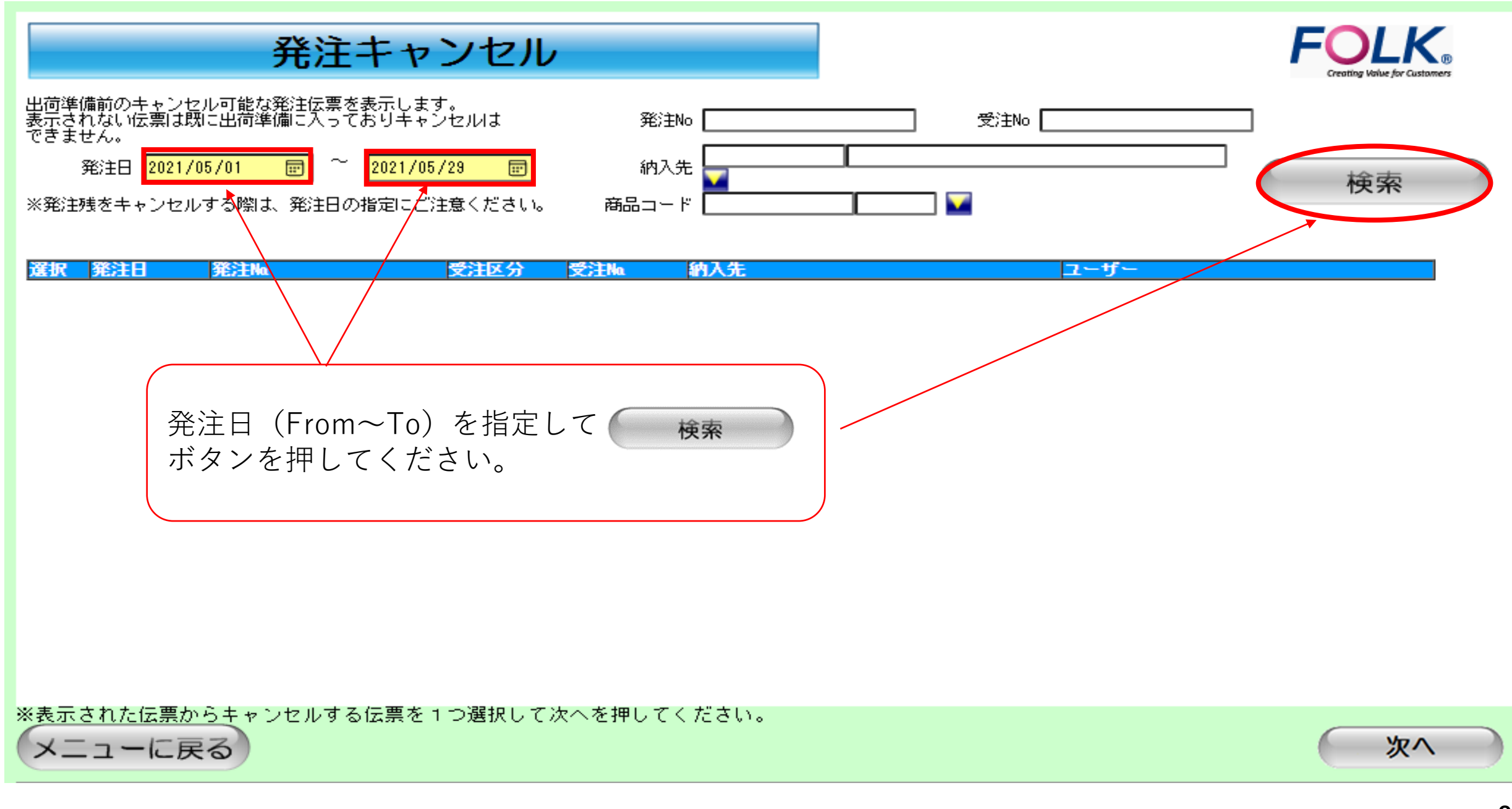

# 発注キャンセル

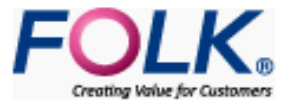

出荷準備前のキャンセル可能な発注伝票を表示します。 表示されない伝票は既に出荷準備に入っておりキャンセルは できません。 発注日 2021/11/15 💼 ~ 2021/11/15 💼

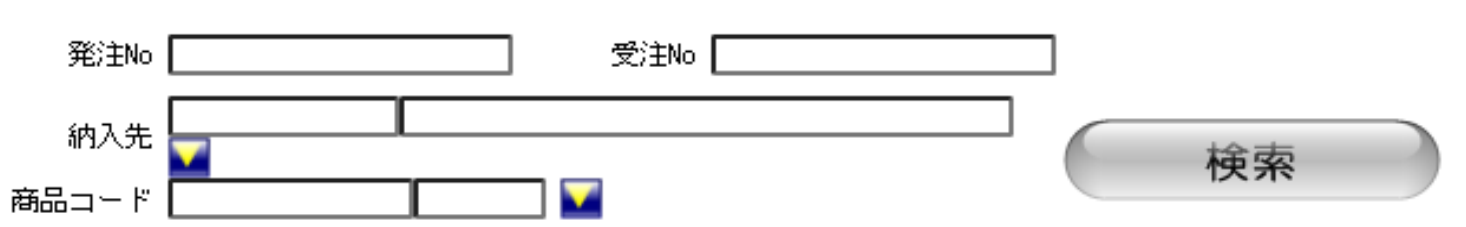

※発注残をキャンセルする際は、発注日の指定にご注意ください。

| 該当件  | +数: 1 件                                                                              |                                                  |                                                      |                                                                                                    |                                              |
|------|--------------------------------------------------------------------------------------|--------------------------------------------------|------------------------------------------------------|----------------------------------------------------------------------------------------------------|----------------------------------------------|
| 選択   | 発注日 発注Ma                                                                             | 受注区分                                             | 受注Ma                                                 | 納入先                                                                                                    | ユーザー                                         |
| 0    | 2021/11/15 0248900000                                                                | FNS                                              | 01392948                                             |                                                                                                    |                                              |
|      | キャンセル可能な発<br>をクリックで<br>表示されている他の<br>を完了させてから他<br>※表示されない場合<br>キャンセルできませ<br>と表示されますので | き注がこの<br>できるのは<br>の発注もキ<br>の発注を<br>には出荷準<br>た。また | 画で表<br>ここで表<br>マンセル<br>選択しキ<br>備に入っ<br>、キャン<br>を押してメ | 示されますが<br>示された発注の内、1つのみ<br>したい場合は、一度1つの発<br>ャンセルを行ってください。<br>ているかFAXにて発注頂いて<br>セルできる発注がない場合は<br>ニュー画面へ戻ってください | です。<br>注のキャンセル<br>いるため<br>、「検索結果が0件です」<br>い。 |
| ※表示☆ | キャンセルする場合                                                                            | iは<br>では<br>単してくた<br>1つ選択して                      | をクリッ<br>ださい。                                         | ックして<br>(ださい)                                                                                                 |                                              |
| XI   | ューに戻る                                                                                |                                                  | A PEHO C                                             |                                                                                                    | ・ 次へ                                         |

▲ セキュリティ保護なし | fns.folk.co.jp/asp/fns\_hc\_10000.asp

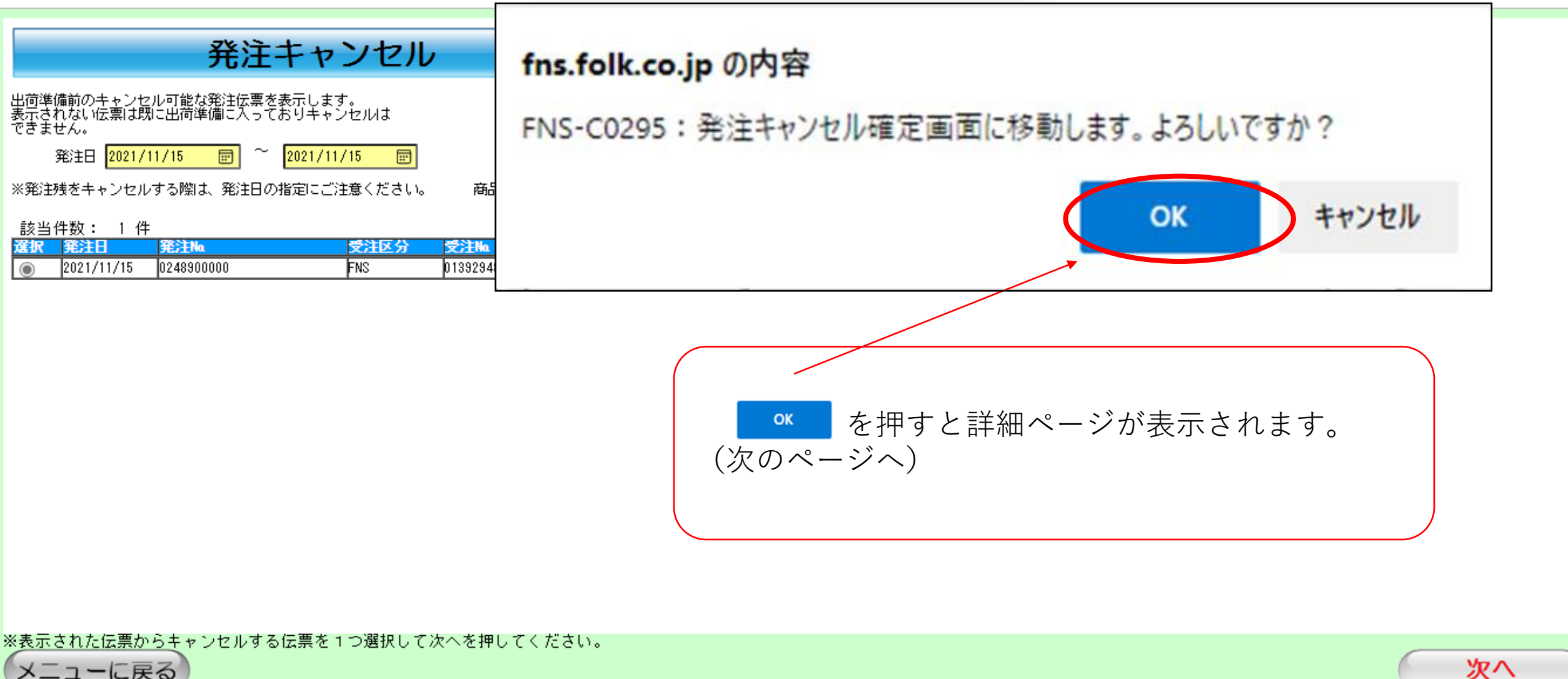

アンケートに回答する

メニューに戻る

40

| 一部キャ | · ンセルの場合 発注キャンセル確定                                                                                                    | FOLK<br>Creating Value for Customers                                                                                                    |
|------|----------------------------------------------------------------------------------------------------|----------------------------------------------------------------------------------------------------|
|      | 発注No 0248900000010000004 ユーザー<br>発注日 2021/11/15 受注No 01392965                                                                                                    |                                                                                                    |
| 1    | 取入         No         品番         色         品名         単位           2         1         7000SC         杯ワイト         スクラフ・         イ         イ          イ | アソート     サイズ     数量     価考       注意≫          品・サイズごとにキャンセル可能ですが、数         ②の変更はできません。数量変更したい場合は、        ご更したい商品・サイズを一度キャンセルして       いら新規にて発注入力をしてください。                                                                                                    |
| 全てキャ |                                                                                                    | -。<br><b>きキャンセル確定</b> を押してください。                                                                                                    |
|      | 発注No 0248900000010000004 ユーザー                                                                                                    | 納入先                                                                                                    |
| 1    | マロ     日本     全     品名     単価       マロ     1 7000SC     約7/ト     2957 <sup>*</sup> マロ     2 7000SC     7 <sup>*</sup> 5 <sup>*</sup> 9 <sup>*</sup> 9     2957 <sup>*</sup> マロ     1 全ての行をキャンセルしたい場合は     マロ       マロ     1 全ての行に     びんったのを確認したら                                                                                                    | アゾート     サノアル     サイズ     数量     備考       \$     1     1     1       1     1     1       1     1     1       1     1     1       1     1     1       1     1     1       1     1     1       1     1     1       1     1     1       1     1     1       1     1     1 |
|      | キャンセル(取消)する明細を選択(複数可)して、発注キャンセル確定を押してください。<br>なお、一度キャンセルした発注を戻すことは出来ませんので、再度発注してください。                                                                                                    |                                                                                                    |

## 🎦 FOLK FNS - プロファイル 1 - Microsoft Edge

| 発注キャンセル確定                                                                                                    |                                                                                    |        |          |                | 定<br>FN | <b>s.folk.co</b> .<br>S-C0279 : | <b>jp の内</b> :<br>: 選択した | <b>容</b><br>た発注を取 | 消します。    | よろしい | ですか?      |  |
|----------------------------------------------------------------------------------------------------|------------------------------------------------------------------------------------|--------|----------|----------------|---------|---------------------------------|--------------------------|-------------------|----------|------|-----------|--|
| 発注N₀<br>発注日                                                                                                    | 発注No 024890000001000004 ユーザー OK キャンセル<br>発注日 2021/11/15 受注No 01392965              |        |          |                |         |                                 |                          |                   |          |      |           |  |
| □取消                                                                                                    | No                                                                                 | 品番     | 色        |                | 8       |                                 |                          |                   |          |      |           |  |
|                                                                                                    | 1                                                                                  |        | 林りイト<br> | <u></u>        |         | 4.                              |                          |                   | S        | 1    | 123456789 |  |
|                                                                                                    | 12                                                                                 | 700080 | 1.200    | μ <u>97</u> ). |         | 4 .                             |                          |                   | <u> </u> |      | 123456789 |  |
| <ul> <li>Image: A start of the start of the start of</li></ul> |                                                                                    |        |          |                |         | Ļ .                             |                          |                   |          | 1    |           |  |
| <ul> <li>Image: A start of the start of the start of</li></ul> |                                                                                    |        |          |                |         | <u> </u>                        |                          |                   | 3L       | 1    |           |  |
|                                                                                                    | 3                                                                                  | 6003SC | フドラック    | ストレートパンツ(男     | 女兼用)    |                                 |                          |                   | L        | 1    | 123456789 |  |
|                                                                                                    |                                                                                    |        |          |                |         |                                 |                          |                   | LL       | 1    |           |  |
|                                                                                                    | この内容でよろしければ べ ボタンを押して、キャンセルの完了となります。 ※一度キャンセルしたものは元に戻すことが出来ませんので、再度発注していただく事になります。 |        |          |                |         |                                 |                          |                   |          |      |           |  |

キャンセル(取消)する明細を選択(複数可)して、発注キャンセル確定を押してください。 なお、一度キャンセルした発注を戻すことは出来ませんので、再度発注してください。

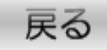

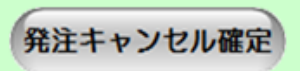

▲ セキュリティ保護なし | fns.folk.co.jp/asp/fns\_mm\_00000.asp

Ð

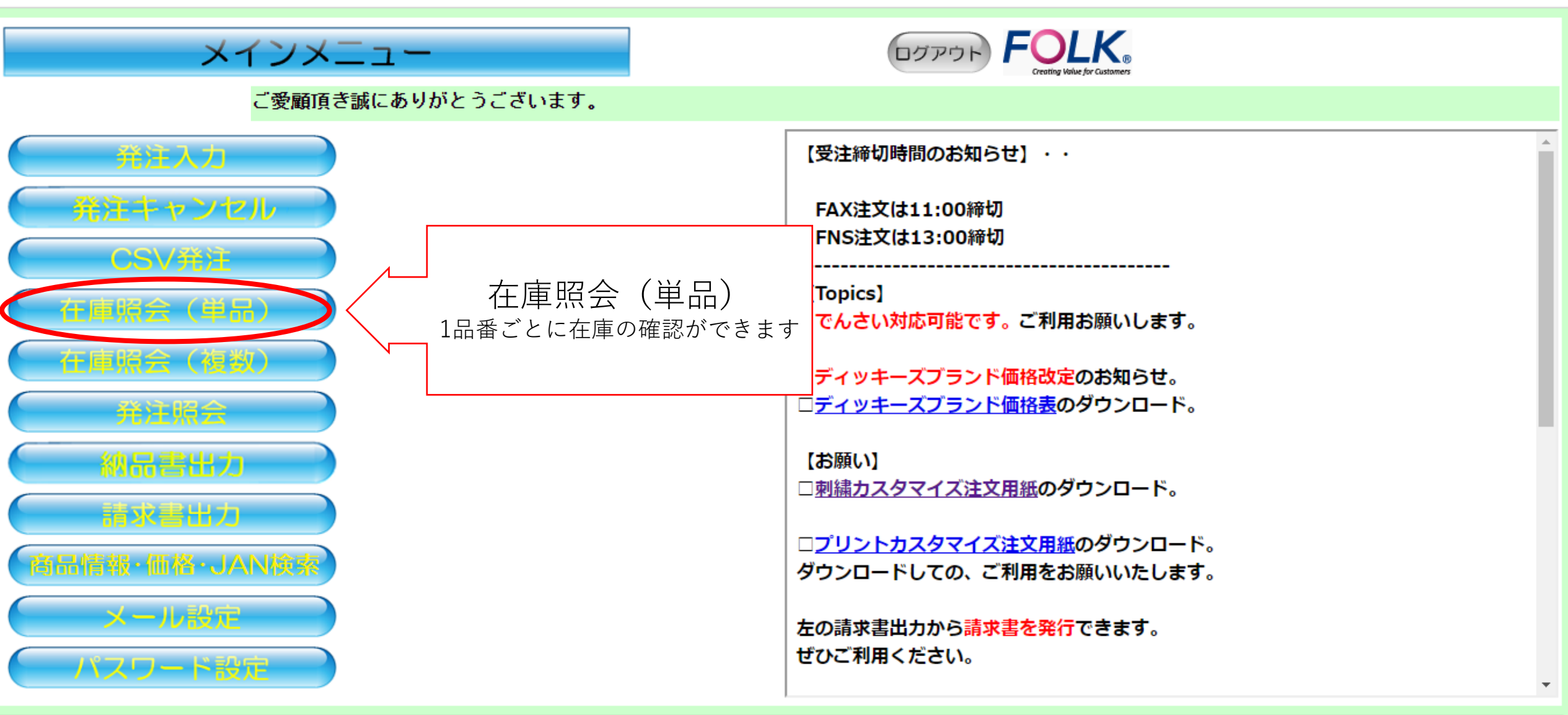

サイトマップ

このサイトについて

<u>アンケートに回答する</u>

フォーク株式会社 (C)FOLK CO.,LTD Allright reserved.

サイトマップ

▲ セキュリティ保護なし | fns.folk.co.jp/asp/fns\_zst10000.asp

このサイトについて

ヘルプ

аљ

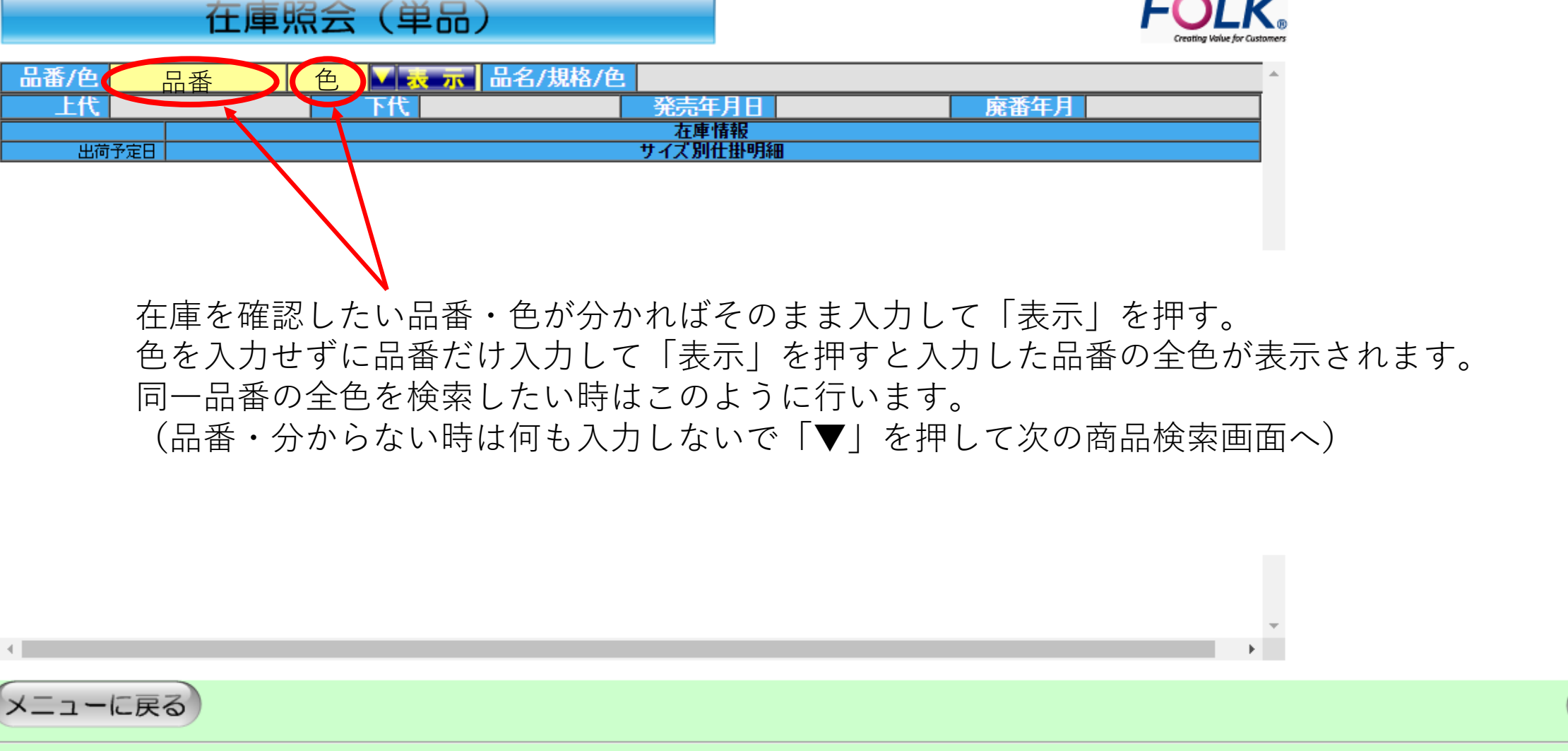

アンケートに回答する

フォーク株式会社 (C)FOLK CO.,LTD Allright reserved.

PDF出力

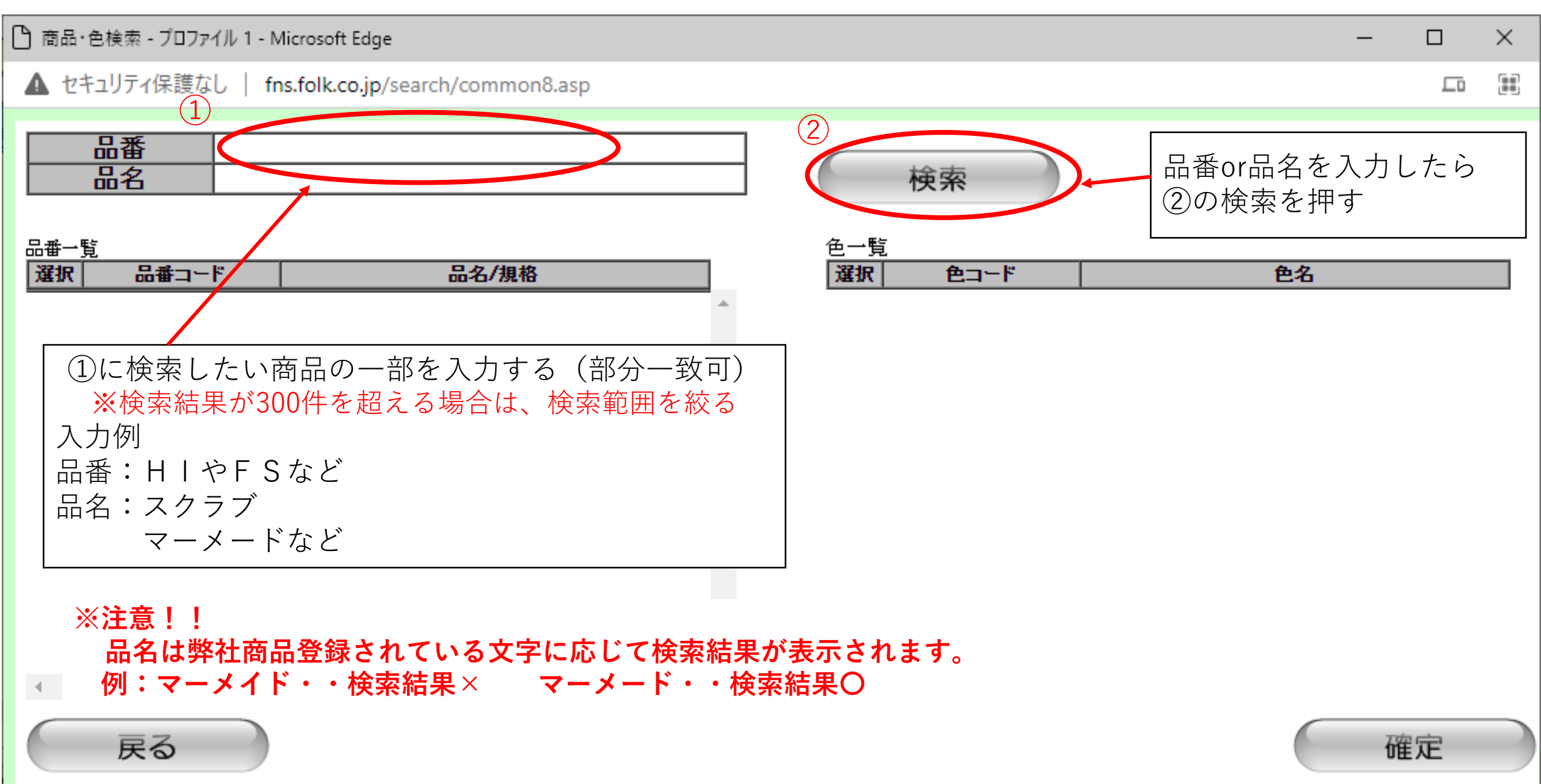

#### 

### 🕙 商品·色検索 - Google Chrome

▲ 保護されていない通信 | fns.folk.co.jp/search/common2.asp

| 品番            品名         スクラブ                                                                                                    | 検索                                                                                                    |                                                                                                    |    |
|----------------------------------------------------------------------------------------------------|----------------------------------------------------------------------------------------------------|----------------------------------------------------------------------------------------------------|----|
| 3 3 3 3 6 3 6 7000SC 7000SC 700 | <ul> <li>●一覧 該当</li> <li>3</li> <li>○ 1</li> <li>○ 2</li> <li>○ 3</li> <li>○ 4</li> <li>○ 5</li> <li>○ 6</li> <li>○ 7</li> </ul> | i件数: 27 件<br><b>色コード 色名</b><br>材り小<br>サックス<br>じ <sup>*</sup> ンク<br>、 り <sup>*</sup> リーン<br>、 り <sup>*</sup> ーンり <sup>*</sup> レー<br>うイム<br>ネ/L <sup>*</sup> ー |    |
| 0       7009SC       メンス* スクラフ*         0       7011SC       スクラフ*         0       7013SC       スクラフ*         0       7014SC       レデ*ィスジ*ッフ*スクラフ*         0       7015SC       コクニコ*         ・       アレージ       フクニコ*                                                                                                    | <ul> <li>○ 8</li> <li>○ 9</li> <li>○ 10</li> <li>○ 11</li> <li>○ 12</li> <li>④ 品番・€</li> <li>「確定」</li> </ul>                     | レット・       フ・ラック       パ・-フ・ル       タ・コイズ・       エメラルト・       4       色番の検索が終わったら       を押す                                                                  | 確定 |

\_

⑤ 商品検索が出来たらこの画面に戻りますので、
√ 尿尿を押してしばらく待つと↓以下の在庫数等が表示されます

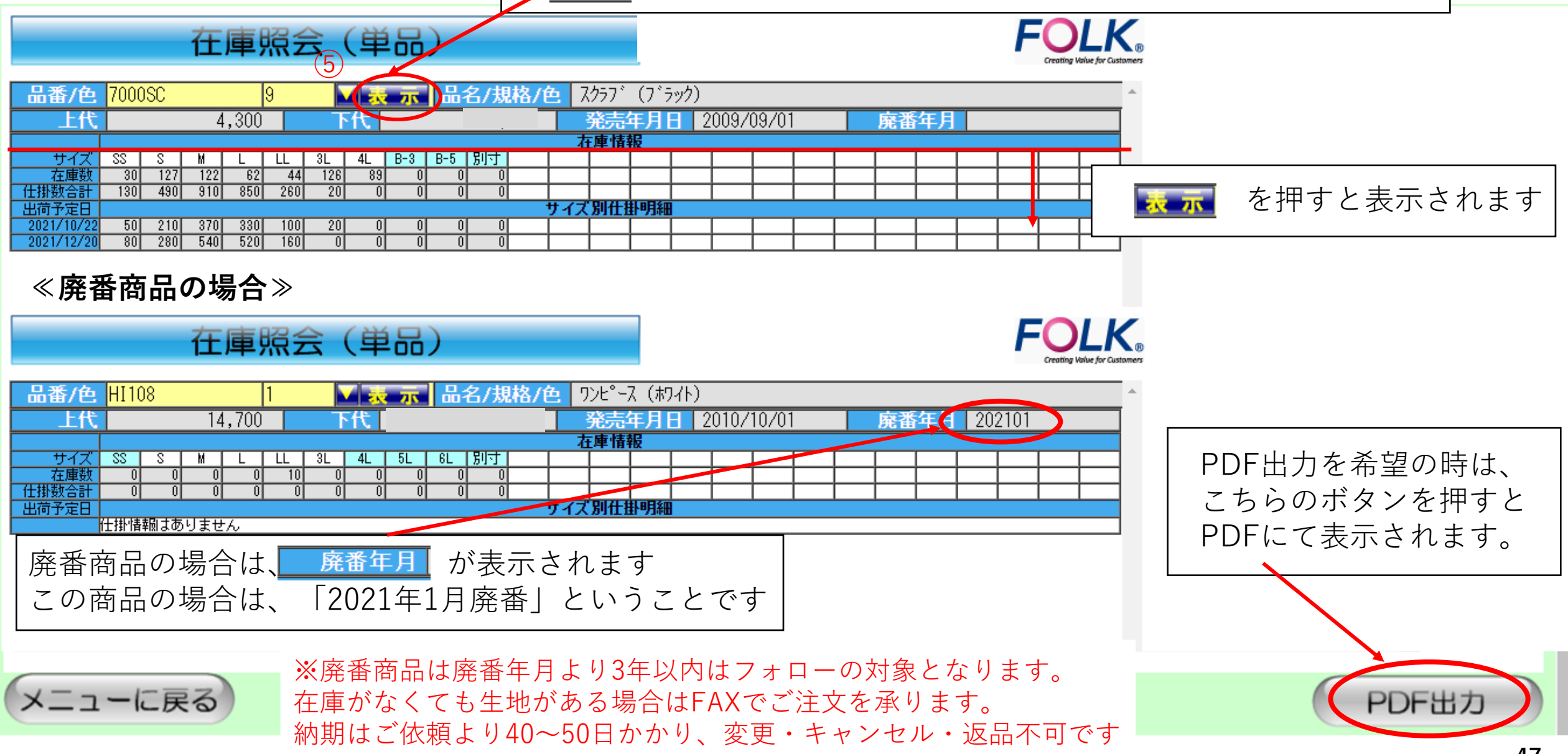

▲ セキュリティ保護なし | fns.folk.co.jp/asp/fns\_mm\_10000.asp

<u>このサイトについて</u>

| メインメニュー          | _                       |                                                                   |
|------------------|-------------------------|-------------------------------------------------------------------|
| ご愛顧頂き誠にあり        | りがとうございます。              |                                                                   |
| 発注入力             |                         | 【受注締切時間のお知らせ】・・                                                   |
| 発注キャンセル          |                         | FAX注文は11:00締切<br>FNS注文は13:00締切                                    |
| 在庫照会(単品)         | 在庫照会(複数)                | 【Topics】<br>・でんさい対応可能です。ご利用お願いします。                                |
| 在庫照会(複数)<br>発注照会 | ー度に最大10品番の在庫確認<br>ができます | ・ディッキーズブランド価格改定のお知らせ。<br>□ <u>ディッキーズブランド価格表</u> のダウンロード。          |
| 納品書出力            |                         | 【お願い】<br>□ <u>刺繍カスタマイズ注文用紙</u> のダウンロード。                           |
| 商品情報·価格·JAN検索    |                         | □ <mark>プリントカスタマイズ注文用紙</mark> のダウンロード。<br>ダウンロードしての、ご利用をお願いいたします。 |
| メール設定<br>パスワード設定 |                         | 左の請求書出力から <mark>請求書を発行</mark> できます。<br>ぜひご利用ください。<br>▼            |

サイトマップ

フォーク株式会社 (C)FOLK CO.,LTD Allright reserved.

🌔 FOLK FNS - プロファイル 1 - Microsoft Edge

▲ セキュリティ保護なし | fns.folk.co.jp/asp/fns\_zsf10000.asp

在庫照会(複数)

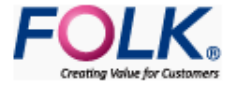

在庫を検索したい品番/色(10個まで)を入力後、検索ボタンを押してください。 検索結果として在庫情報の一覧(ベージ)ができます。

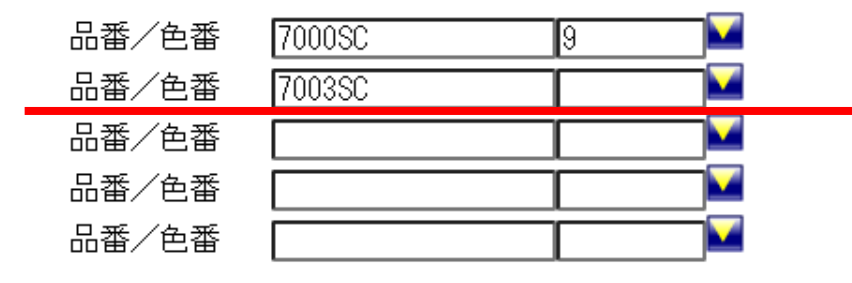

| 品番/色番 | HI108 | 1 |
|-------|-------|---|
| 品番/色番 |       |   |
| 品番/色番 |       |   |
| 品番/色番 |       |   |
| 品番/色番 |       |   |

確認したい品番を最大10個まで入力可能。

★1つの品番の各色を確認したい時は、品番の入力のみで色番を入力せずに右下の検索ボタンを押せば 入力した品番の全ての色の在庫を表示・確認することができますが、出力までに時間がかかる場合が あるますのご注意ください。

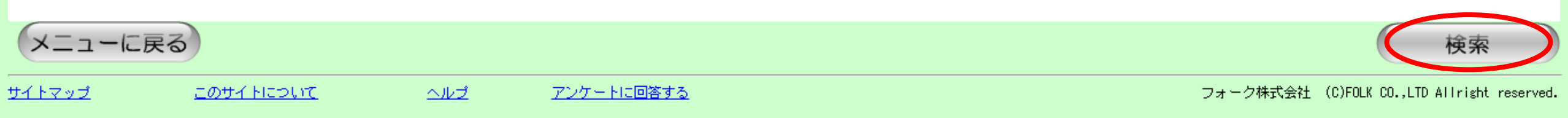

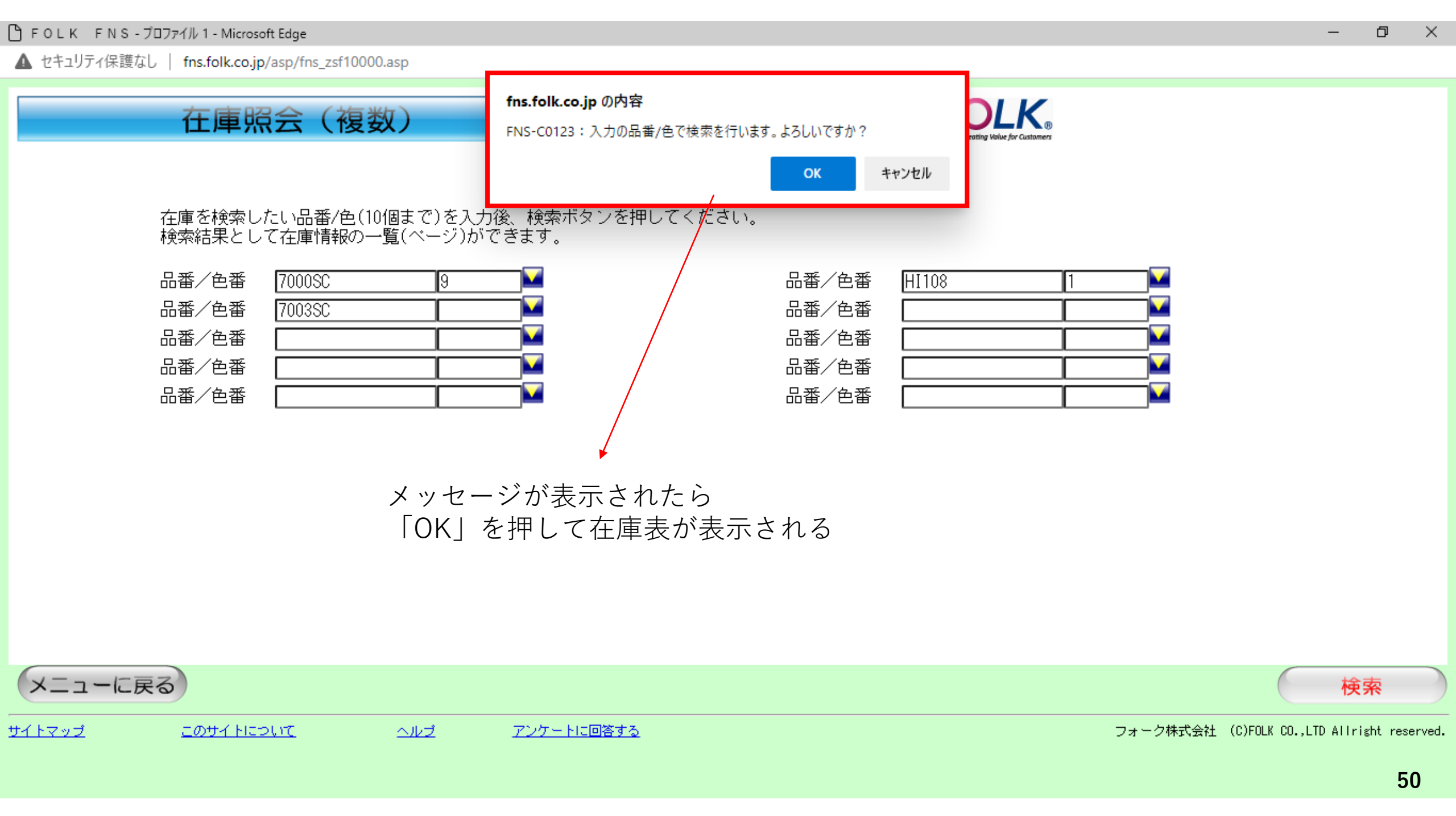

### 在庫照会(複数)

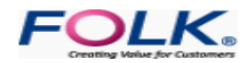

|                                    |                         |               |                |               | Creating Value                                                                                                    | e for Customers |
|------------------------------------|-------------------------|---------------|----------------|---------------|----------------------------------------------------------------------------------------------------|-----------------|
| 品番/色 7000SC                        | 9                       | 品名/規格/包       | 2 スクラフ゛(フ゛ラック) |               |                                                                                                    | <u>*</u>        |
| 上代                                 | 4,300                   | 下代            | 発売年月日 2        | 2009/09/01    | 廃番年月                                                                                                    |                 |
| ++ - 7 - 88 - 8                    |                         |               | 在庫情報           |               |                                                                                                    |                 |
| <u>在庫数</u> 30 127                  | 122 62 44 126           |               |                |               |                                                                                                    |                 |
| <u>仕掛数合計 130 490</u><br>東荷予定日      | 910 850 260 20          |               | サイブ型件排用細       |               |                                                                                                    |                 |
| 2021/10/22 50 210                  | 370 330 100 20          |               |                |               |                                                                                                    |                 |
| 2021/12/20 80 280                  | 540 520 160 0           |               |                |               |                                                                                                    |                 |
| 品番/色 HI108                         | 1                       | 品名/規格/包       | ワンヒ°ース (ホワイト)  |               |                                                                                                    |                 |
| 上代                                 | 14,700                  | 下代            | 発売年月日 2        | 2010/10/01    | 廃番年月 202101                                                                                                    |                 |
|                                    |                         |               | 在庫情報           |               |                                                                                                    |                 |
| <u>サイス 88 8</u><br>古庫数 0 0         |                         |               |                | + $+$ $+$ $+$ |                                                                                                    |                 |
| 仕掛数合計 0 0                          |                         |               |                |               |                                                                                                    |                 |
| 出荷予定日<br>仕掛情報はあ                    | ありません                   |               | サイス別仕掛明細       |               |                                                                                                    |                 |
|                                    |                         |               |                |               |                                                                                                    |                 |
| 品番/色 /003SC                        | 1 000 12                | 品名/規格/包       | <u></u>        | 0000 /00 /01  |                                                                                                    |                 |
| LIK I                              | 4,800                   |               | 金元年月日 2        | 2009/09/01    | 廃番年月                                                                                                    |                 |
| サイズ <u>SS</u> S                    | M L LL 3L               | 4L 8-3 8-5 別寸 |                |               |                                                                                                    |                 |
|                                    |                         |               |                |               |                                                                                                    |                 |
| 出荷予定日                              |                         |               | サイズ別仕掛明細       |               |                                                                                                    |                 |
| 2021/09/24 0 11                    |                         |               |                |               |                                                                                                    |                 |
| 2021/11/30 0 140                   | 220 140 0 0             |               | + + + +        |               |                                                                                                    |                 |
| 品番/色 7003SC                        | 3                       | 品名/規格/包       | スクラフ゛(ヒ゜ンク)    |               |                                                                                                    |                 |
| 上代                                 | 4,800                   | 下代            | 発売年月日 2        | 2010/10/01    | 廃番年月                                                                                                    |                 |
|                                    |                         |               | 在庫情報           |               |                                                                                                    | 9               |
| サイズ SS S                           | M L LL 3L               | 4L B-3 B-5 別寸 |                |               |                                                                                                    |                 |
| <u>仕</u> 埋奴 71 276<br>仕掛数合計 50 420 | 240 300 70 0            |               |                |               |                                                                                                    |                 |
| 出荷予定日                              |                         |               | サイズ別仕掛明細       |               |                                                                                                    |                 |
| 2021/10/22 30 220                  | 40 220 60 0             |               |                |               |                                                                                                    |                 |
| 2021711730 20 200                  | <u>  200  80  10  1</u> |               |                |               |                                                                                                    |                 |
| 品番/色 7003SC                        | 5                       | 品名/規格/包       | スクラフ゛(タ゛ークク゛レー | -)            |                                                                                                    |                 |
|                                    | 4.800                   | F代            | <b>辛売年月日</b>   | 2009/09/01    | <b><u><u><u></u></u><u></u><u></u><u></u><u></u><u></u><u></u><u></u><u></u><u></u><u></u><u></u><u></u><u></u><u></u><u></u><u></u><u></u></u></b> |                 |
|                                    | 1,000                   |               | 在庫情報           |               |                                                                                                    |                 |
| サイズ SS S                           | M L LL 3L               | 4L B-3 B-5 別寸 |                |               |                                                                                                    |                 |
| <u> 右庫数</u> 47 222<br>任期教会社 0 0    |                         |               |                |               |                                                                                                    |                 |
| 出荷予定日                              |                         |               | サイズ別仕掛明細       |               |                                                                                                    |                 |
| 2021/10/22 0 0                     | 70 70 30 0              |               |                |               |                                                                                                    |                 |
| D 36 1/2 200000                    |                         |               |                | ╡PI)F出力な      | こ希望の時は                                                                                                    |                 |
| 品番/色 /003SC                        | 1/                      | 品名/規格/色       | <u> </u>       |               |                                                                                                    |                 |
|                                    | 4,800                   |               | 発売年月日 2        | 4 こちらのナ       | ミタンを押すと                                                                                                    |                 |
| + / - 2 00 0 0                     |                         |               | 在庫情報           |               |                                                                                                    |                 |
| 21人 35 5<br>在庫数 76 225             | <u>84</u> 177 37 88     | 45 0 0 0      |                | ⋕ PDF/- マ 耒   | 宗元されます                                                                                                    | H               |
| <u>仕掛数合計</u> 0 160                 | 260 380 190 0           |               |                |               | $(1) C 1 \cup A > 0$                                                                                                    |                 |
| 出荷予定日                              |                         |               | サイズ別仕掛明細       | -             |                                                                                                    |                 |
| 2021/10/22 0 40                    |                         |               |                |               |                                                                                                    | =_              |
|                                    |                         |               |                |               |                                                                                                    |                 |
| メニューに戻る                            |                         |               |                |               |                                                                                                    | PDEH            |
| ~ ICK0                             |                         |               |                |               |                                                                                                    |                 |

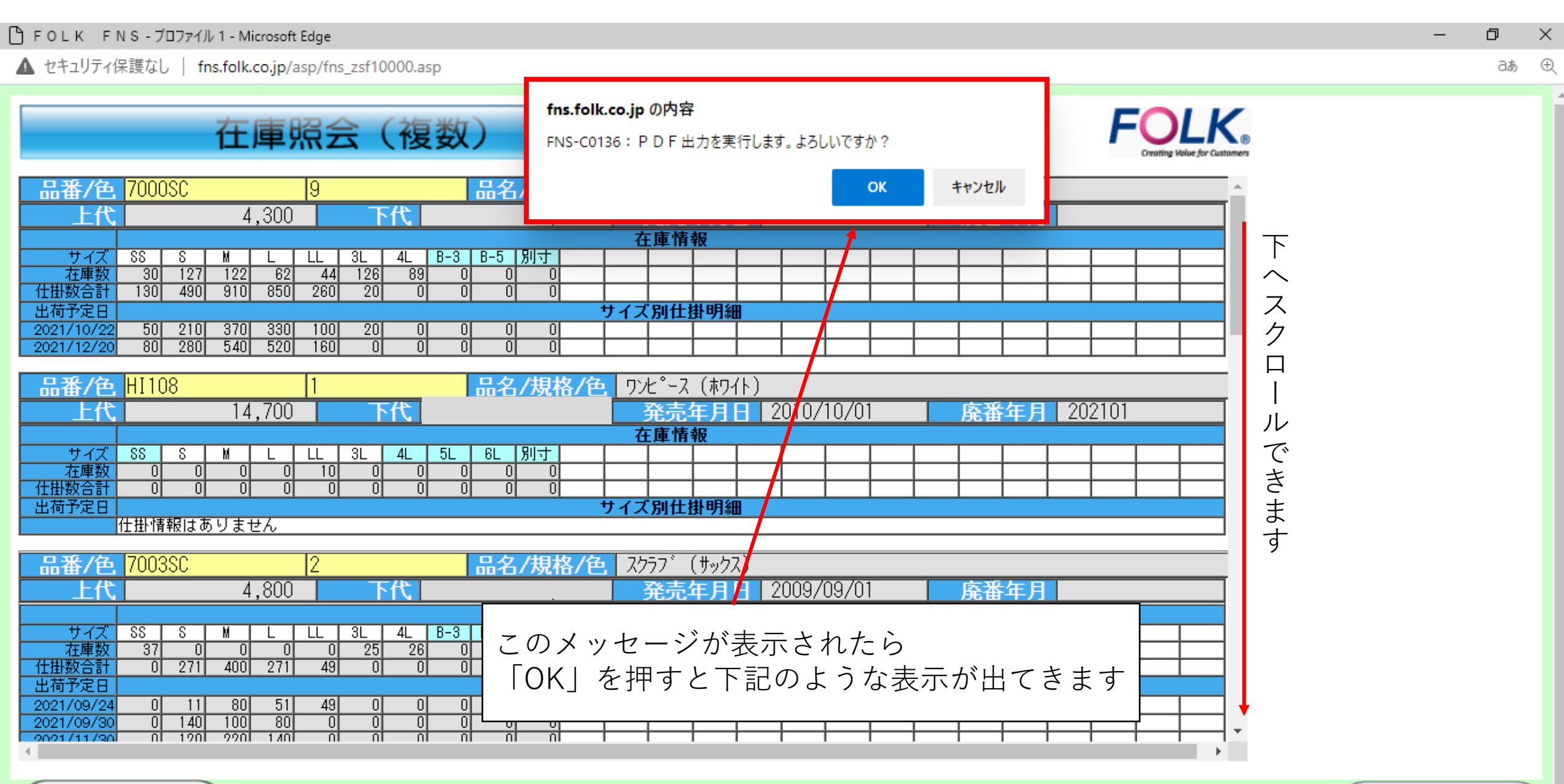

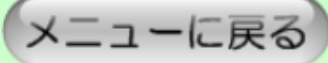

大庄四人(塩粉)

| <b>仕</b> 庫照云(複数)                                                                                                    | 印刷日:2021/09/08<br>ページ: 1 / 1                             |
|----------------------------------------------------------------------------------------------------|----------------------------------------------------------|
| 品番/色 7000SC 9 品名/規格/色名 スクラプ (プラック)<br>上代 4,300 下代 1 ) 発売年月日 2009/09/01 4<br>サイズ SS S M L LL 3L 4L B-3 B-5 別寸<br>在庫数 30 127 122 62 44 126 89 0 0 0<br>仕掛数合計 130 490 910 850 260 20 0 0 0 0 0 0<br>出荷予定日 サイズ 別 仕掛情報                                                                                                    | ※1の部分には貴社仕切値が表示されます。<br>システム上、表示を消すことは出来ません。<br>ご了承ください。 |
| 201/12/20     80     280     540     520     160     0     0     0     0     0     0       品番/色 HI 108     1     品名/規格/色名     7)と、太 (木71)       上代     14,700     下代     ※1     ※売年月日     2010/10/01       在庫備報       サイズ     SS     M     L     LL     3L     4L     5L     6L     別寸     1       仕掛放合計     0     0     0     0     0     0     0     0     0       出荷を定日     サイズ別仕掛情報     サイズ別仕掛情報 | 廃番年月 202101                                              |
| Lthffmatia by stell     Lthffmatia by stell     Lth 4,800     Ftt ※1     St S M L U 3L 4L B-3 B-5 別す     C                                                                                                    | <u>廃番年月</u><br><u> 東番年月</u><br>の目安としてください。               |

PDF出力するとこの様な内容で表示されます。 印刷もできますので、是非ご利用ください。

発汗入力

発汗キャンセル

测品套出力

求書出力

每品情報--価格--JAN検索

メール設定

『スワード設定

48 24

▲ セキュリティ保護なし | fns.folk.co.jp/asp/fns\_mm\_10000.asp

メインメニュー

ご愛顧頂き誠にありがとうございます。

発注照会

納期確認・出荷確認・運

送便・送り状番号確認な ど発注した商品の確認は

こちら

54

Ð

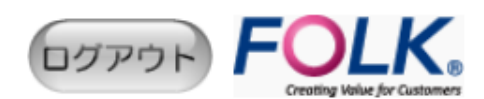

【受注締切時間のお知らせ】・・

FAX注文は11:00締切 FNS注文は13:00締切

#### [Topics]

・でんさい対応可能です。ご利用お願いします。

・ディッキーズブランド価格改定のお知らせ。
 □<u>ディッキーズブランド価格表</u>のダウンロード。

#### 【お願い】 □<u>刺繍カスタマイズ注文用紙</u>のダウンロード。

 <u>プリントカスタマイズ注文用紙</u>のダウンロード。

 ダウンロードしての、ご利用をお願いいたします。

左の請求書出力から<mark>請求書を発行</mark>できます。 ぜひご利用ください。

| FOLK FNS - プロファイル 1 - Microsoft Edge                                                                                                    | – ¤ ×                                       |
|----------------------------------------------------------------------------------------------------|---------------------------------------------|
| ▲ セキュリティ保護なし   fns.folk.co.jp/asp/fns_hs_10000.asp                                                                                                    | e                                           |
| ①       ①       ②       ②       ②       ②       ②       ②       ②       ②       ②       ②       ③       ②       ③       ③       ③       ③       ③       ③       ③       ③       ③       ③       ③       ③       ③       ③       ③       ③       ④       ④       ④       ④       ④       ④       ④       ④       ④       ④       ④       ④       ④       ④       ④       ④       ④       ④       ④       ④       ④       ④       ④       ④       ④       ④       ④       ④       ●       ●       ●       ●       ●       ●       ●       ●       ●       ●       ●       ●       ●       ●       ●       ●       ●       ●       ●       ●       ●       ●       ●       ●       ●       ●       ●       ●       ●       ●       ●       ●       ●       ●       ●       ●       ●       ●       ●       ●       ●       ●       ●       ●       ●       ●       ●       ●       ●       ●       ●       ●       ●       ●       ●       ●       ●       ●       ●       ●       ● | こ<br>でenting Volue for Customers<br>う<br>検索 |
| 発注日 発注M 受注区分 受注M 商品コード 色 商品名 発注数 単価 金額 送                                                                                                    | <u>Éり状Na.</u> 備考                            |
| 送り先<br>住所                                                                                                    | →括出荷予定日                                     |
| ─① 出力区分→「全て」を選択する:選択した発注日全ての注文内容<br>(「全て」とは、出荷済みと発注残を含む全ての発注<br>発注が確認出来る)                                                                                                    | が確認できます<br>残を含む全ての                          |
| ② 発注日・・・発注日又は期間を選択する                                                                                                    |                                             |
| ③ 発注日又は期間を選択したら「検索」ボタンを押す                                                                                                    |                                             |
| 4                                                                                                    |                                             |
| ※表示されている納期はご注文頂いた商品の数量が全て揃う予定日を示しています。                                                                                                    |                                             |
| メニューに戻る                                                                                                    | CSV出力 PDF出力                                 |
|                                                                                                    |                                             |

-

| 発注照会                                                                                                    |                                                | FOLK<br>Creating Value for Custor         | (B)<br>mers   |
|----------------------------------------------------------------------------------------------------|------------------------------------------------|-------------------------------------------|---------------|
| 出力区分 ● 全て ○ 出荷済 ○ 発注残 発注番号<br>発注日 <mark>2021/09/01 ፼</mark> ~ <mark>2021/09/30 ፼</mark> 納入先<br>□ 店販社情報含む 商品コード                                                                                                    |                                                | <br>検索                                    |               |
| 該当件数: 5件 ↑この日付の注文内容が下記<br>発注日 発注M 受注区分 受注M 商品コード<br>送り先<br>住所                                                                                                    | の表示されます<br><u> 色     商品名     発注数     単価 </u>   | 金額     送り状地     備考       ユーザー     一括出荷予定日 |               |
| サイズ         S         1           発注数         1         1                                                                                                    |                                                |                                           |               |
| 2021/09/08 0248900000010000001 FNS D1357850 7033SC<br>サイズ L LL 3L<br>発注数 1 1 1 1<br>出荷予定日 09/27 09/29 09/09<br>2021/09/08 024890000000100000001 ENS D1357850 K003SC                                                       | 当日発注分の内容も確認で<br>赤枠の「送り状NO.」欄に剥<br>※お荷物のお問合せの反映 | きます。<br>長示されたら出荷が完了とな<br>こはお時間がかかる場合がご    | ります。<br>ざいます。 |
| サイズ         L         LL         3L           発注数         1         1         1           出荷予定日         09/09         09/09         09/09           2021/09/08         024890000000100000001         FNS         D1357850 |                                                |                                           |               |
| ま示されている納期はご注文頂いた商品の数量が全て揃う予定日を示しています。<br>メニューに戻る                                                                                                    |                                                | CSV                                       | 出力<br>PDF出力   |

......

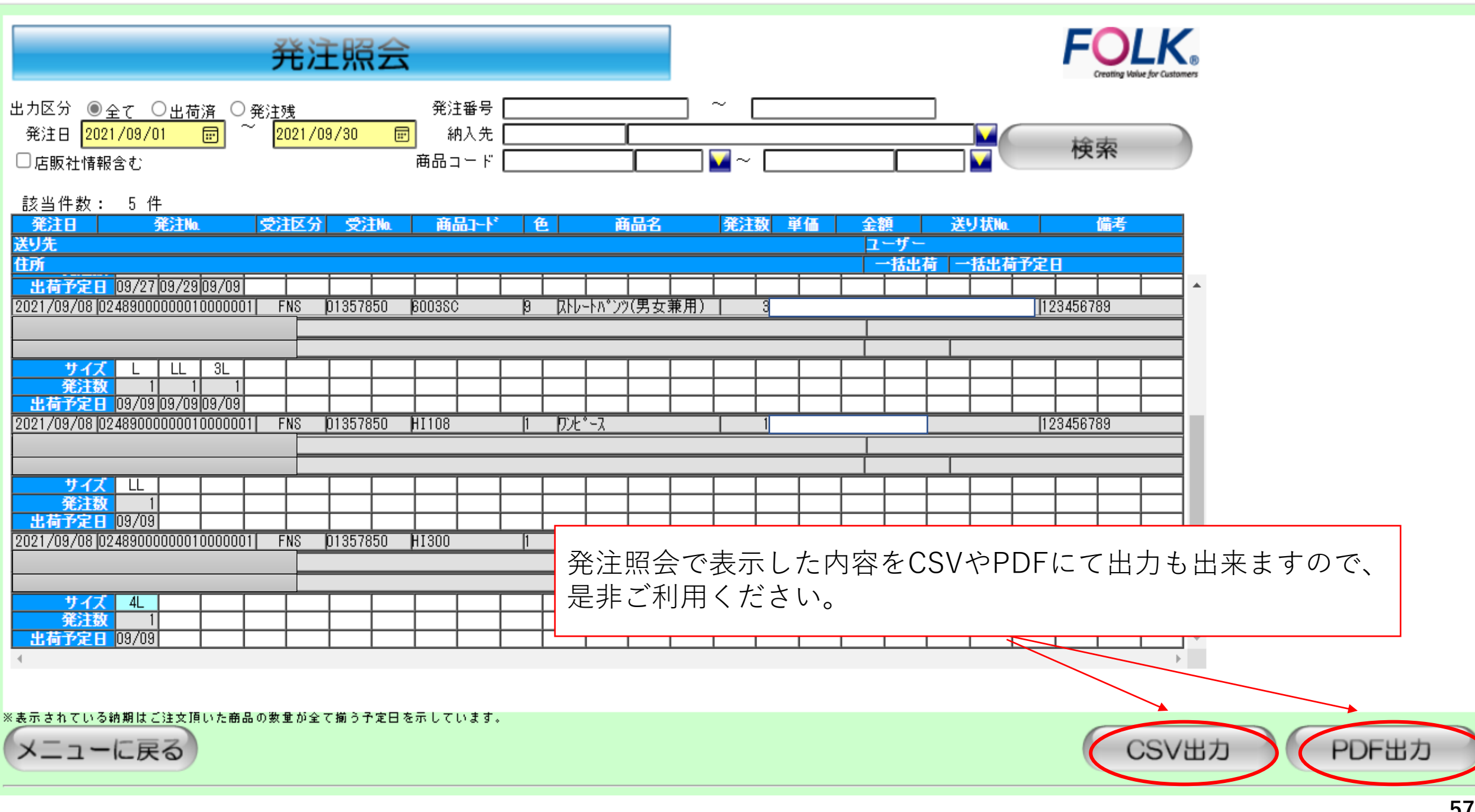

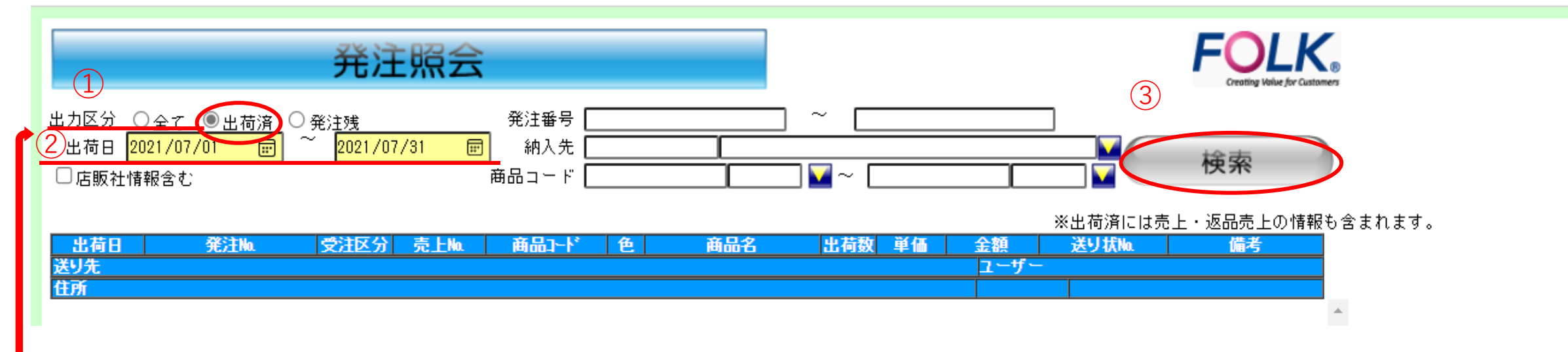

① 出力区分→「出荷済」を選択する:選択した出荷日の出荷済み注文の内容が確認できます。

※当日発注したものに関しての出荷確認は、商品の発送準備が整った分から順次確認が可能になります。

② 出荷日→出荷日又は期間を選択する。

③ 出荷日又は期間を選択したら「検索」ボタンを押す。

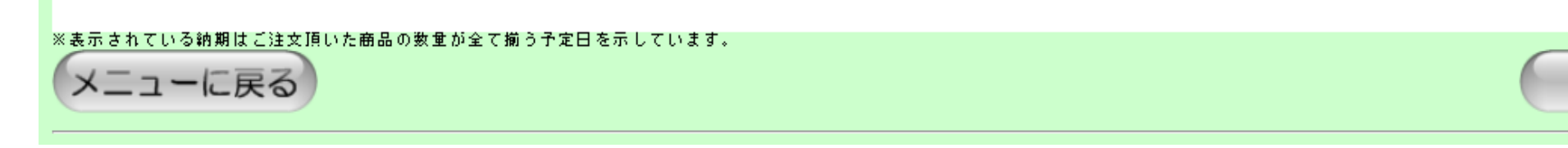

PDF出力

CSV出力

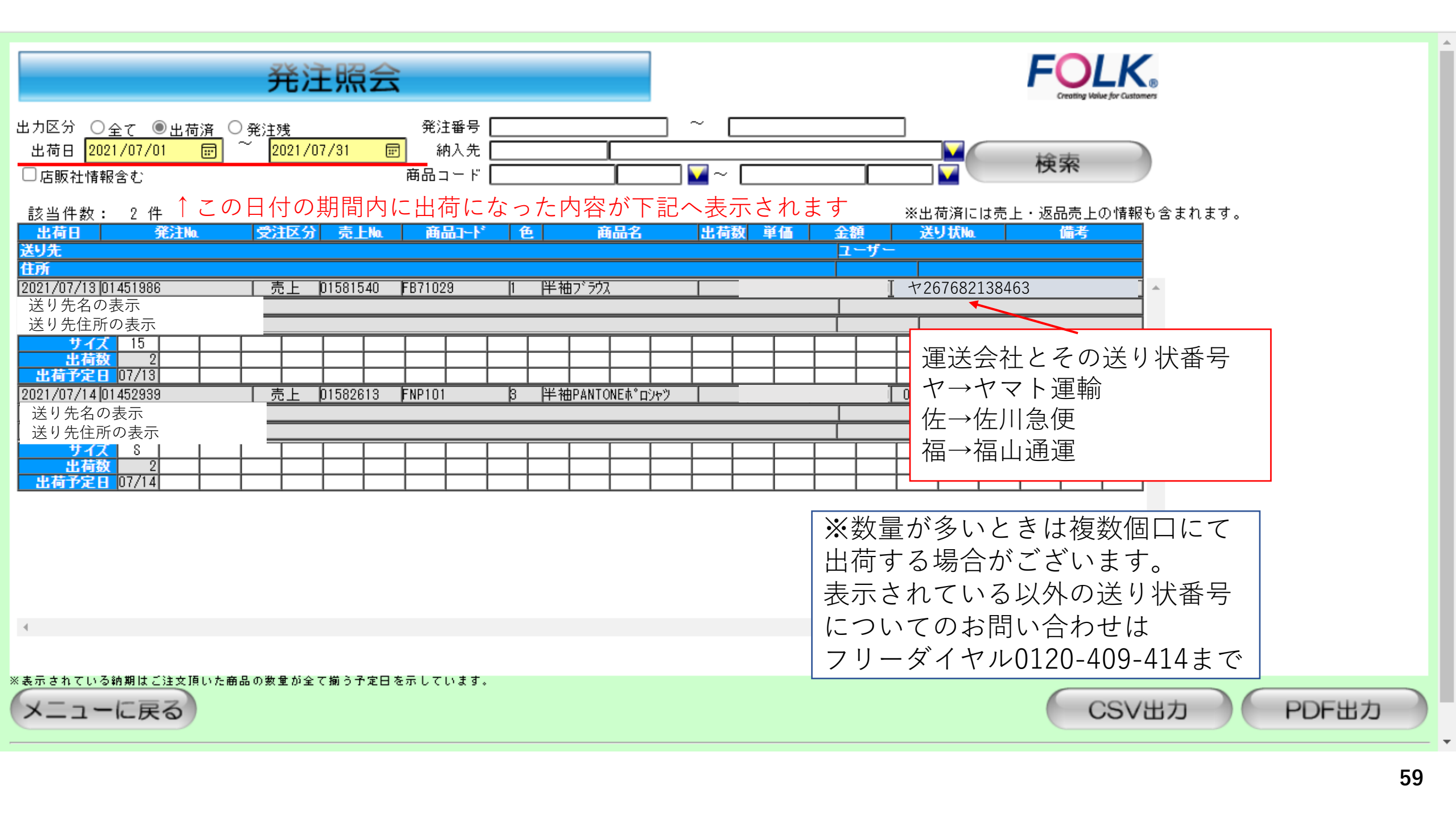

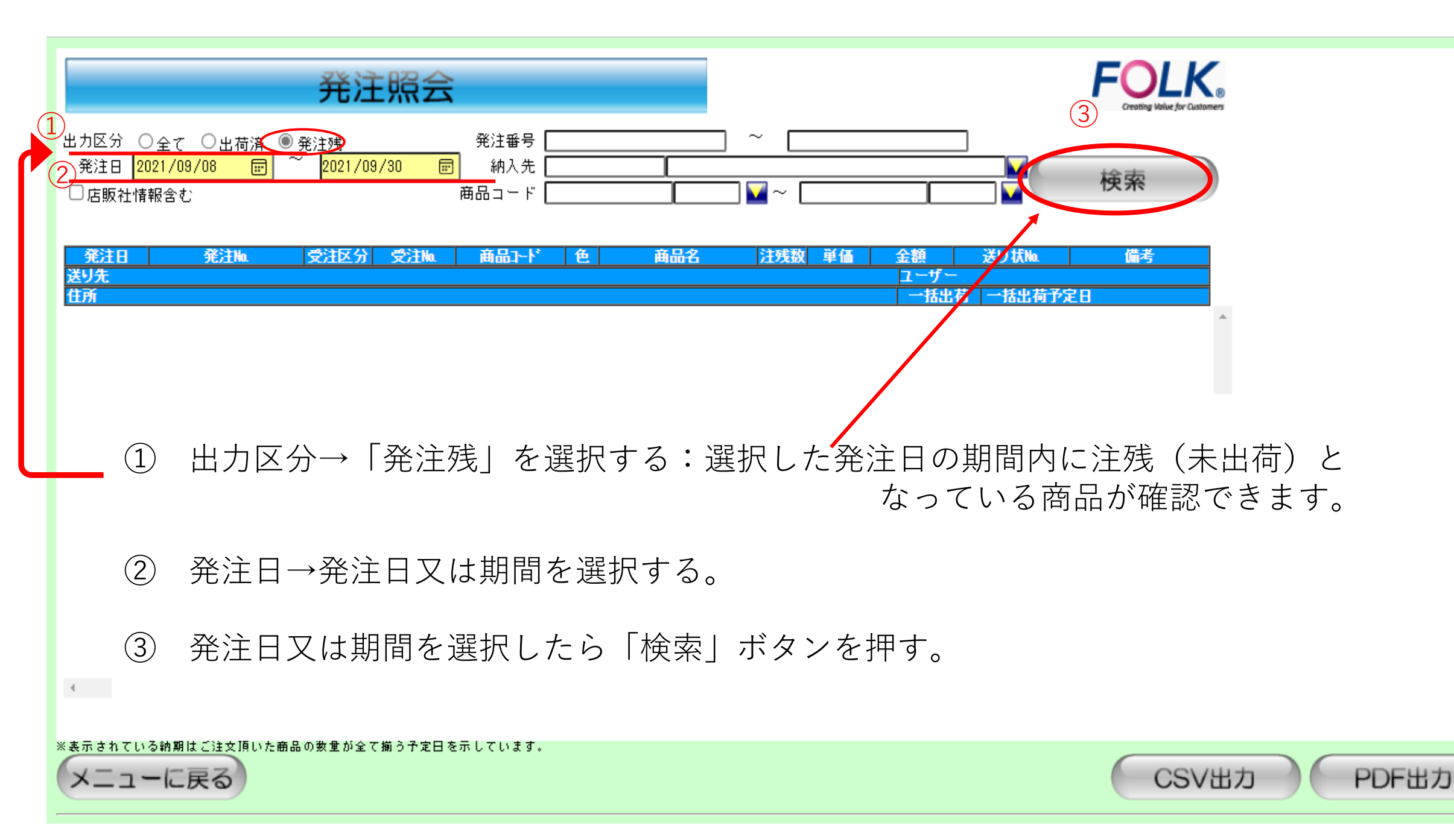

| 発注照会                                                                                                    | FOLK<br>Creating Value for Customers                                            |
|----------------------------------------------------------------------------------------------------|---------------------------------------------------------------------------------|
| 出力区分 ○全て ○出荷済 ●発注残 発注番号 発注日 2021/09/08                                                                                                    |                                                                                 |
| 該当件数: 5 件 ↑ この日付の期間内に注残(未出荷)とな<br><u>発注日 発注Ma</u> <u>受注区分</u> 受注Ma <u>商品コード 色 商品名</u><br><u>送9先</u><br><u>1021/09/08 02489000000010000001 FNS 01357850 7000SC 1 及555</u><br>フォーク(株)会津工場<br>福島県喜多方市高郷町上郷字天神後366<br><u>サイズ 8 1 1 1 1 1 1 1 1 1 1 1 1 1 1 1 1 1 1 </u>                                                                                                    | なった商品が下記に表示されます。<br>注残数単価 金額 送り状 備考<br>- ユーザー<br>                               |
| 2021/09/08     02489000000010000001     FNS     01357850     7033SC     5               次クラブ <sup>*</sup> フォーク(株)会津工場         福島県喜多方市高郷町上郷字天神後366                1         1              1              1              1              1              1              1              1              1              1              1              1              1              1              1              1              1              1              1              1              1              1              1              1              1              1              1              1              1              1              1              1              1              1              1              1              1              1              1              1              1              1              1              1              1              1              1              1              1              1              1              1              1 | 3     123456789       ※ 2021/09/27       第用) 3       ※ 2021/09/27               |
| サイズ L LL 3L<br>注残数 1 1 1 1<br>出荷予定日 09/09 09/09 09/09 09/09<br>2021/09/08 02 40000000010000001 FNS<br>(この場合は、一番遅い出荷日)                                                                                                    | ているとその行(赤枠の★1)は揃い次第、一括出荷になる。<br>に合わせて2021年9月27日一括出荷となります)                       |
| ×ニューに戻る<br>「※」一括田荷の解除のご希望や<br>合は、下記お客様センターまでお<br>フリーダイヤル 0120-40                                                                                                    | <ul> <li>印の田荷予定日欄が空日の場</li> <li>同い合わせください</li> <li>9-414</li> <li>61</li> </ul> |

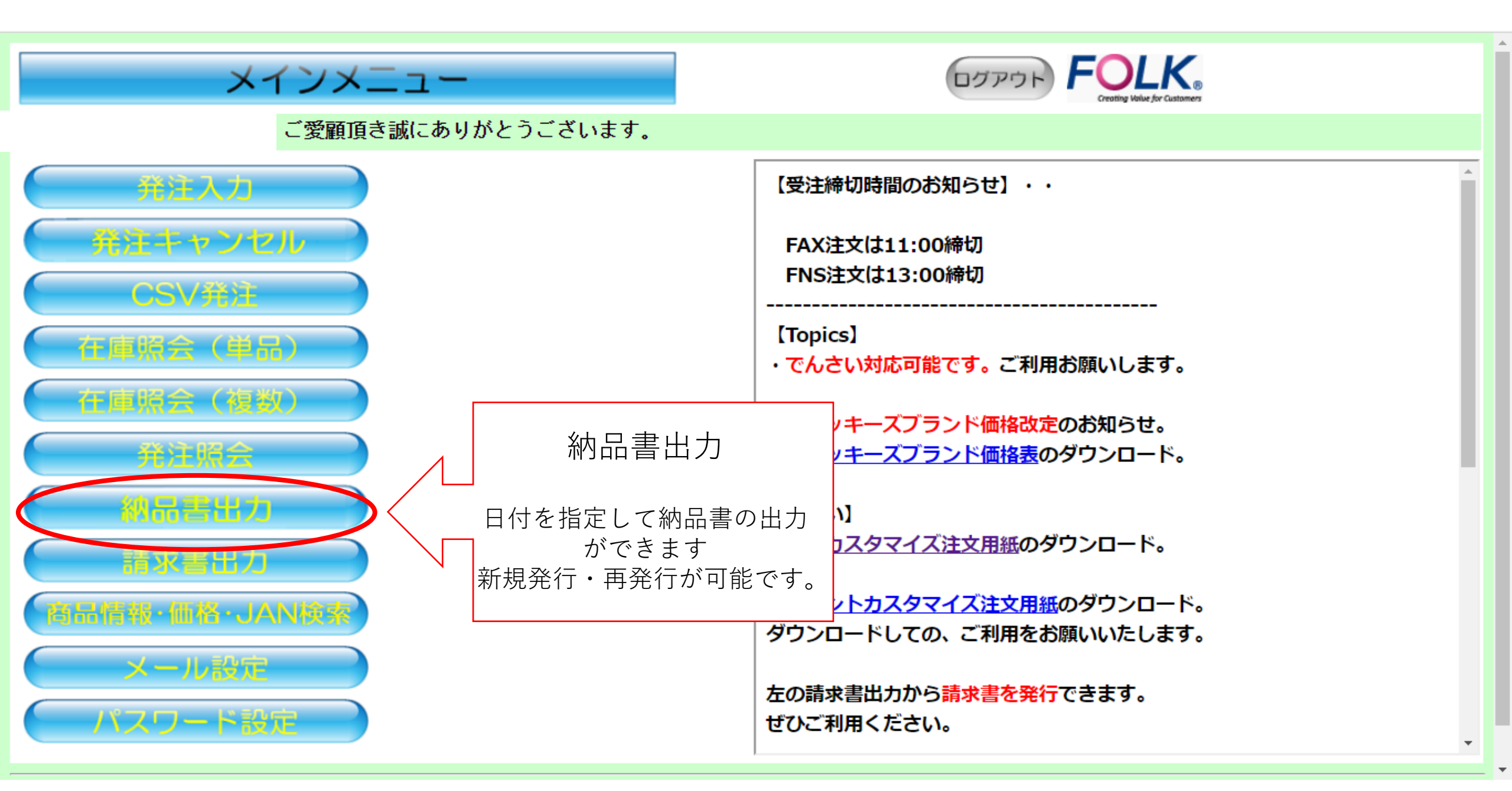

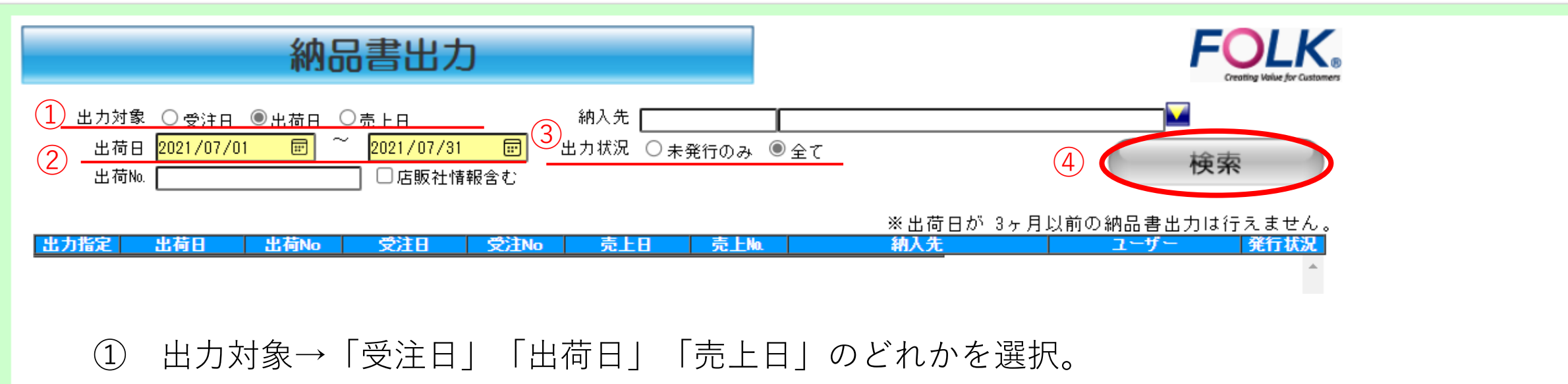

- ② ①で選んだ出力対象の日付をカレンダー 
   部分から指定。
   ※当日から過去3ヶ月以内の日付を指定することが可能。過去3ヶ月以上の日付を指定するとエラー表示が出ます。
- ③ 出力状況は「全て」又は「未発行のみ」のどちらかにチェックを入れる。
- ④ 「検索」をクリニック。

   ・

   ・

   ・

   ・

   ・

   ・

   ・

   ・

   ・

   ・

   ・

   ・

   ・

   ・

   ・

   ・

   ・

   ・

   ・

   ・

   ・

   ・

   ・

   ・

   ・

   ・

   ・

   ・

   ・

   ・

   ・

   ・

   ・

   ・

   ・

   ・

   ・

   ・

   ・

   ・

   ・

   ・

   ・

   ・

   ・

   ・

   ・

   ・

   ・

   ・

   ・

   ・

   ・

   ・

   ・

|                                       |                                                       | 納品書出                                                       | 力                         |                                        |             |                              |                         |                                        |                |                      |
|---------------------------------------|-------------------------------------------------------|------------------------------------------------------------|---------------------------|----------------------------------------|-------------|------------------------------|-------------------------|----------------------------------------|----------------|----------------------|
| 出力文<br>出有<br>出有                       | 対象 〇 受注日 ④<br>荷日 <mark>2021/07/01</mark><br>荷No.      | 出荷日 ○売上日                                                   | 7/31 💼<br>社情報含む           | 納入先<br>出力状况  〇 <sub>未発</sub>           | 〔<br>行のみ ◎全 | ζ                            |                         | 検索                                     |                |                      |
| 該当件数<br>5 <mark>出力指定</mark><br>◎<br>○ | 女: 2件<br><b>出荷日</b><br>2021/07/13 01<br>2021/07/14 01 | <mark>出荷№ 交注日</mark><br>451986 2021/07/<br>452939 2021/07/ | <u>受注No</u><br>(12<br>(13 | <u>売上日</u><br>2021/07/13<br>2021/07/14 | 売上Ma        | ※ 出荷日が 3ヶ月<br><del>納入先</del> | 以前の納品書出力<br><u>ユーザー</u> | )は行えません<br><mark>発行状況</mark><br>済<br>済 |                |                      |
|                                       | ⑤ 出力                                                  | したい納品                                                      | 書の「出                      | 力指定」に                                  | チェック        | クを入れる。 <mark>※</mark> 複      | 夏数選択はイ                  | 「可                                     |                |                      |
|                                       | 6 [PC                                                 | F出力」を?                                                     | クリック                      |                                        |             |                              |                         |                                        |                |                      |
|                                       |                                                       |                                                            |                           |                                        | ※発行物        | 伏況→納品書が未<br>納品書が発            | 発行の場合(<br>行された場合        | は、空欄にた<br>合は、「済」                       | なります。<br>が表記さ  | れます。                 |
| 4                                     |                                                       |                                                            |                           |                                        |             |                              |                         |                                        | 6              |                      |
| (x==-                                 | ーに戻る                                                  |                                                            |                           |                                        |             |                              |                         |                                        |                | PDF出力                |
| サイトマップ                                | <u>このサ</u> -                                          | <u>(FIEDUZ</u>                                             | ヘルプ                       | アンケートに国                                | <u>回答する</u> |                              |                         | フォーク株式会社                               | (C)FOLK CO.,LT | D Allright reserved. |

Ŧ

# 納品書出力

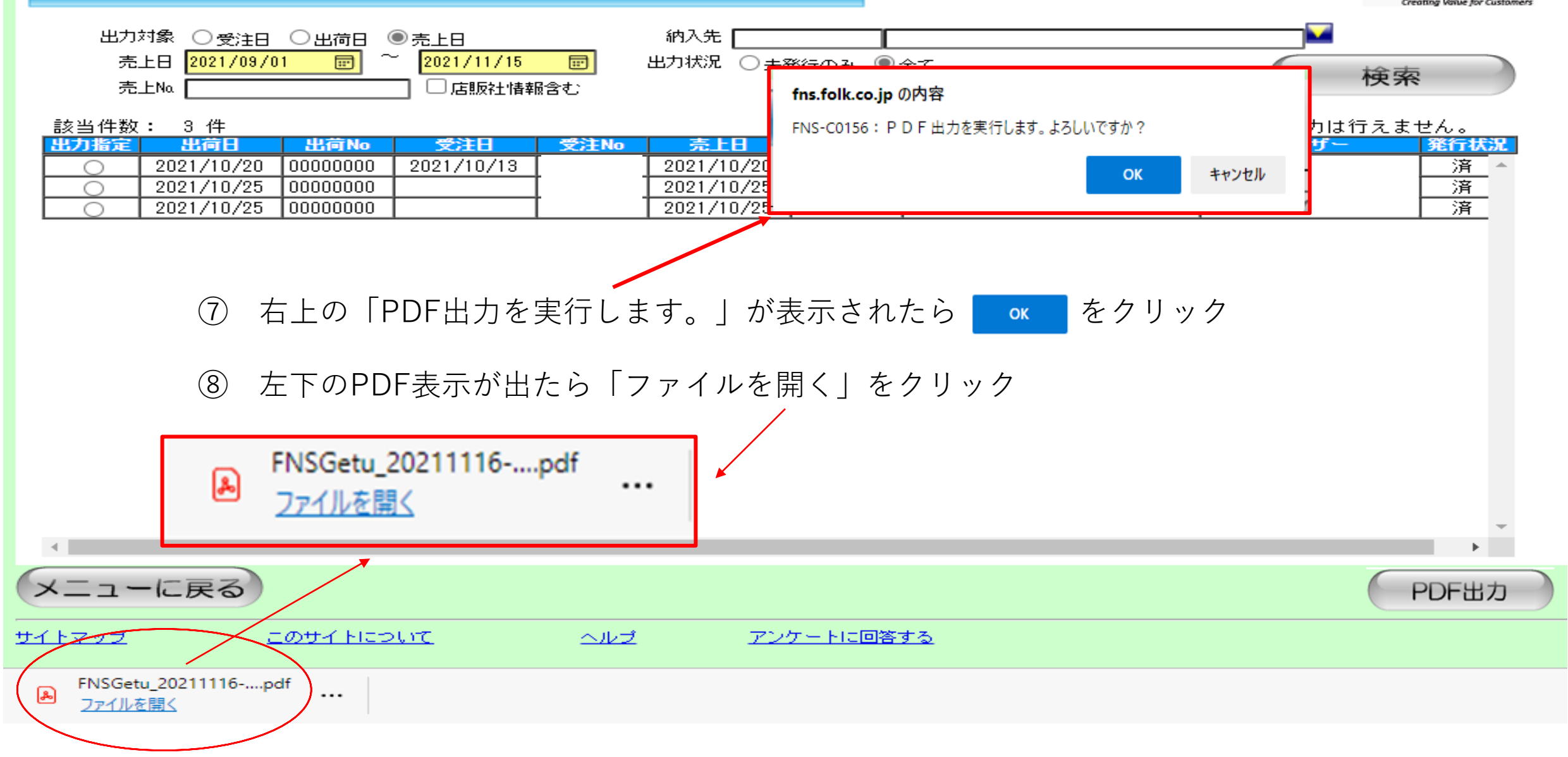

1 /1 Q

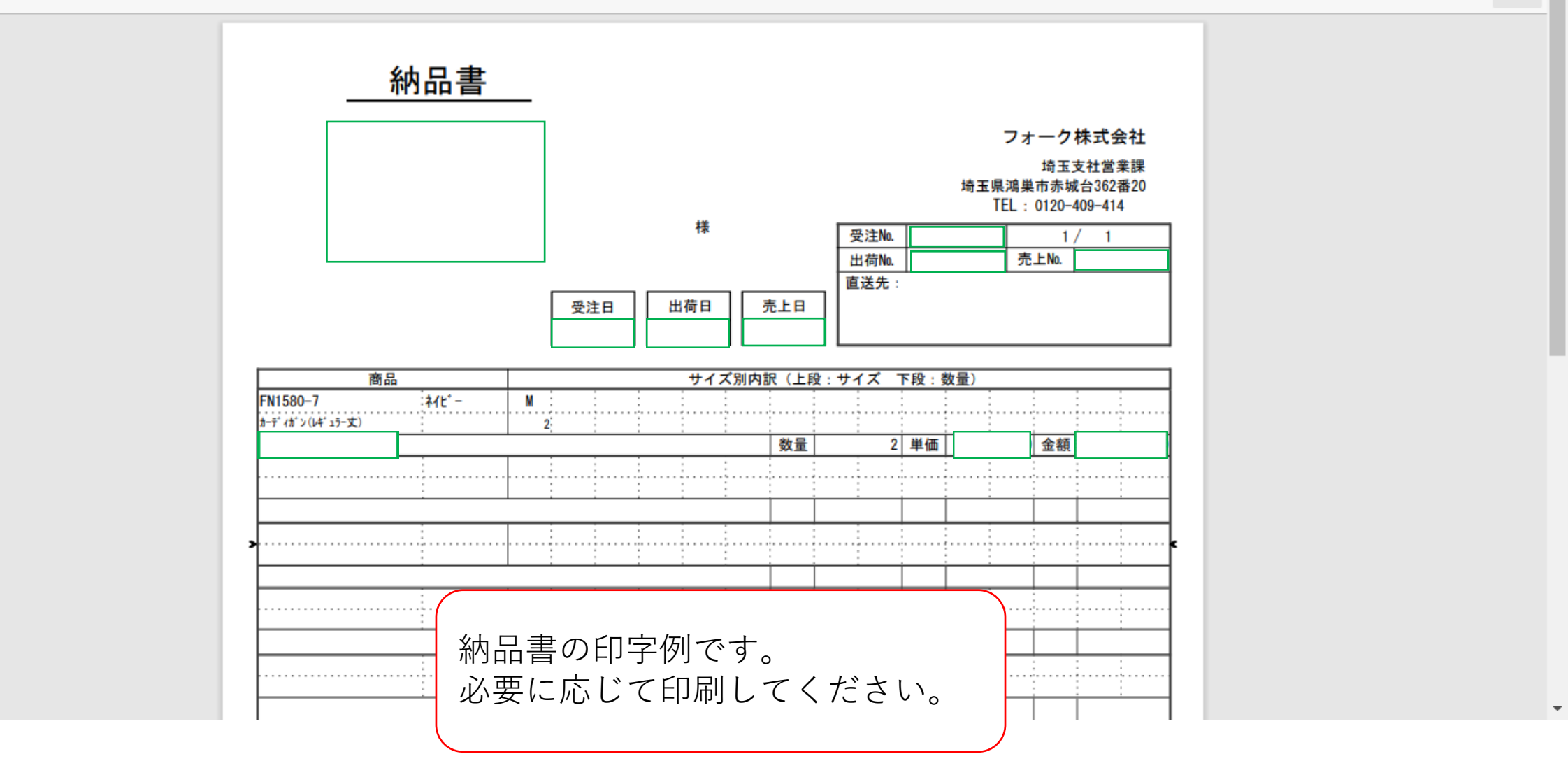

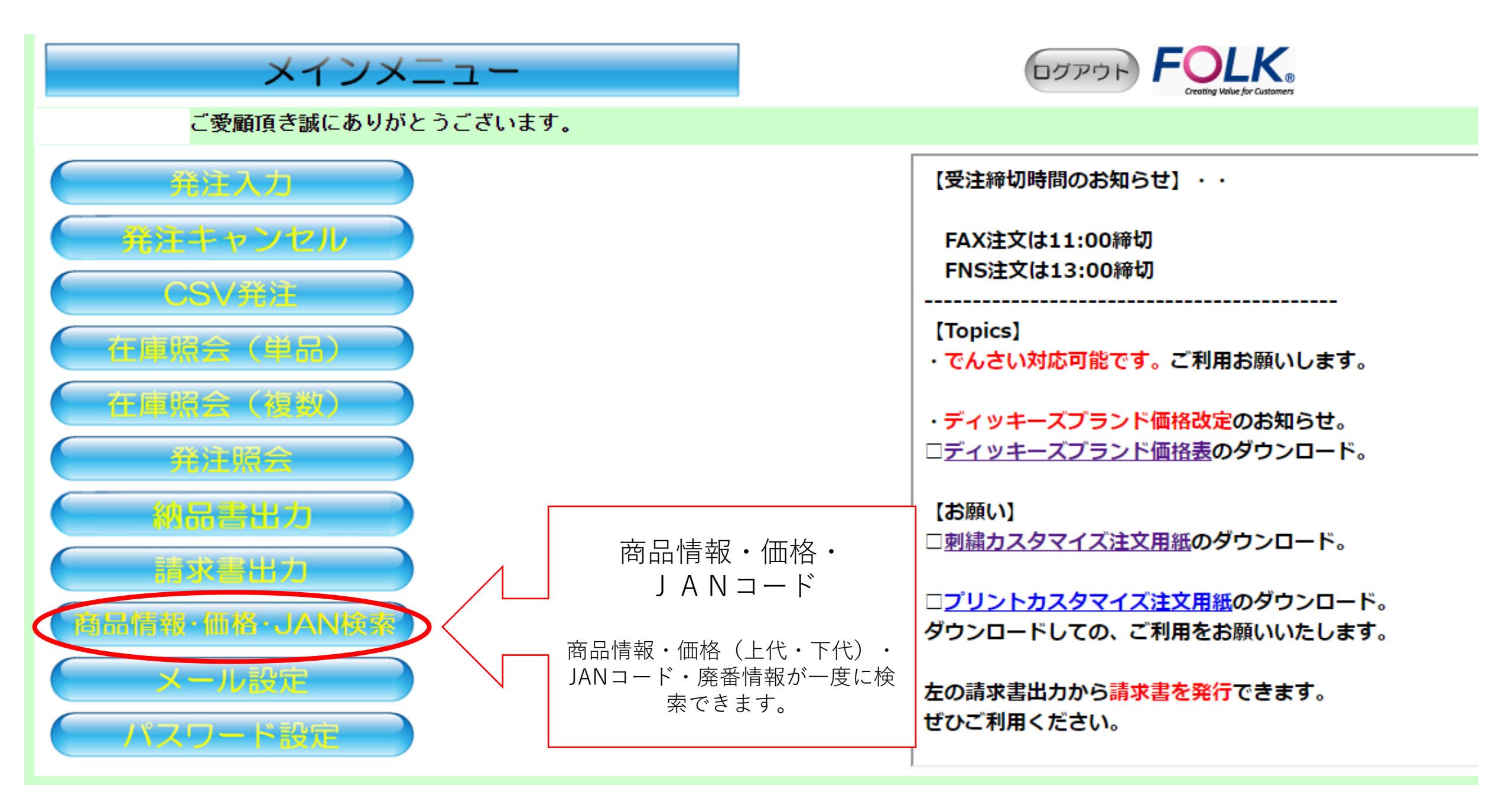

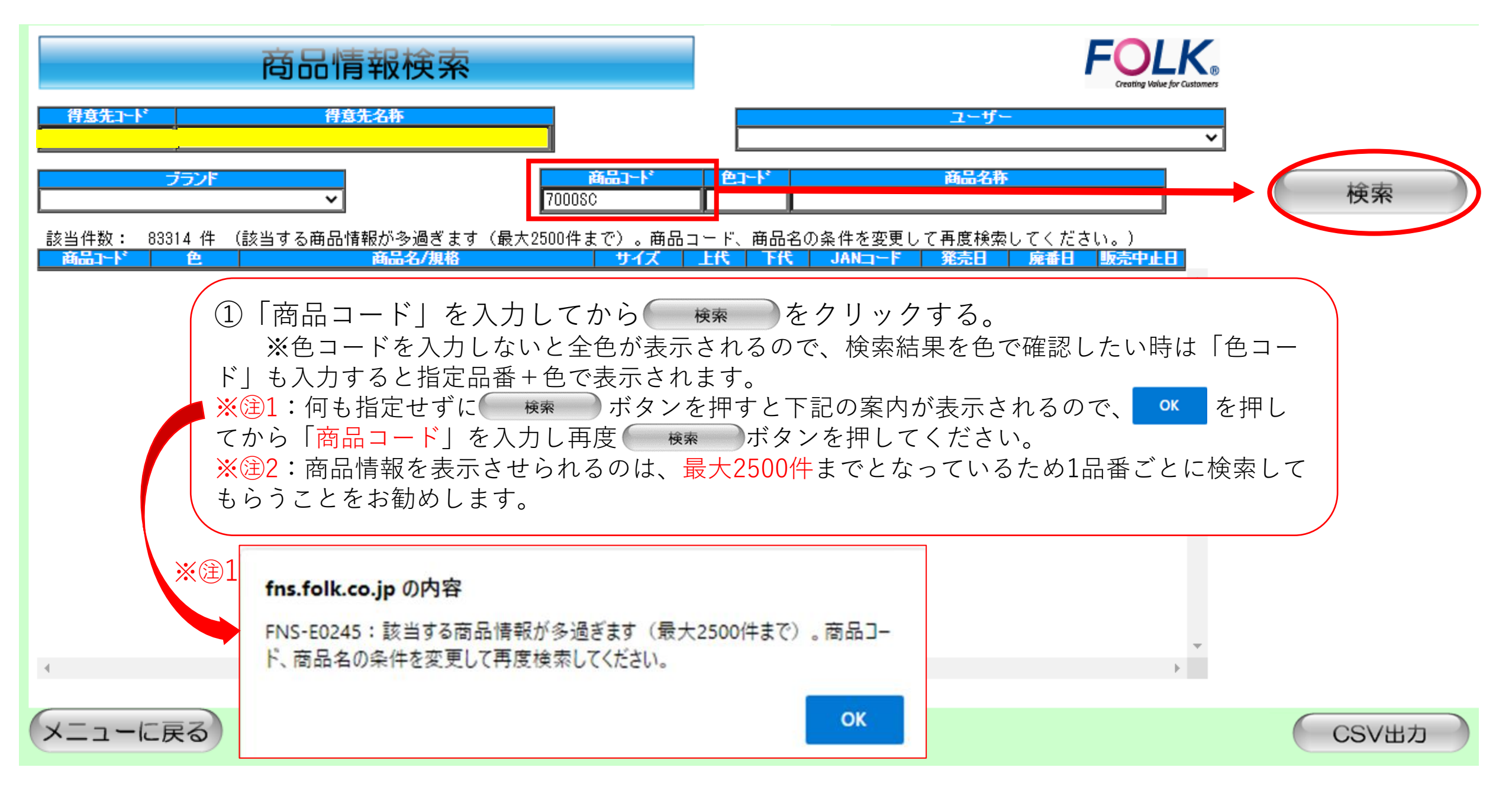

| ◎ 検索結果表示サン                                                                                                    | プル ◎                                                                                                    |                                                                                                    |
|----------------------------------------------------------------------------------------------------|----------------------------------------------------------------------------------------------------|----------------------------------------------------------------------------------------------------|
| 商品情<br><del>得意先♪-ト* 得意の<br/>ブランド です</del><br>該当件数: 372 件                                                                                                    | 報検索<br><sup>1.2本</sup><br><u>商品1-ド</u><br>7000SC                                                                                                    | ※この表示サンプルでは、色を指定せずに検索をしている為7000SC全色の情報が表示されています。                                                             |
| 商品コート*         色           7000SC         1:市ワイト         スクラフ*           7000SC         1:市ワイト         スクラフ*           7000SC         1:市ワイト         スクラフ*           7000SC         1:市ワイト         スクラフ*           7000SC         1:市ワイト         スクラフ*           7000SC         1:市ワイト         スクラフ*           7000SC         1:市ワイト         スクラフ*           7000SC         1:市ワイト         スクラフ*           7000SC         1:市ワイト         スクラフ*           7000SC         1:市ワイト         スクラフ*           7000SC         1:市ワイト         スクラフ*           7000SC         1:市ワイト         スクラフ*           7000SC         1:市ワイト         スクラフ*           7000SC         1:ホワイト         スクラフ*           7000SC         2:サックス         スクラフ*           7000SC         2:サックス         スクラフ*           7000SC         2:サックス         スクラブ*           7000SC         2:サックス         スクラブ*           7000SC         2:サックス         スクラブ*           7000SC         2:サックス         スクラブ*           7000SC         2:サックス         スクラブ*           7000SC         2:サックス         スクラブ* | 商品名/規格     サイズ     上代       SS     4,30       S     4,30       M     4,30       L     4,30       UL     4,30       3L     4,30       3L     4,30       41     4,30       3L     4,30       41     4,30       41     4,30       5     4,30       41     4,30       41     4,30       5     4,30       41     4,30       5     4,30       41     4,30       41     4,30       5     4,30       41     4,30       41     4,30       5     4,30       41     4,30       5     4,30       4     4,30       4     4,30       5     4,30       4     4,30       5     4,30       6     4,30       6     4,30       6     4,30       7     4,30       6     4,30       7     4,30       7     4,30       6     4,30       7     4,30       7     4,30       7     4,30 <td>下代         JANコード         発売日         廃番日         販売中止日           10         457120554245         2008/10/01        </td> | 下代         JANコード         発売日         廃番日         販売中止日           10         457120554245         2008/10/01 |
| メニューに戻る                                                                                                    |                                                                                                    | 69                                                                                                    |

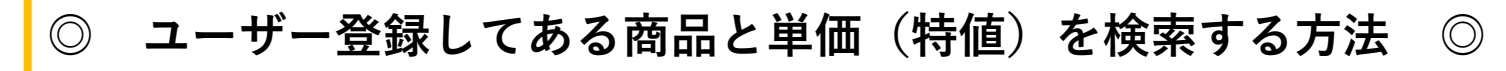

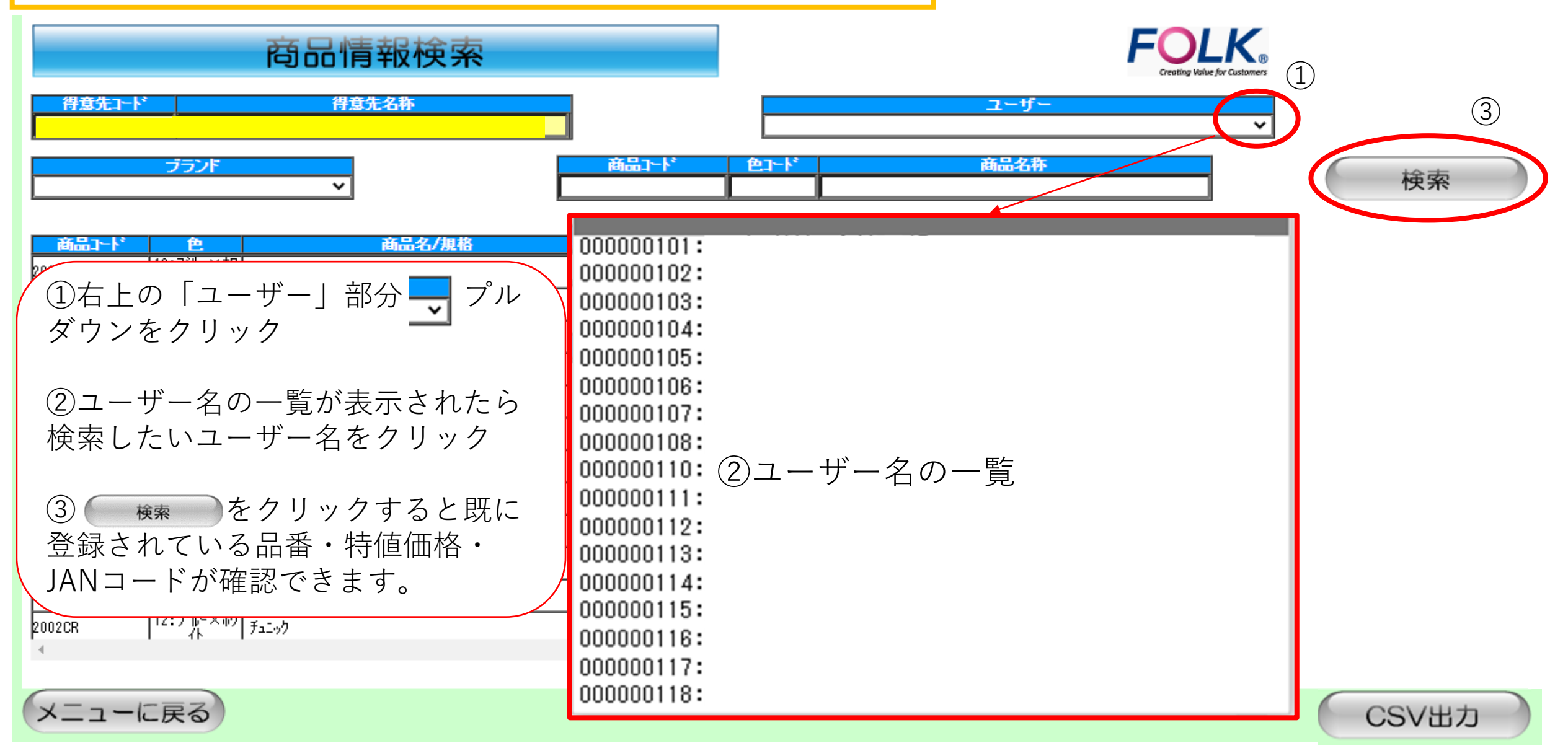

# 商品情報検索

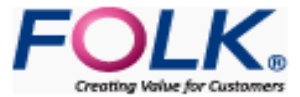

得意先コード

得意先名称

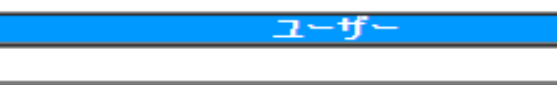

ブランド

| ユーに品商 | 色コート | 商品名称 |
|-------|------|------|
|       |      |      |

| 該当作烈   | 18 17           | 商品久/組格                                   | サイブ        | -HE   | 下任  | JAN           | 祭志日        | 应番日 | 版志中止日 |
|--------|-----------------|------------------------------------------|------------|-------|-----|---------------|------------|-----|-------|
| 2002CR | 12:7៕-×初<br>小   | Falwh                                    | SS         | 6,100 |     | 4571205568368 | 2007/10/01 |     |       |
| 2002CR | 12:7礼-×朷<br>小   | Falwb                                    | S          | 6,100 |     | 4571205533670 | 2007/10/01 |     |       |
| 2002CR | 12:7兆-×初<br>小   | チュニック                                    | м          | 6,100 |     | 4571205533687 | 2007/10/01 |     |       |
| 2002CR | 12:ブルー×朷<br>小   | チュニック                                    | L          | 6,100 | (5) | 4571205533694 | 2007/10/01 |     |       |
| 2002CR | 12:ブルー×朷<br>小   | チュニック                                    | LL         | 6,100 |     | 4571205533700 | 2007/10/01 |     |       |
| 2002CR | 12:ブルー×朷<br>小   | チュニック                                    | EL         | 6,100 |     | 4571205533717 | 2007/10/01 |     |       |
| 2002CR | 12:ブルー×朷<br>小   | チュニック                                    | 4L         | 6,100 |     | 4571205533724 | 2007/10/01 |     |       |
| haaaan | 112:7 Ib= X ib7 | на на на на на на на на на на на на на н | <b>F</b> 0 | 0.400 |     | 4534005500035 | 0007/10/04 |     |       |

④弊社にてユーザーの物件登録(特値登録)がある商品・価格JANコード一覧が上記のように表示されます。 (特値価格は⑤「下代」の部分に表示されます)

※③:こちらに表示されない商品で弊社担当営業に特値の承認を得ているものや特値の価格に相違がございましたら、 下記お客様センターへお問合せください。

フリーダイヤル:0120-409-414

メニューに戻る

CSV出力

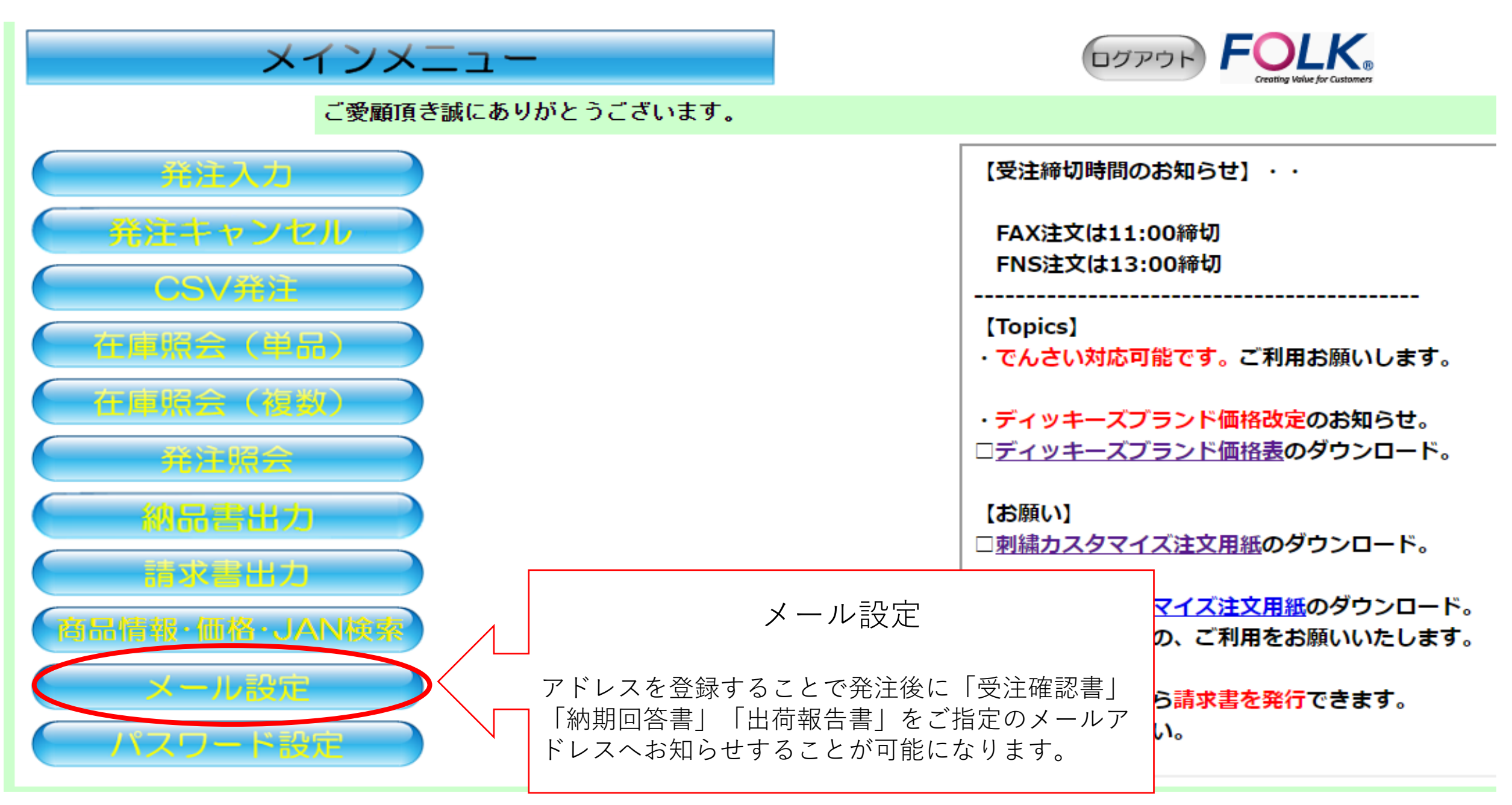
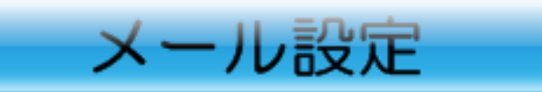

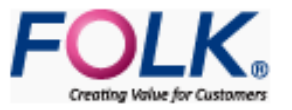

| No, | メールグループ | メールアドレス        | 表示名 受注 | 確認書納期 | 加答書出 | ¦荷報告書 | 請求書発行<br>案内 |
|-----|---------|----------------|--------|-------|------|-------|-------------|
|     |         |                |        |       |      |       |             |
| 001 |         |                |        |       |      |       |             |
|     |         | 9999@folk.cojp |        |       |      |       |             |
| 002 | 諸求書     |                |        | -     |      | •     |             |
|     |         |                |        |       |      |       |             |

- ・上記、まだ未登録の状態
- ・1つのメールグループにつき3個までメールアドレスの登録が可能で

同じメールグループに登録したメールアドレスには、同じ内容のメールが配信されます。

・最大9グループまで登録可能(請求書欄はいじらない)

※注:NO.002の様にメールグループ名が「請求書」となっているものは、請求書の発行を弊社へお申し 込みいただいて登録しているものなので、変更・修正はせずに他の空いているグループへの登録をお願い します。

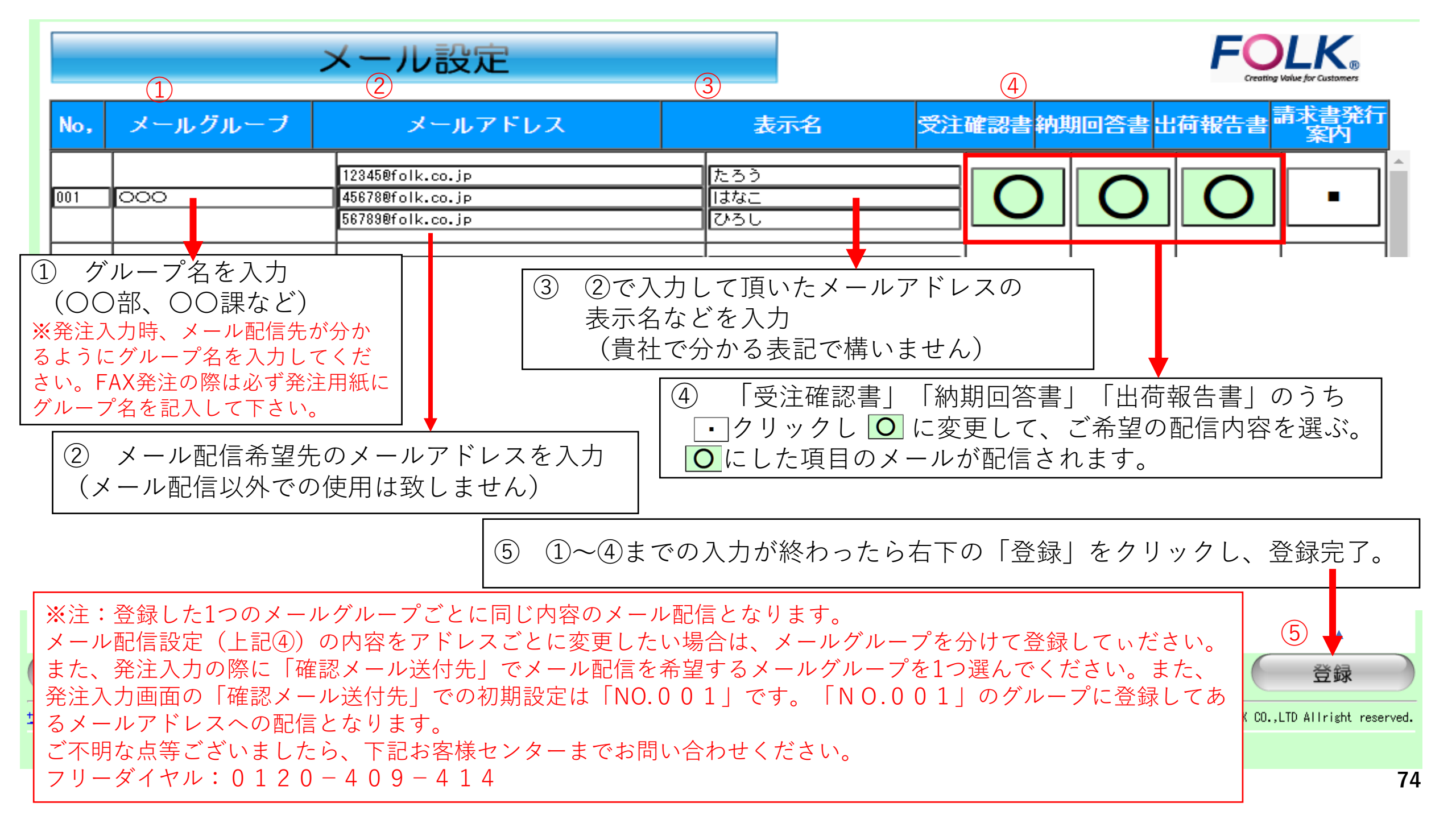

メインメニュー

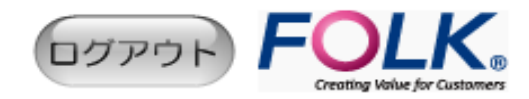

| ご愛顧頂き誠にありがとうございます。                                    |                                                            |
|-------------------------------------------------------|------------------------------------------------------------|
| 発注入力                                                  | 【受注締切時間のお知らせ】・・                                            |
| 発達キャンセル                                               | FAX注文は11:00締切                                              |
| CSV 発注                                                | FNS注义は13:00締切                                              |
| 在庫照会(単品)                                              | 【Topics】<br>・でんさい対応可能です。ご利用お願いします。                         |
| 在庫照会(複数)                                              | ・ディッキーズブランド価格改定のお知らせ。                                      |
| <b>発注照会</b>                                           | □ <u>ディッキーズブランド価格表</u> のダウンロード。                            |
| (「「「「「「」」」(おり、「」」(「「」」)(「「」」)(「」」)(「」)(「」」)(「」」)(「」」) | 【お願い】<br>□ 刺繍カスタマイズ注文田紙のダウンロード。                            |
| 請求書出力                                                 |                                                            |
| 商品情報・価格・JAN検索                                         | □ <u>202下ガスタマイス注文用紙</u> のタウンロー下。<br>ウンロードしての、ご利用をお願いいたします。 |
| メール設定 パスワート設定                                         | の請求書出力から <mark>請求書を発行</mark> できます。                         |
| パスワード設定 ログイン時のパスワードを変更すること ができます。(IDは変更できません)         | ひご利用ください。                                                  |
| ※変更後のパスワードは忘れないように                                    |                                                            |
|                                                       |                                                            |

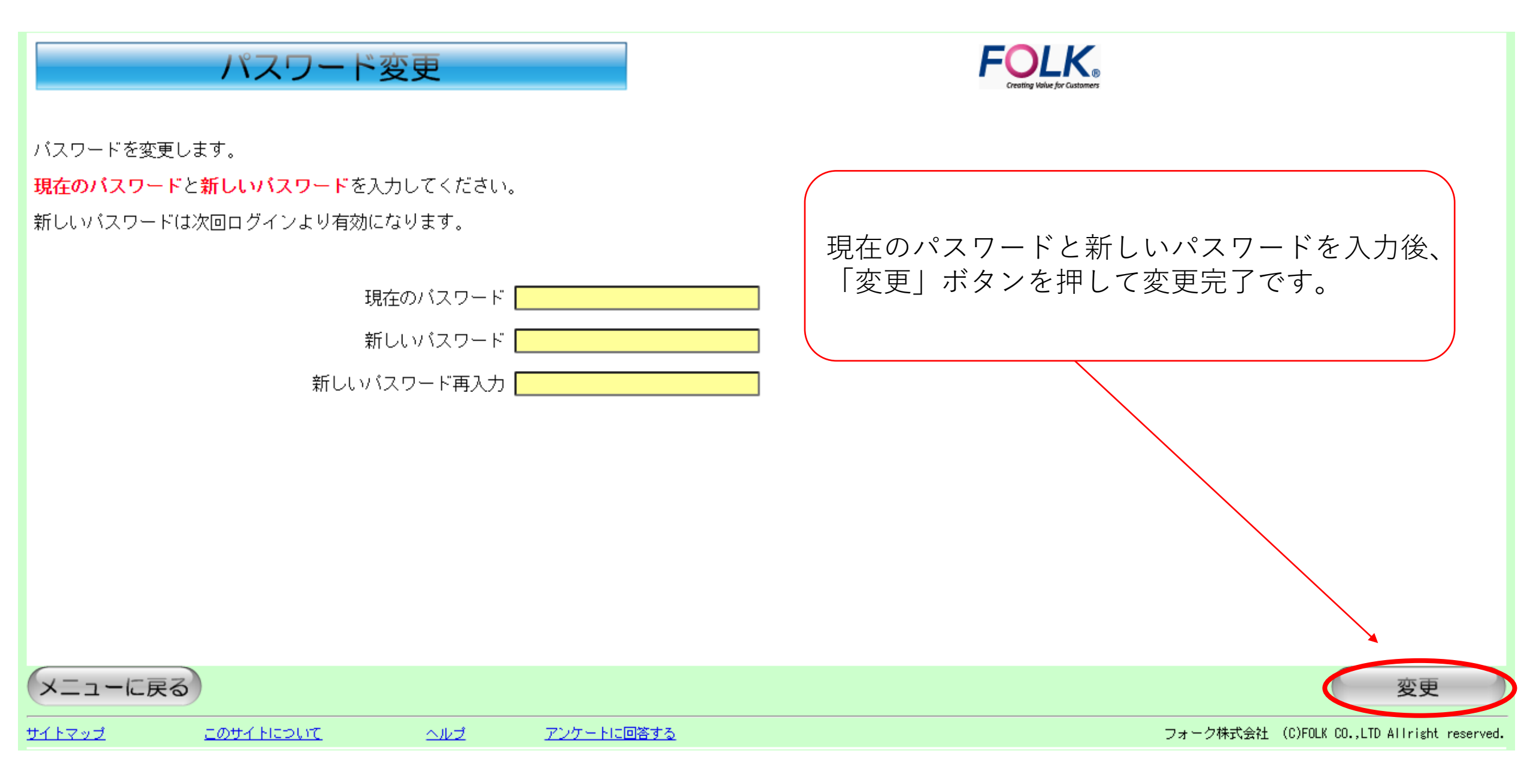

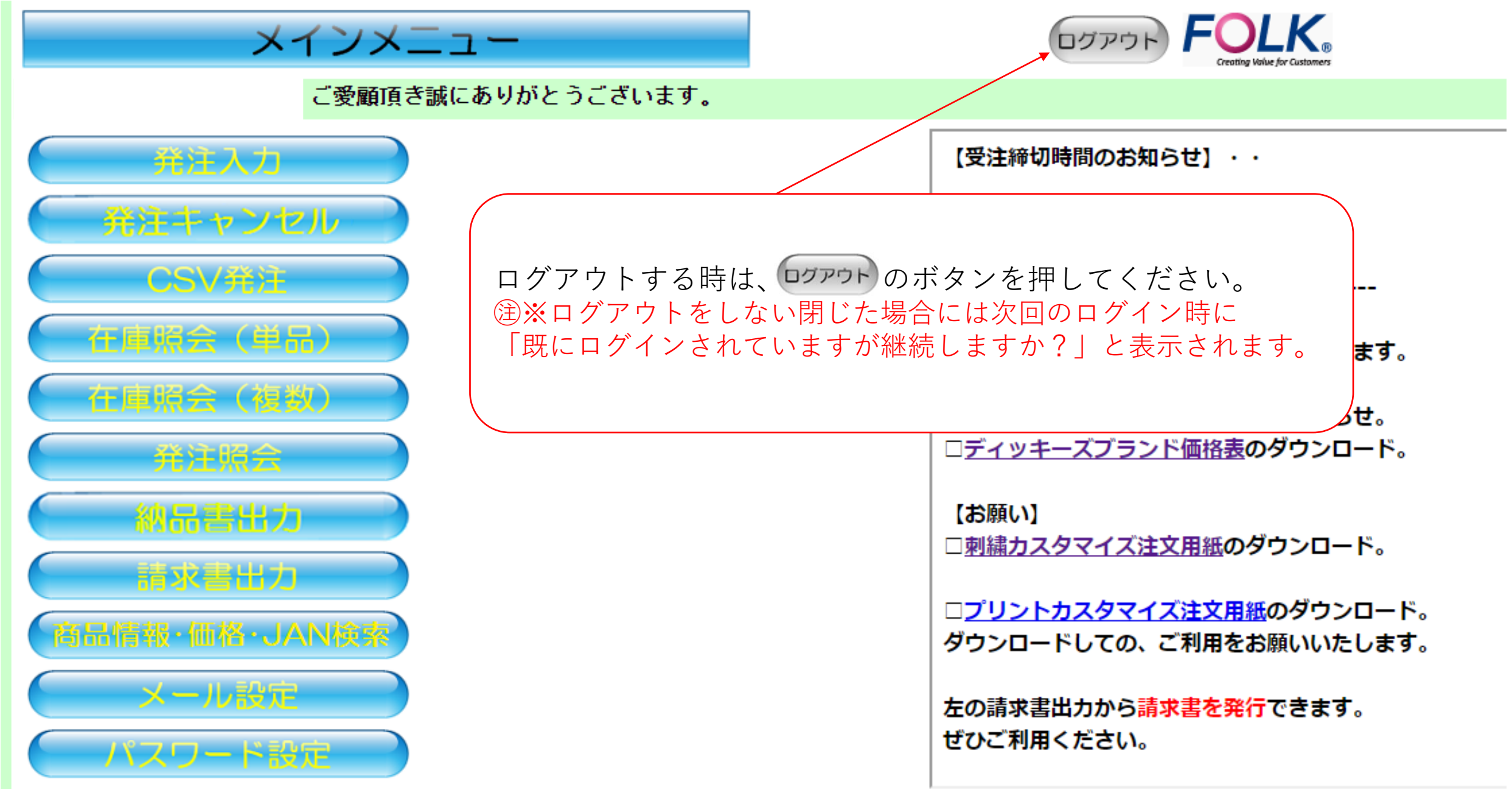

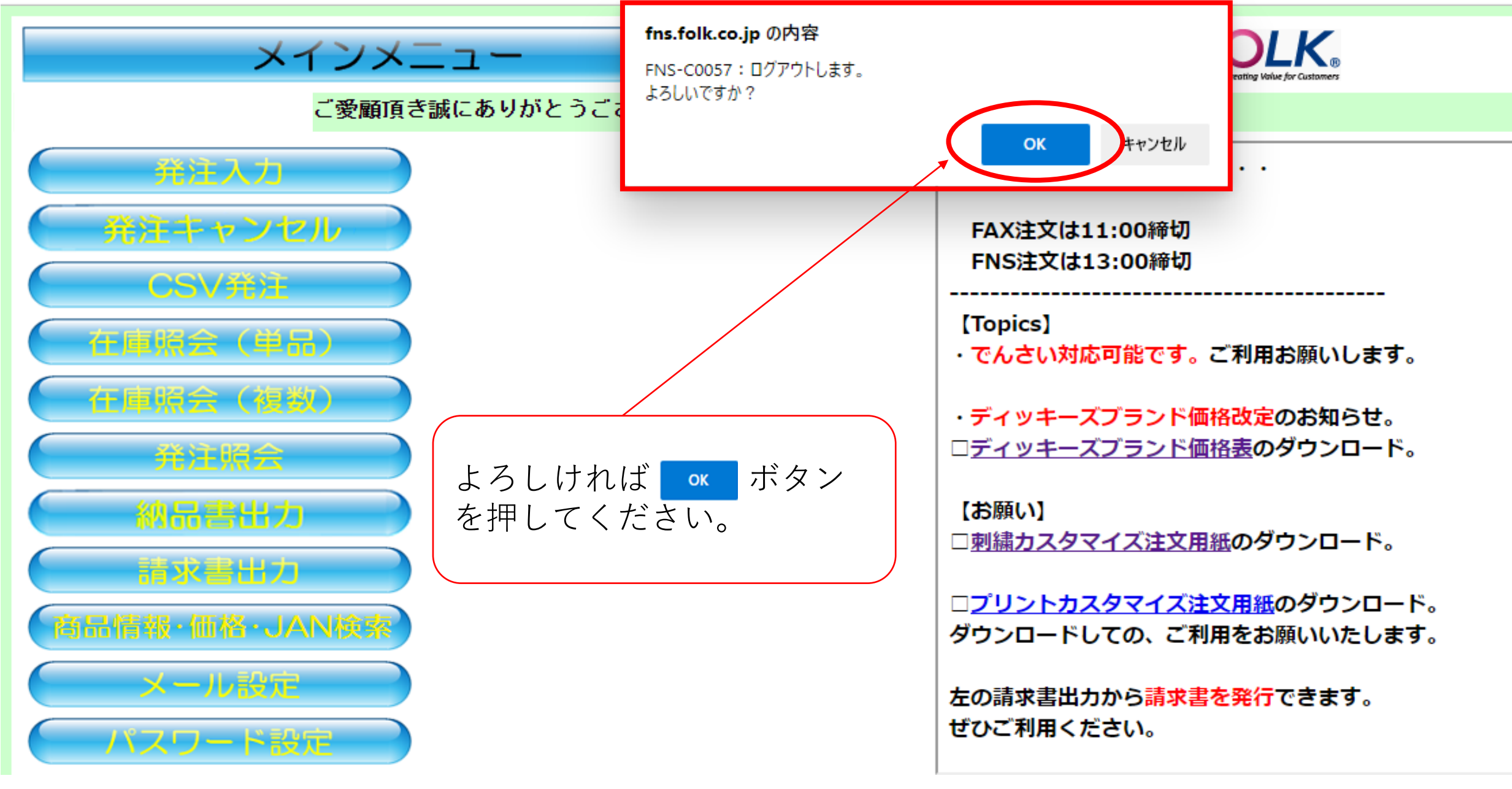

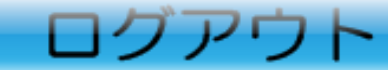

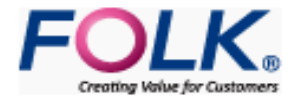

ご利用ありがとうございました。 FNSからログアウトしました。

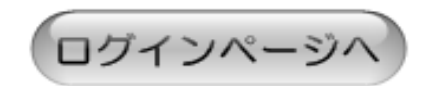

終了する場合は、右上の「×」をクリックし、画面を閉じてください。